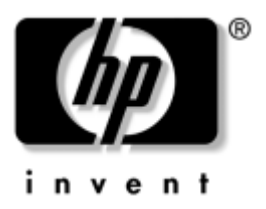

## **Guida utente** hp iPAQ Pocket PC serie h5100 e h5500

Numero di parte del documento: 304926-061

Maggio 2003

Nota: non tutti i modelli sono disponibili in tutti i paesi. Il modello raffigurato è un iPAQ Pocket PC serie h5500. © 2003 Hewlett-Packard Development Company, L.P.

HP, Hewlett-Packard e il logo Hewlett-Packard sono marchi di Hewlett-Packard Company negli Stati Uniti e in altri paesi.

iPAQ è un marchio di Hewlett-Packard Development Company, L.P. negli Stati Uniti e in altri paesi.

Microsoft, Windows, il logo Windows, Outlook e ActiveSync sono marchi di Microsoft Corporation negli Stati Uniti e in altri paesi.

hp iPAQ Pocket PC è basato su Microsoft® Windows®.

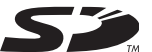

Il logo SD è un marchio di Secure Digital negli Stati Uniti e in altri paesi.

XScale è un marchio registrato di Intel Corporation negli Stati Uniti e in altri paesi.

Tutti gli altri nomi di prodotti citati nel presente documento possono essere marchi delle rispettive società.

Hewlett-Packard Company declina ogni responsabilità per eventuali omissioni, errori tecnici o editoriali contenuti nel presente documento, oltre che per danni incidentali o indiretti derivanti dalla fornitura, dalle prestazioni o dall'uso di questo materiale. Queste informazioni vengono fornite "nello stato in cui si trovano" senza garanzie di alcun tipo, incluse quelle implicite di commerciabilità e idoneità per uno scopo specifico, e sono soggette a modifiche senza preavviso. Le garanzie relative ai prodotti HP sono esposte sotto forma di dichiarazioni di garanzia limitata contenute nei prodotti stessi. Nessuna informazione qui menzionata può costituire motivo di garanzia aggiuntiva.

Questo documento contiene informazioni proprietarie protette da copyright. Nessuna parte di questo documento può essere fotocopiata, riprodotta o tradotta in un'altra lingua senza il previo consenso scritto di Hewlett-Packard Company.

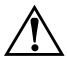

**AVVERTENZA:** il testo evidenziato in questo modo indica che la mancata osservanza delle istruzioni potrebbe causare rischi per l'incolumità personale.

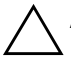

**ATTENZIONE:** il testo evidenziato in questo modo indica che la mancata osservanza delle istruzioni potrebbe causare danni alle apparecchiature o la perdita di dati.

Guida utente hp iPAQ Pocket PC serie h5100 e h5500 Prima edizione (Maggio 2003)

Numero di parte del documento: 304926-061

## Sommario

#### 1 Descrizione dell'iPAQ Pocket PC

| Uso dello stilo 1–5                                 |
|-----------------------------------------------------|
| Impostazione della data e dell'ora 1–6              |
| Impostazione dell'ora per il fuso orario principale |
| e quello secondario 1–6                             |
| Impostazione della data 1–7                         |
| Immissione delle informazioni utente 1–7            |
| Reset dell'unità 1–8                                |
| Esecuzione di un reset normale                      |
| Esecuzione di un reset completo 1–9                 |
| Allineamento dello schermo 1–10                     |
| Manutenzione ordinaria 1–11                         |
|                                                     |

#### 2 Uso di ActiveSync

| Collegamento al computer                           | 2-2 |
|----------------------------------------------------|-----|
| Sincronizzazione con il PC                         | 2-2 |
| Uso della connessione seriale a infrarossi (IR)    | 2–3 |
| Modifica delle impostazioni di sincronizzazione    | 2–4 |
| Copia di file                                      | 2–5 |
| Installazione di applicazioni                      | 2-6 |
| Backup e ripristino                                | 2-6 |
| Sincronizzazione di collegamenti                   | 2-7 |
| Invio e ricezione di messaggi di posta elettronica | 2-7 |
| Richieste di riunioni                              | 2-7 |

#### 3 Gestione della batteria

#### 4 Nozioni di base

| τ | Uso di iPAQ Image Viewer 4–10             |
|---|-------------------------------------------|
|   | Individuazione di un'immagine 4–11        |
|   | Visualizzazione delle informazioni        |
|   | dell'immagine 4–11                        |
|   | Modifica della visualizzazione 4–12       |
|   | Creazione di una presentazione            |
|   | Salvataggio di una presentazione 4–14     |
|   | Apertura di una presentazione             |
|   | Ordinamento dei file di immagini 4–15     |
|   | Visualizzazione di una presentazione 4–16 |
| I | Backup dei dati 4–17                      |
|   | Backup/ripristino con iPAQ Backup 4–17    |
|   | Backup/ripristino con ActiveSync 4–18     |
| l | Uso della cartella iPAQ File Store 4–19   |
|   |                                           |

#### 5 Metodi di immissione

| Modifica delle opzioni di suggerimento delle parole | 5-1 |
|-----------------------------------------------------|-----|
| Uso della tastiera su schermo                       | 5–4 |
| Uso dello stilo e del Riconoscitore naturale        |     |
| per scrivere                                        | 5–5 |
| Uso dello stilo e del Riconoscitore elaborato       |     |
| per scrivere                                        | 5–7 |
| Scrittura e disegno sullo schermo                   | 5–8 |

#### 6 Schede di espansione

| Inserimento di una scheda di espansione  |   |
|------------------------------------------|---|
| Secure Digital (SD) 6–2                  | 2 |
| Rimozione di una scheda di espansione    |   |
| Secure Digital (SD) 6-4                  | 4 |
| Visualizzazione del contenuto            |   |
| delle schede di memoria 6-4              | 5 |
| Uso dei moduli di espansione 6-4         | 5 |
| Uso di un modulo di espansione PC Card   |   |
| a due slot o a slot singolo              | 5 |
| Uso di un modulo di espansione opzionale |   |
| CompactFlash Card 6–6                    | 5 |
|                                          |   |

#### 7 Connessione a Internet

| Uso di una scheda modem             | 7–2 |
|-------------------------------------|-----|
| Connessione a una rete privata      | 7–6 |
| Immissione di un indirizzo Internet | 7–6 |
| Uso dell'elenco Preferiti           | 7–7 |

#### 8 Uso di Bluetooth

| Nozioni di base di Bluetooth                  | 8-2 |
|-----------------------------------------------|-----|
| Terminologia                                  | 8–3 |
| Servizi supportati                            | 8–4 |
| Uso delle impostazioni Bluetooth              | 8–5 |
| Apertura delle impostazioni Bluetooth         | 8–5 |
| Attivazione di Bluetooth                      | 8–6 |
| Impostazioni delle proprietà di accessibilità | 8–7 |
| Immissione di un nome del dispositivo         | 8–7 |
| Autorizzazione delle connessioni              | 8–7 |
|                                               |     |

| Abilitazione dei servizi Bluetooth               | . 8–9 |
|--------------------------------------------------|-------|
| Abilitazione automatica dei servizi              | . 8–9 |
| Richiesta di autorizzazione per accedere         |       |
| ai servizi                                       | 8–10  |
| Protezione delle connessioni con una passkey     |       |
| o un accoppiamento                               | 8–10  |
| Impostazione di una cartella condivisa           | 8–11  |
| Comprendere i profili                            | 8–12  |
| Creazione di un profilo                          | 8–12  |
| Attivazione di un profilo                        | 8–13  |
| Salvataggio delle impostazioni                   |       |
| di configurazione in un profilo                  | 8–14  |
| Ridenominazione di un profilo                    | 8–14  |
| Cancellazione di un profilo                      | 8–15  |
| Uso di Bluetooth Manager                         | 8–15  |
| Apertura di Bluetooth Manager                    | 8–16  |
| Individuazione e selezione di un dispositivo     | 8–16  |
| Accoppiamento di dispositivi                     | 8–16  |
| Disaccoppiamento di dispositivi                  | 8–18  |
| Connessione ad altri dispositivi                 | 8–18  |
| Identificazione delle porte di comunicazione     | 8–18  |
| Impostazione di una connessione ActiveSync       | 8–19  |
| Creazione di una connessione seriale             | 8–20  |
| Connessione remota                               | 8–20  |
| Uso della connessione remota                     | 8–20  |
| Accesso a una rete personale (PAN)               | 8–22  |
| Impostazione di una connessione                  |       |
| con un telefono cellulare                        | 8–22  |
| Creazione di una connessione seriale             | 8–22  |
| Gestione dei file                                | 8–23  |
| Creazione di una connessione                     |       |
| di trasferimento file                            | 8–23  |
| Invio di file                                    | 8–23  |
| Creazione di una cartella su un dispositivo      |       |
| remoto                                           | 8–24  |
| Ricezione di un file da un dispositivo remoto    | 8–24  |
| Eliminazione di un file da un dispositivo remoto | 8–24  |

| Uso della funzione di scambio dei biglietti da visita | 8–25 |
|-------------------------------------------------------|------|
| Impostazione dei dati del biglietto da visita         | 8–25 |
| Invio di biglietti da visita                          | 8–27 |
| Richiesta di biglietti da visita                      | 8–28 |
| Scambio di biglietti da visita                        | 8–28 |
| Apertura di una connessione                           | 8–28 |
| Visualizzazione dello stato della connessione         | 8–29 |
| Chiusura di una connessione                           | 8–29 |
| Visualizzazione delle informazioni                    |      |
| di connessione                                        | 8–29 |
| Uso delle connessioni                                 | 8–30 |
| Creazione di un collegamento                          | 8–30 |
| Eliminazione di un collegamento                       | 8-30 |
| Visualizzazione dei collegamenti                      | 8–31 |
|                                                       |      |

#### 9 Uso della LAN wireless (solo h5500)

| Uso delle impostazioni di rete                  | 9_9 |
|-------------------------------------------------|-----|
| Ricerca di un indirizzo IP                      | )_9 |
| Modifica delle impostazioni TCP/IP9-            | -10 |
| Modifica delle impostazioni DNS e WINS 9-       | -12 |
| Impostazioni delle connessioni ai server VPN 9- | -14 |
| Modifica delle connessioni ai server VPN 9-     | -15 |
| Avvio delle connessioni ai server VPN 9-        | -16 |
| Configurazione delle impostazioni               |     |
| del server proxy 9-                             | -16 |

#### 10Uso di Fingerprint Reader (solo h5500)

| Registrazione di un'impronta 10–1                   |
|-----------------------------------------------------|
| Uso delle impronte digitali 10–5                    |
| Registrazione di un'impronta 10-6                   |
| Eliminazione di un'impronta 10–9                    |
| Impostazione delle password di accesso 10–10        |
| Impostazione di "Nessuna password"                  |
| per l'accesso 10–11                                 |
| Impostazione di "PIN semplice a 4 cifre"            |
| per l'accesso 10–11                                 |
| Impostazione di "Password alfanumerica sicura"      |
| per l'accesso 10–12                                 |
| Impostazione di "PIN OPPURE impronta"               |
| per l'accesso 10–13                                 |
| Impostazione di "PIN E impronta"                    |
| per l'accesso 10–14                                 |
| Impostazione di "Password OPPURE impronta"          |
| per l'accesso 10–15                                 |
| Impostazione di "Password E impronta"               |
| per l'accesso 10–16                                 |
| Impostazione di "Solo impronta" per l'accesso 10-17 |

| Accesso con PIN, password e impronte    | 10-18 |
|-----------------------------------------|-------|
| Accesso con nessuna password            | 10-18 |
| Accesso con PIN a quattro cifre         | 10-18 |
| Accesso con una password                | 10–19 |
| Accesso con PIN o impronta              | 10–19 |
| Accesso con PIN e impronta              | 10–19 |
| Accesso con password o impronta.        | 10-20 |
| Accesso con password e impronta         | 10-20 |
| Accesso con sola impronta               | 10-21 |
| Impostazione delle opzioni di sicurezza | 10-21 |
| Impostazione del livello di sicurezza.  | 10-22 |
| Impostazione del numero massimo         |       |
| di tentativi                            | 10-23 |
|                                         |       |

#### 11 Risoluzione problemi

| Problemi comuni             | 11 - 1 |
|-----------------------------|--------|
| ActiveSync                  | 11–5   |
| Schede di espansione        | 11-8   |
| Bluetooth                   | 11–9   |
| LAN wireless (solo h5500) 1 | 1–11   |

#### A Norme di conformità

| Avviso dell'Unione Europea                         | 4–1 |
|----------------------------------------------------|-----|
| Avvertenza sulle batterie A                        | 4–2 |
| Avvertenza relativa alle apparecchiature A         | 4–2 |
| Avviso per i viaggi aerei A                        | 4–3 |
| Avvisi sui dispositivi di comunicazione senza fili |     |
| (wireless ) A                                      | 4–3 |

#### **B** Specifiche

| Specifiche di sistema | B-1 |
|-----------------------|-----|
| Specifiche fisiche    | В-2 |
| Ambiente operativo    | B-3 |

1

# Descrizione dell'iPAQ Pocket PC

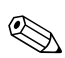

Il modello raffigurato è un iPAQ Pocket PC serie h5500.

Congratulazioni per aver acquistato un HP iPAQ Pocket PC serie h5100 o h5500. Questa guida descrive l'installazione del Pocket PC e ne riassume le principali caratteristiche funzionali.

Le applicazioni software descritte qui di seguito sono infatti preinstallate sul sistema e non vengono cancellate qualora il Pocket PC resti privo di alimentazione.

Informazioni dettagliate sull'uso di queste applicazioni si possono trovare nei file della Guida in linea dell'iPAQ Pocket PC. Per accedere a questi file, toccare **Guida** nel menu **Start** e selezionare l'applicazione desiderata. Per la guida relativa alle applicazioni non elencate nella tabella seguente, aprire l'applicazione, quindi toccare **56** > **Guida**.

Inoltre, la sezione della Guida intitolata Nozioni di base per Pocket PC contiene le istruzioni su come utilizzare il Pocket PC. Per accedere a questa sezione, aprire la schermata **Oggi**, toccare **Start > Guida**.

| 🛃 Start 💦         | # ◀€ 21.34                                                                                                    |
|-------------------|----------------------------------------------------------------------------------------------------|
| 8                 | 103                                                                                                    |
| 🐁 Oggi            | utente                                                                                                    |
| ActiveSync        | rogrammato                                                                                                    |
| Bluetooth Manager | gere                                                                                                    |
| 🗔 Calendario      | The second second second second second second second second second second second second second second second se |
| 🔚 Contatti        | Sec.                                                                                                    |
| Internet Explorer | 1000                                                                                                    |
| iPAQ Wireless     | 1 St.                                                                                                    |
| 💭 Note            | a state                                                                                                    |
| 🚖 Posta in arrivo | 13                                                                                                    |
| Windows Media     |                                                                                                    |
| 📄 Programmi       |                                                                                                    |
| 👼 Impostazioni    |                                                                                                    |
| Trova             |                                                                                                    |
| Guida             | ÷.                                                                                                    |

| Software hp iPAQ  | Funzioni                                                                                                    |
|-------------------|----------------------------------------------------------------------------------------------------|
| Bluetooth         | Supporta la tecnologia wireless per<br>comunicazioni a corto raggio per scambiare<br>informazioni fino a una distanza di circa<br>10 metri.                                 |
| iPAQ Backup       | Effettua un backup dei dati per cautelarsi contro<br>il rischio di guasti dell'hardware, della batteria<br>o semplicemente di una cancellazione<br>accidentale.             |
| iPAQ Image Viewer | Visualizza singole immagini e presentazioni.<br>Visualizza immagini archiviate su una scheda di<br>memoria di una macchina fotografica digitale.                            |
| iTask             | Gestisce le attività in corso e avvia o chiude<br>rapidamente i programmi. È assegnato per<br>impostazione predefinita al quarto pulsante di<br>applicazione del Pocket PC. |

| Software Microsoft<br>per Pocket PC | Funzioni                                                                                                    |
|-------------------------------------|----------------------------------------------------------------------------------------------------|
| ActiveSync                          | Sincronizza le informazioni tra Pocket PC e<br>personal computer in modo da avere i dati<br>sempre aggiornati su entrambi. Accertarsi di<br>avere installato ActiveSync sul personal computer<br>prima di collegare il supporto da tavolo e l'iPAQ<br>al computer.                                                               |
| Calcolatrice                        | Esegue calcoli aritmetici.                                                                                                    |
| Calendario                          | Pianifica appuntamenti, riunioni e altri eventi,<br>e imposta un allarme per ricordare gli<br>appuntamenti. Gli appuntamenti del giorno<br>sono visualizzati nella schermata <b>Oggi</b> .                                                                                                    |
| Connessioni                         | Connette il Pocket PC a Internet e alla intranet<br>per accedere a siti Web, inviare e ricevere posta<br>elettronica e sincronizzare le informazioni<br>mediante ActiveSync.                                                                                                    |
| Contatti                            | Raccoglie e aggiorna i numeri di telefono e gli<br>indirizzi di posta elettronica di amici e colleghi.                                                                                                    |
| Posta in arrivo                     | Consente di inviare e ricevere messaggi di posta<br>elettronica. Richiede un indirizzo e-mail<br>assegnato dal provider Internet o internamente<br>dall'azienda.                                                                                                    |
| MSN Messenger                       | Offre lo stesso ambiente di chat tipico di MSN<br>Messenger installato su un personal computer,<br>con la possibilità di vedere chi si trova online<br>nello stesso momento, di inviare e ricevere<br>messaggi SMS, con la possibilità di impedire ad<br>altri contatti di vedere il proprio stato o di inviare<br>dei messaggi. |
| Note                                | Per creare annotazioni scritte a mano o digitate,<br>disegni e registrazioni.                                                                                                    |

| Software Microsoft<br>per Pocket PC | Funzioni                                                                                                    |
|-------------------------------------|----------------------------------------------------------------------------------------------------|
| Immagini                            | Visualizza singole foto, mostra una serie di foto<br>come in una presentazione o imposta<br>un'immagine come sfondo della schermata<br><b>Oggi</b> .                                                                                                    |
| Pocket Excel                        | Crea e modifica cartelle di lavoro o visualizza<br>e modifica le cartelle di lavoro Excel create sul<br>personal computer.                                                                                                    |
| Pocket Internet Explorer            | Sfoglia e scarica pagine Internet tramite la<br>sincronizzazione o attraverso la connessione<br>a Internet.                                                                                                    |
| Pocket Word                         | Crea nuovi documenti o visualizza e modifica<br>documenti Word creati sul personal computer.                                                                                                    |
| Impostazioni                        | Permette di impostare rapidamente la<br>retroilluminazione, l'orologio, il contrasto,<br>le impostazioni internazionali e quelle di<br>memoria, di alimentazione, della schermata<br><b>Oggi</b> , della password, dei suoni, delle notifiche<br>e altro ancora. |
| Attività                            | Tiene traccia degli impegni e delle cose da fare.                                                                                                    |
| Client di servizi terminal          | Consente di utilizzare dal Pocket PC i programmi<br>installati sul personal computer.                                                                                                    |
| Windows Media Player                | Riproduce file audio e video digitali in formato<br>Windows Media o MP3.                                                                                                    |

## Uso dello stilo

L'iPAQ Pocket PC è dotato di uno stilo che permette di effettuare selezioni toccando lo schermo o direttamente di scrivere.

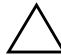

ATTENZIONE: usare solo lo stilo fornito o uno stilo di ricambio originale per scrivere sullo schermo del Pocket PC senza danneggiarlo. In caso di perdita o rottura dello stilo, se ne può ordinare uno di ricambio accedendo a www.hp.com/country/it/ita/howtobuy.html

Con lo stilo si effettuano tre azioni essenziali:

**Toccare**—Toccare leggermente lo schermo per selezionare o aprire un elemento. Sollevare lo stilo dallo schermo dopo aver toccato un elemento. Questa azione equivale, su un PC, a fare clic su un elemento con il mouse.

**Trascinare**—Posizionare la punta dello stilo sullo schermo e trascinare un elemento senza staccare lo stilo fino a completare la selezione. Questa azione equivale al trascinamento di un elemento tenendo premuto il pulsante sinistro del mouse sul personal computer.

**Toccare senza rilasciare**—Tenere la punta dello stilo su un elemento finché non viene visualizzato un menu. Questa azione equivale, su un PC, a fare clic con il pulsante destro del mouse. Quando si tocca un elemento senza rilasciarlo, compare un cerchio di pallini rossi intorno alla punta dello stilo per indicare che il menu sta per essere visualizzato.

## Impostazione della data e dell'ora

Quando si accende per la prima volta l'iPAQ Pocket PC, viene richiesto di impostare il fuso orario. Dopo averlo fatto, occorre impostare la data e l'ora. Tutte e tre le impostazioni si trovano nella schermata Impostazioni - Orologio e si possono impostare in una volta sola.

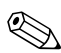

Per impostazione predefinita, l'ora sull'iPAQ Pocket PC viene sincronizzata con quella del personal computer ogni volta che i due dispositivi si connettono tramite ActiveSync.

# Impostazione dell'ora per il fuso orario principale e quello secondario

1. Dal menu **Start**, toccare **Impostazioni** > scheda **Sistema** > icona **Orologio**.

**PROCEDURA RAPIDA:** dalla schermata **Oggi**, toccare l'icona dell'**Orologio** per impostare l'ora.

- 2. Toccare Principale o Secondario.
- 3. Toccare la freccia giù del **fuso orario**, quindi selezionare il fuso orario corretto.
- 4. Toccare ora, minuti o secondi, quindi usare le frecce su e giù per regolare l'ora.

**PROCEDURA RAPIDA:** per regolare l'ora, spostare le lancette dell'orologio con lo stilo.

- 5. Toccare OK.
- 6. Toccare Sì per salvare l'ora.

#### Impostazione della data

1. Dal menu **Start**, toccare **Impostazioni** > scheda **Sistema** > icona **Orologio**.

**PROCEDURA RAPIDA:** dalla schermata **Oggi**, toccare l'icona dell'**Orologio** per impostare la data.

- 2. Toccare la freccia giù della data.
- 3. Toccare la freccia destra o sinistra per selezionare il mese e l'anno.
- 4. Toccare un giorno.
- 5. Toccare OK.
- 6. Toccare Sì per salvare le impostazioni della data.

È necessario resettare il fuso orario, la data e l'ora se:

- occorre cambiare l'ora della località in cui ci si trova (fuso orario Principale o Secondario)
- l'iPAQ Pocket PC resta completamente privo di alimentazione, per cui tutte le impostazioni salvate vanno perdute
- si esegue un reset completo dell'iPAQ Pocket PC.

**PROCEDURA RAPIDA:** dalla schermata **Oggi**, toccare l'icona dell'**Orologio** per impostare il fuso orario, la data e l'ora.

### Immissione delle informazioni utente

L'utente può personalizzare il Pocket PC con i propri dati personali. Per immettere i dati personali:

1. Nella schermata Oggi, toccare Start > Impostazioni > Informazioni utente.

**PROCEDURA RAPIDA:** nella schermata **Oggi**, toccare **Imposta informazioni su utente**.

- 2. Toccare il campo **Nome**. Nella parte inferiore dello schermo viene visualizzata una tastiera. Digitare il proprio nome toccando i caratteri corrispondenti.
- 3. Toccare il tasto di **tabulazione** sulla tastiera per passare con il cursore al campo successivo.
- 4. Continuare a immettere i dati desiderati.
- 5. Per visualizzare queste informazioni all'avvio, toccare la casella di controllo **Visualizza informazioni all'accensione**.
- 6. Toccare la scheda Note per inserire eventuali note aggiuntive.
- 7. Toccare **OK** per salvare le informazioni e tornare alla schermata **Oggi**.

## Reset dell'unità

#### Esecuzione di un reset normale

Un reset normale viene anche definito "reset a caldo". Un reset normale arresta tutte le applicazioni in corso ma non cancella i programmi e i dati salvati.

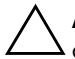

**ATTENZIONE:** accertarsi di salvare tutti i dati **non salvati** prima di eseguire un reset normale, perché questa operazione cancella tutti i dati **non salvati**.

Per eseguire un reset normale:

- 1. Individuare il pulsante di **Reset** sulla parte inferiore dell'iPAQ Pocket PC.
- 2. Usare lo stilo per premere delicatamente il pulsante **Reset**. Il Pocket PC si riavvia e visualizza la schermata **Oggi**.

#### Esecuzione di un reset completo

Un reset completo viene anche definito "reset a freddo". Deve essere eseguito quando si desidera cancellare tutte le impostazioni, i programmi e i dati conservati nella memoria RAM.

Un reset completo disattiva la batteria. Il pulsante di alimentazione non funziona finché la batteria non viene riattivata.

ATTENZIONE: quando si esegue un reset completo, l'iPAQ Pocket PC ripristina le impostazioni predefinite e cancella tutti i dati che non sono registrati nella memoria ROM.

Per eseguire un reset completo:

1. Tenere premuti i pulsanti di applicazione 1 (Calendario) e 4 (iTask) sulla parte anteriore dell'unità e premere contemporaneamente con lo stilo il pulsante **Reset** sulla parte inferiore dell'iPAQ Pocket PC.

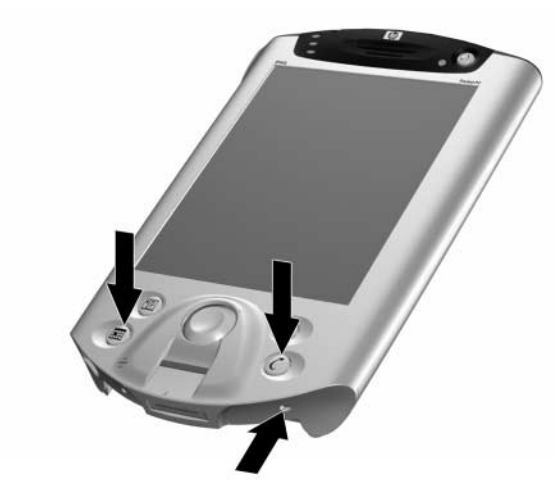

2. Tenere premuti tutti i pulsanti finché l'immagine visualizzata non inizia a sfumare (all'incirca per quattro secondi).

3. Rilasciare i pulsanti di applicazione e lo stilo.

Per verificare un reset completo, premere il pulsante Alimentazione. Se il Pocket PC è stato sottoposto a un reset completo, non si accende.

- 4. Riattivare la batteria eseguendo le seguenti operazioni:
  - Collegare il Pocket PC all'alimentazione CA

oppure

□ Premere il pulsante **Reset** con lo stilo.

## Allineamento dello schermo

Quando si accende l'iPAQ Pocket PC per la prima volta, si attiva un processo di allineamento dello schermo. Riallineare lo schermo se:

- Il Pocket PC non risponde con precisione ai tocchi dello stilo.
- Si esegue un reset completo del Pocket PC.

Per riallineare lo schermo dell'iPAQ Pocket PC:

- 1. Dal menu **Start**, toccare **Impostazioni** > scheda **Sistema** > icona **Schermo**.
- 2. Toccare il pulsante Allinea schermo.

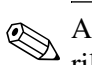

Anziché toccare lo schermo con lo stilo, si può premere e rilasciare contemporaneamente tutti e quattro i pulsanti delle applicazioni.

- 3. Toccare con lo stilo il bersaglio a croce in ogni posizione che assume. Serve la massima precisione quando si tocca il bersaglio visualizzato sullo schermo.
- 4. Toccare OK.

### Manutenzione ordinaria

Per fare in modo che l'iPAQ Pocket PC sia sempre in buone condizioni e perfettamente funzionante, attenersi alle seguenti istruzioni:

- Tenere il Pocket PC al riparo da umidità eccessiva e dalle temperature estreme.
- Non esporlo alla pioggia o ad altri liquidi.
- Non appoggiare alcun oggetto sopra il Pocket PC per evitare di danneggiare lo schermo.
- Riporre il Pocket PC in una custodia protettiva quando non è in uso.
- Pulire lo schermo e l'involucro esterno del Pocket PC con un panno morbido appena inumidito d'acqua.
- Non esporre il Pocket PC alla luce solare diretta o ad un'intensa radiazione ultravioletta per un periodo prolungato.
- Evitare di rigare la superficie dello schermo e di colpirlo con oggetti rigidi.
- Usare solo lo stilo fornito con il Pocket PC o uno stilo di ricambio originale per non rigare lo schermo.

ATTENZIONE: per ridurre il rischio di scosse elettriche o di danni ai componenti interni, non spruzzare alcun liquido direttamente sullo schermo e non lasciare che il liquido in eccesso penetri all'interno dell'iPAQ Pocket PC. L'uso di sapone o di altri detergenti sullo schermo può scolorire la finitura e danneggiare lo schermo.

2

# Uso di ActiveSync

Si può utilizzare Microsoft ActiveSync per:

- Sincronizzare le informazioni tra l'iPAQ Pocket PC e il personal computer in modo da avere i dati sempre aggiornati su entrambi.
- Modificare le impostazioni e la pianificazione di sincronizzazione.
- Copiare i file tra il Pocket PC e il personal computer.
- Installare applicazioni sul Pocket PC.
- Eseguire il backup e il ripristino dei dati sul Pocket PC.
- Sincronizzare i collegamenti.
- Inviare e ricevere messaggi di posta elettronica.
- Indire una riunione.

## **Collegamento al computer**

Per collegare il Pocket PC al personal computer mediante Microsoft ActiveSync si può usare il supporto da tavolo universale, una connessione wireless oppure Bluetooth. Per maggiori informazioni sull'uso di ActiveSync con Bluetooth, vedere il capitolo 8, "Uso di Bluetooth".

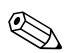

Quando si utilizza Microsoft ActiveSync per sincronizzare le e-mail sul personal computer con il Pocket PC è necessario aver installato sul personal computer Microsoft Outlook 98 o una versione successiva. Outlook 2002 è incluso nel CD di accompagnamento. Se Outlook non fosse installato, installare il software Microsoft Outlook 2002 dal CD. Microsoft Outlook Express **non** funziona con l'iPAQ Pocket PC e ActiveSync.

#### Sincronizzazione con il PC

ATTENZIONE: per una corretta sincronizzazione, installare Microsoft ActiveSync **prima** di collegare il Pocket PC al computer.

Durante l'installazione di ActiveSync si possono effettuare le seguenti operazioni:

- Creare delle relazioni che consentono di sincronizzare i dati con più di un computer.
- Selezionare le informazioni da sincronizzare con il Pocket PC, ad esempio Contatti, Calendario, Posta in arrivo, Attività, Preferiti, File, Note e AvantGo.

Se si sceglie di sincronizzare i file, si possono trascinare i file desiderati dalla cartella in cui risiedono sul personal computer alla cartella di sincronizzazione sull'iPAQ Pocket PC. Se al momento di creare la connessione si è denominato il Pocket PC "PC1", la cartella di sincronizzazione si chiamerà "PC1". Con il processo di sincronizzazione i file vengono trasferiti sull'iPAQ Pocket PC.

Per installare Microsoft ActiveSync sul personal computer:

- 1. Inserire il CD di accompagnamento nell'unità CD del personal computer.
- 2. Selezionare il collegamento che installa Microsoft ActiveSync.
- 3. Seguire le istruzioni dell'installazione guidata. Per ulteriore aiuto, fare clic sul pulsante ? di ActiveSync durante l'installazione.

Le informazioni selezionate vengono automaticamente sincronizzate al termine dell'installazione.

4. Dopo aver installato ActiveSync sul personal computer, collegare l'iPAQ Pocket PC al personal computer tramite il supporto da tavolo universale.

#### Uso della connessione seriale a infrarossi (IR)

Dopo aver collegato il connettore USB e il supporto da tavolo universale, si possono sincronizzare i dati dell'iPAQ Pocket PC e del computer mediante una connessione a infrarossi (se sul computer è presente una porta a infrarossi) o un adattatore USB a infrarossi. L'opzione per la connessione a infrarossi funziona solo sui computer su cui è installato il sistema operativo Microsoft Windows 98SE, Me, 2000 o XP. Per impostare una connessione a infrarossi con un computer:

- 1. Sincronizzare l'iPAQ Pocket PC con il computer mediante il supporto da tavolo universale.
- 2. Seguire le istruzioni fornite con il computer per installare e configurare una porta a infrarossi.
- 3. Staccare l'iPAQ Pocket PC dal supporto e allineare la porta a infrarossi con quella del computer senza che vi siano ostacoli frapposti e mantenendole a una distanza non superiore a 30 cm circa.
- 4. Avviare la connessione toccando **Start > ActiveSync > Strumenti > Connetti tramite IR**. Il Pocket PC inizia la sincronizzazione.
- 5. Per interromperla, allontanare i due dispositivi o toccare il simbolo **x** per disattivare la connessione.

#### Modifica delle impostazioni di sincronizzazione

Le impostazioni di sincronizzazione per Microsoft ActiveSync possono essere modificate per effettuare le seguenti operazioni:

- Cambiare l'intervallo di sincronizzazione del Pocket PC con il personal computer o con il server.
- Cambiare il tipo di connessione tra Pocket PC e computer (ad esempio, connessione seriale, USB o infrarossi).
- Selezionare i file e i dati da sincronizzare con il computer.
- Selezionare i file e i dati che non devono essere sincronizzati con il computer (ad esempio gli allegati di posta elettronica).
- Stabilire come vengono gestiti i conflitti tra i dati presenti sul Pocket PC e quelli che si trovano sul computer.

Per modificare le impostazioni di sincronizzazione:

- 1. Dal menu **Start** sul personal computer, fare clic su **Programmi > Microsoft ActiveSync > Strumenti > Opzioni**.
  - a. Nella scheda **Opzioni di sincronizzazione**, selezionare i file e le informazioni da sincronizzare con il computer.
  - b. Nella scheda **Pianificazione**, selezionare quando il Pocket PC deve sincronizzarsi con il computer.
  - c. Nella scheda **Regole**, stabilire come devono essere gestiti i conflitti tra i dati presenti sul Pocket PC e quelli che si trovano sul computer.
- 2. Toccare **OK** al termine.
- 3. Dal menu **File**, selezionare **Impostazioni di connessione**. Selezionare il tipo di connessione ammessa tra il Pocket PC e il computer.

## Copia di file

Per spostare file da e sul personal computer si può usare l'opzione **Esplora** di ActiveSync ed Esplora risorse di Windows.

Per copiare i file:

- 1. Inserire l'iPAQ Pocket PC nel supporto da tavolo universale.
- 2. Dal menu **Start** sul computer, fare clic su **Programmi** > **Microsoft ActiveSync**.
- 3. Fare clic su Esplora.
- 4. Fare doppio clic sull'icona Dispositivo portatile.
- 5. Sul personal computer, fare clic con il pulsante destro del mouse sul menu **Start**, quindi selezionare **Esplora**.

- 6. Individuare i file da trasferire.
- 7. Trascinare e rilasciare i file dal Pocket PC al computer. Se necessario, ActiveSync converte i file in modo che possano essere utilizzati dalle applicazioni Pocket Office.

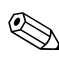

Spostare i file direttamente nella cartella My Documents dell'iPAQ Pocket PC o in una cartella sottostante, in modo che il Pocket PC possa trovarli.

## Installazione di applicazioni

Per installare delle applicazioni sull'iPAQ Pocket PC a partire dal computer mediante ActiveSync:

- 1. Collegare l'iPAQ Pocket PC al personal computer mediante il supporto da tavolo universale.
- 2. Seguire le istruzioni fornite con l'applicazione e dall'installazione guidata.
- 3. Controllare lo schermo dell'iPAQ Pocket PC per vedere se vi sono altre operazioni da svolgere per completare l'installazione.

## Backup e ripristino

Si consiglia di eseguire un backup dei dati sul computer a intervalli regolari, così da ridurre il rischio di perdita di dati. Per maggiori informazioni sul backup e il ripristino dei dati tramite Microsoft ActiveSync, vedere "Backup dei dati" nel capitolo 4.

## Sincronizzazione di collegamenti

È possibile sincronizzare i collegamenti ai siti Web dell'elenco **Preferiti** del computer per visualizzarli offline con Pocket Internet Explorer.

- 1. Dal menu **Start** sul personal computer, selezionare l'icona **Internet Explorer**.
- 2. Fare clic su **Preferiti** per visualizzare l'elenco dei collegamenti ai siti Web preferiti.
- 3. Per salvare un sito Web su Preferiti portatile, aprire il sito Web e fare clic su **Crea preferiti portatile**.
- 4. Aprire ActiveSync sul computer e fare clic su **Opzioni**. Accertarsi che **Preferiti** sia selezionato.
- 5. Fare clic su **Sincronizzazione** per sincronizzare manualmente l'iPAQ Pocket PC con il computer e aggiungere l'elenco di Preferiti portatile all'iPAQ Pocket PC.

## Invio e ricezione di messaggi di posta elettronica

Mediante ActiveSync è possibile inviare e ricevere messaggi di posta elettronica sincronizzando l'iPAQ Pocket PC con il personal computer. Se si usa ActiveSync per la posta elettronica, il nome della cartella utilizzata viene visualizzato nella parte bassa dello schermo. Per maggiori informazioni sull'invio e la ricezione di posta elettronica mediante ActiveSync, dalla schermata **Oggi** toccare **Start > Guida > Posta in arrivo**.

## Richieste di riunioni

È possibile pianificare una riunione e inviare una richiesta di riunione tramite ActiveSync. Fare riferimento alla voce "Calendario" nei file della Guida sull'iPAQ Pocket PC. Per maggiori informazioni, dalla schermata **Oggi** toccare **Start** > **Guida** > **Calendario**.

3

## Gestione della batteria

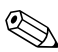

Il modello raffigurato è un iPAQ Pocket PC serie h5500.

#### Installazione della batteria

Se si rimuove la batteria principale del Pocket PC, il dispositivo non potrà funzionare neppure se collegato all'alimentazione di rete. Esso dispone tuttavia di una piccola batteria di backup interna che permette di sostituire la batteria principale senza perdere i dati conservati nella memoria RAM (programmi installati dall'utente e dati), a condizione di effettuare la sostituzione nel giro di 10 minuti. Se la batteria viene rimossa per più di 10 minuti, tutti i dati della RAM andranno perduti e sarà necessario eseguire un reset dell'unità.

Si consiglia di caricare completamente la batteria dell'iPAQ Pocket PC **prima** di configurare l'unità, e di ricaricarla regolarmente. Il Pocket PC utilizza una minima parte di energia per mantenere l'ora e i dati nella RAM. Quando si lavora alla scrivania, tenere il Pocket PC collegato al supporto da tavolo universale. Quando si è in viaggio, si consiglia di portare con sé l'adattatore CA, lo spinotto adattatore o una batteria di ricambio.

L'iPAQ Pocket PC è fornito con la batteria parzialmente carica.

Per installare la batteria rimovibile/ricaricabile:

- 1. Individuare la batteria.
- 2. Inserire le linguette presenti sul fondo della batteria **1** nelle apposite fessure del Pocket PC.
- 3. Spingere la batteria ② verso l'alto e farla scattare in posizione.

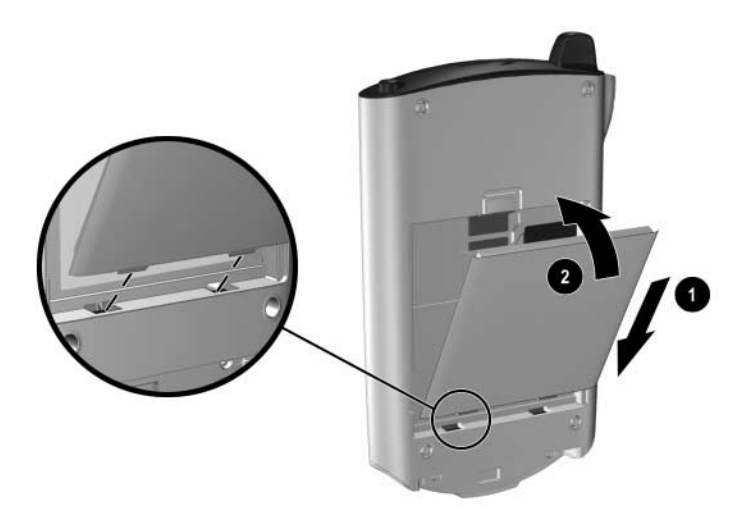

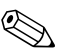

Se la batteria non è completamente carica, collegare l'adattatore CA al Pocket PC per caricarla prima di continuare. Sono necessarie circa quattro ore per caricare completamente la batteria.

## Rimozione della batteria

Per rimuovere la batteria dall'iPAQ Pocket PC:

- 1. Spingere verso l'alto la linguetta posta sulla parte superiore della batteria **1**.
- 2. Rimuovere la parte superiore della batteria dal dispositivo 2.
- 3. Sollevare ed estrarre la batteria dal dispositivo **③**.

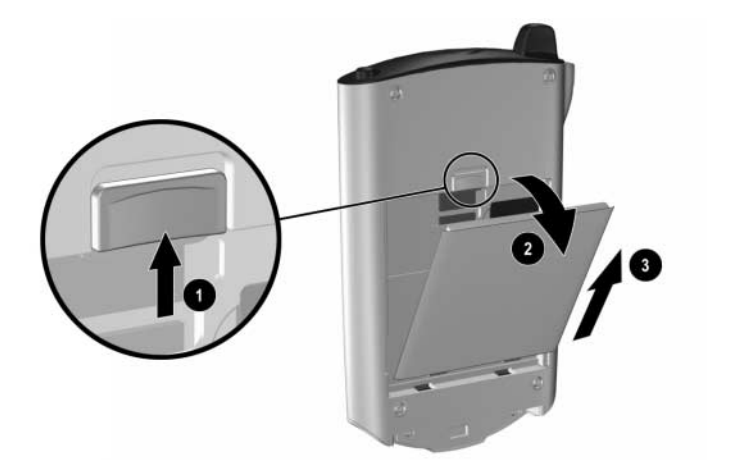

ATTENZIONE: dato che la maggioranza delle applicazioni e dei dati installati del Pocket PC è conservata in memoria (RAM), se la batteria si scarica completamente o se la si rimuove per un periodo di tempo prolungato occorrerà reinstallarli.

Non è invece necessario reinstallare i dati e le applicazioni che si trovano nella cartella iPAQ File Store perché questi sono salvati nella memoria ROM.

## Ricarica

Per ricaricare la batteria, usare uno dei seguenti metodi:

- Adattatore CA
- Supporto da tavolo universale con adattatore CA
- Cavo di sincronizzazione automatica USB opzionale.

# Ricarica con l'adattatore CA e lo spinotto adattatore

L'adattatore CA standard funziona con qualsiasi presa elettrica domestica. Si può anche acquistare un adattatore che funzioni nell'accendisigari dell'auto o in una presa a 12 Volt.

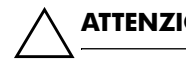

ATTENZIONE: utilizzare solo adattatori CA consigliati da HP.

Per caricare l'iPAQ Pocket PC con l'adattatore CA:

- 1. Inserire l'adattatore CA in una presa elettrica **①**.
- 2. Inserire l'altra estremità dell'adattatore CA nella parte inferiore dello spinotto adattatore **2**.
- 3. Inserire lo spinotto adattatore ③ nel connettore di carica sul fondo dell'iPAQ Pocket PC.

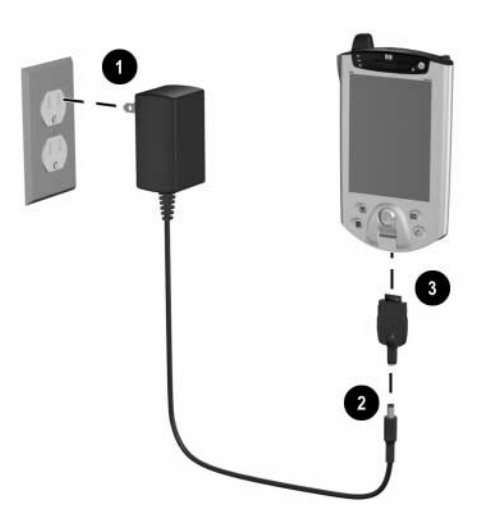

4. Quando l'indicatore di alimentazione sopra l'iPAQ Pocket PC diventa giallo fisso, significa che l'unità è completamente carica e che si può scollegare l'adattatore CA. Sono necessarie circa quattro ore per caricare completamente l'unità.

La spia di carica gialla lampeggia mentre la batteria è sotto carica e resta accesa in modo permanente (senza lampeggiare) quando la batteria è completamente carica.

Se compare un avviso che la batteria sta per scaricarsi, mettere immediatamente l'unità sotto carica per evitare la perdita di dati. Per visualizzare la carica residua della batteria di backup, toccare **Start > Impostazioni >** scheda **Sistema > Alimentazione**.

#### Ricarica con il supporto da tavolo universale e l'adattatore CA

Utilizzare il supporto da tavolo universale per:

- Caricare l'iPAQ Pocket PC
- Sincronizzare il Pocket PC con il computer (per informazioni sulla sincronizzazione, vedere il capitolo 2, "Uso di ActiveSync").

Per caricare l'iPAQ Pocket PC con il supporto da tavolo universale:

- Inserire l'adattatore CA in una presa elettrica e collegare l'altra estremità al connettore CA del supporto da tavolo universale •.
- 2. Inserire la parte inferiore del Pocket PC nel supporto da tavolo ③ e premere con decisione.

ATTENZIONE: per evitare di danneggiare l'iPAQ Pocket PC o il supporto, accertarsi che i pin siano allineati prima di inserire il Pocket PC nel supporto.

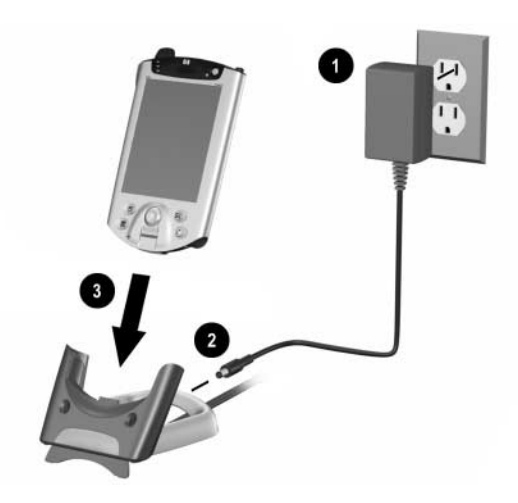

La spia di carica gialla lampeggia mentre la batteria è sotto carica e resta accesa in modo permanente (senza lampeggiare) quando la batteria è completamente carica. Il supporto da tavolo universale contiene degli stabilizzatori. Questi stabilizzatori aiutano ad allineare l'unità quando non è collegato alcun modulo di espansione. Quando si inserisce nel supporto da tavolo universale l'iPAQ Pocket PC con un modulo di espansione collegato, gli stabilizzatori vengono spinti verso il basso dal modulo di espansione. Per rilasciare gli stabilizzatori perché possano essere usati senza un modulo di espansione, premere il pulsante sul retro del supporto.

#### Ricarica con il cavo di sincronizzazione automatica USB opzionale

L'iPAQ può essere caricato mediante il cavo di sincronizzazione automatica USB opzionale. Collegare il cavo di sincronizzazione automatica al Pocket PC e al personal computer. Il Pocket PC viene caricato tramite l'alimentazione del personal computer.

Per maggiori informazioni sulla ricarica del Pocket PC tramite il cavo di sincronizzazione automatica USB opzionale, dalla schermata **Oggi** toccare **Start** > **Impostazioni** > scheda **Sistema** > **Alimentazione** > scheda **Carica USB** > **Impostazioni** > **Guida**.

#### Ricarica di una batteria quasi scarica

L'iPAQ Pocket PC non si accende se la carica della batteria è troppo bassa (meno di 3,2 Volt). Si consiglia di caricare completamente la batteria prima di utilizzare il Pocket PC.

Se la carica della batteria scende sotto i 3,2 Volt perché l'unità non è collegata al supporto da tavolo universale o all'adattatore CA, la batteria non subisce alcun danno. L'indicatore di carica dell'iPAQ Pocket, tuttavia, **non** lampeggia finché la batteria non raggiunge la carica minima di 3,2 Volt **e** l'utente non esegue un reset normale. Per caricare e resettare l'iPAQ Pocket PC:

- 1. Collegare l'iPAQ Pocket PC a una sorgente di alimentazione CA.
- Caricare la batteria fino a raggiungere un livello minimo di 3,2 Volt. Ciò richiederà un tempo variabile da 5 a 30 minuti, a seconda della carica residua.
- 3. Eseguire un reset normale (fare riferimento a "Esecuzione di un reset normale" nel capitolo 1).
- 4. Accendere l'iPAQ Pocket PC.

Si consiglia di tenere il Pocket PC collegato al supporto da tavolo universale o all'adattatore CA quando non lo si utilizza.

## Come prolungare la durata della batteria

#### Regolazione dell'impostazione di standby

Regolando l'impostazione di standby si può prolungare la durata della batteria. In modalità standby, il dispositivo si spegne e consuma una quantità ridottissima di energia per mantenere i programmi e i dati salvati nella memoria RAM.

- Un periodo di standby più breve: aumenta la durata utile della batteria. Se si utilizza l'iPAQ Pocket PC per lunghi periodi di tempo, conviene selezionare un periodo di standby ridotto.
- Un periodo di standby più lungo: riduce la durata utile della batteria e ne assegna una parte al funzionamento in standby. Se si lascia spento il Pocket PC per un lungo periodo senza ricaricarlo, conviene selezionare un periodo di standby più lungo.

Per maggiori informazioni sull'uso dell'impostazione di standby, toccare **Start > Impostazioni >** scheda **Sistema >** icona **Alimentazione >** scheda **Standby > Impostazioni > Guida**.
Per regolare le impostazioni di standby:

- 1. Dal menu **Start**, toccare **Impostazioni** > scheda **Sistema** > icona **Alimentazione**.
- 2. Toccare la scheda **Standby**.
- 3. Trascinare il cursore per regolare il periodo di standby.

| 🖅 Impostazioni                                                                                                    |
|----------------------------------------------------------------------------------------------------|
| Alimentazione                                                                                                    |
| Regolando il periodo di standby si può<br>variare l'autonomia della batteria. Per<br>maggiori informazioni sul periodo di standby<br>della batteria, selezionare Guida dal menu<br>Start. |
| Capacità<br>batteria<br>98 %<br>(circa)                                                                                                    |
| Periodo di standby (ore appross.)<br>12 24 36 48 60 72                                                                                                    |
| Principale Standby Carica USB                                                                                                    |
| Impostare <u>Retroilluminazione</u> per risparmiare<br>energia.                                                                                                    |
|                                                                                                    |

## Modifica delle impostazioni per la retroilluminazione

Per modificare le impostazioni di retroilluminazione per risparmiare energia:

1. Dal menu **Start**, toccare **Impostazioni** > scheda **Sistema** > icona **Retroilluminazione**.

**PROCEDURA RAPIDA:** premere il pulsante di applicazione 4 (iTask), quindi toccare l'icona **lampadina**.

- 2. Selezionare le seguenti impostazioni di retroilluminazione:
  - Alimentazione a batteria
  - Alimentazione esterna
  - Luminosità.

### Disabilitazione dei pulsanti di applicazione e di registrazione

Quando si preme un pulsante di applicazione o il pulsante di registrazione, l'iPAQ Pocket PC si accende. Si tratta di un'impostazione predefinita. Per risparmiare energia e prolungare la durata della batteria, se si preme accidentalmente uno di questi pulsanti, si disabilita una di queste funzioni.

Per disabilitare la funzione di accensione automatica associata ai pulsanti di applicazione:

- 1. Toccare **Start > Impostazioni > Pulsanti >** scheda **Blocca**.
- 2. Toccare la casella di controllo **Disabilita i pulsanti di applicazione**.
- 3. Toccare OK.

Per disabilitare la funzione di accensione automatica associata al pulsante di registrazione:

- 1. Toccare Start > Impostazioni > Pulsanti > scheda Blocca.
- 2. Toccare la casella di controllo **Disabilita il pulsante di registrazione**.
- 3. Toccare OK.

Se si disabilita la funzione di accensione automatica associata ai pulsanti di applicazione o al pulsante di registrazione, il pulsante di alimentazione mantiene la sua funzione di accensione dell'unità. Una volta che l'unità e accesa, tutti i pulsanti svolgono le funzioni programmate.

## Monitoraggio manuale della batteria

Per controllare manualmente la carica della batteria:

- 1. Dal menu **Start**, toccare **Impostazioni** > scheda **Sistema** > icona **Alimentazione**.
- 2. Toccare OK.

# Nozioni di base

## Uso della schermata Oggi

Quando si accende per la prima volta l'iPAQ Pocket PC, compare la schermata **Oggi**, che si può anche visualizzare toccando **Start** e quindi **Oggi**. Usare la schermata **Oggi** per visualizzare:

- Informazioni utente
- Appuntamenti futuri
- Messaggi non letti e non inviati
- Attività da completare.

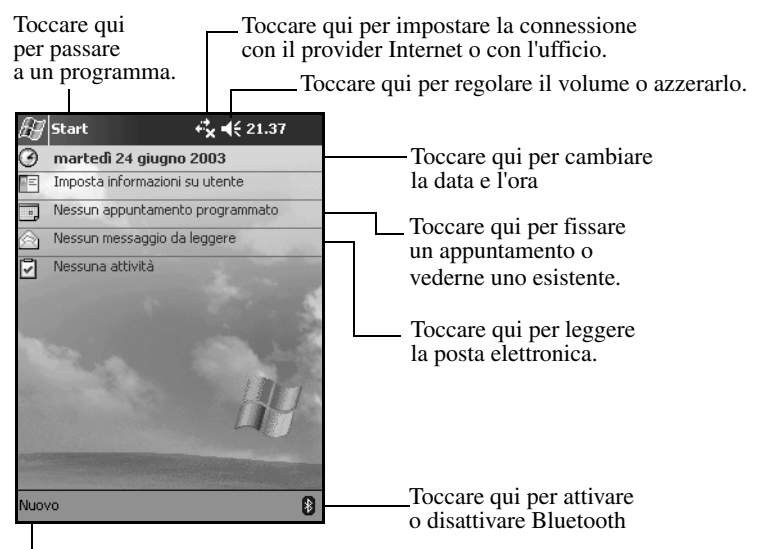

Toccare qui per creare un nuovo elemento.

### Barra di navigazione e barra dei comandi

La barra di navigazione si trova nella parte superiore dello schermo. Essa mostra il programma attivo e l'ora corrente, e inoltre permette di chiudere le schermate. Usare il menu **Start** per selezionare l'applicazione desiderata.

| <b>₩ </b> ••(€ 21.34                           |
|------------------------------------------------|
| Toccare per selezionare                        |
| un programma utilizzato recentemente.          |
|                                                |
|                                                |
|                                                |
| Toccare qui per selezionare un programma       |
| Toesare qui per serezionare un programma       |
|                                                |
|                                                |
|                                                |
|                                                |
| Toccare qui per vedere altri programmi         |
| Toccare qui per personalizzare le impostazioni |
|                                                |
|                                                |
|                                                |

Toccare qui per visualizzare la Guida in linea

In tutti i programmi si può usare la barra dei comandi sul fondo dello schermo per eseguire svariate operazioni. Per creare un nuovo elemento nel programma, toccare **Nuovo**.

| Pulsante Nuovo       |          | Pulsante del pannello di immissione |
|----------------------|----------|-------------------------------------|
| Nuovo Modif. Strum.  |          |                                     |
| Azioni l<br>del menu | Pulsanti |                                     |

### Icone di stato

Nella barra di navigazione o nella barra dei comandi possono comparire le seguenti icone di stato. Toccare l'icona sullo schermo per maggiori informazioni relative all'elemento correlato.

| *          | Connessione attiva con la rete wireless.                                                                                                    |
|------------|----------------------------------------------------------------------------------------------------|
| **x        | Connessione non attiva con la rete wireless.                                                                                                    |
| tł         | Sincronizzazione dei dati in corso con Microsoft ActiveSync.                                                                                                    |
| <b>-</b> € | Altoparlante attivato.                                                                                                    |
| ٩×         | Altoparlante disattivato.                                                                                                    |
| ę.         | L'iPAQ Pocket PC è collegato al supporto da tavolo<br>universale. Questa icona appare solo quando vi è una<br>connessione attiva.                                                  |
| 8          | Icona Bluetooth on/off. Quando l'icona Bluetooth è blu, la<br>funzionalità Bluetooth è attiva. Quando l'icona è grigia con<br>una X rossa, la funzionalità Bluetooth non è attiva. |
| P          | Rilevata connessione alla rete LAN wireless LAN<br>(solo h5500)                                                                                                    |

#### Menu a comparsa

I menu a comparsa consentono di effettuare rapidamente un'azione. Usare il menu a comparsa per tagliare, copiare, rinominare ed eliminare un elemento, ma anche per inviare una e-mail o stabilire un connessione a infrarossi con un altro dispositivo.

Per accedere al menu a comparsa **toccare con lo stilo**, senza **rilasciare**, il nome dell'elemento con il quale si desidera eseguire un'operazione. Quando il menu appare, selezionare l'azione desiderata o toccare un qualsiasi altro punto dello schermo per chiudere il menu senza eseguire alcuna azione.

| 🖅 Note                 | <b>+<sup>‡</sup>x 4</b> € 2 | 3.28 🛞 |
|------------------------|-----------------------------|--------|
| 🖰 Tutte le cartelle    | •                           | Nome 🗸 |
| 💭 Nota1                | 11/04/03                    | 1004B  |
| Nota2                  | 11/04/03                    | 146K   |
| Nota3                  | 23.27                       | 1K     |
| Registrazione1         | 25/04/03                    | 4,75   |
| 🖵 ¥ini italiani        | 29/03/03                    | 428B   |
| Crea copia             | <u>^</u> 3.27               | 416B   |
| Elimina                |                             |        |
| Seleziona tutto        |                             |        |
| Tauria kuantika a mail | _                           |        |
| Invia tramite e-mail   |                             |        |
| I rasmetti file        |                             |        |
| Rinomina/Sposta        |                             |        |
|                        |                             |        |
| Nuovo Strum 🖂          |                             |        |
|                        |                             | -      |

### Creazione di informazioni

Dalla schermata **Oggi** si possono creare nuove informazioni, tra cui:

- Appuntamenti
- Contatti
- E-mail
- Dati di cartelle di lavoro Excel
- Note
- Attività
- Documenti Word.
  - 1. Nella schermata **Oggi**, toccare **Nuovo**.

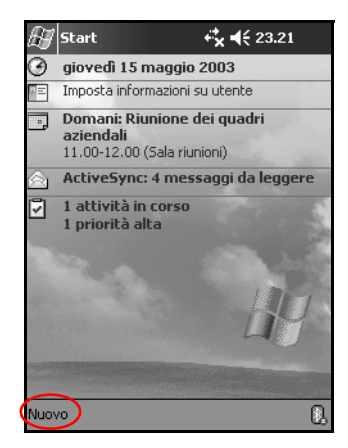

- 2. Toccare un'opzione per creare un nuovo elemento.
- 3. Toccare OK dopo aver creato un nuovo elemento.

## Personalizzazione della schermata Oggi

Dalla schermata **Impostazioni Oggi** si possono eseguire le seguenti operazioni:

- Aggiungere un'immagine come sfondo
- Selezionare le informazioni visualizzate
- Impostare l'ordine di visualizzazione delle informazioni
- Decidere quando visualizzare la schermata **Oggi**.
- 1. Nella schermata Oggi, toccare Start > Impostazioni > Oggi.
- 2. Selezionare la casella di controllo **Utilizza questa immagine come sfondo**.

| 🛃 Im                 | postazioni                      | ¢‡×                        | <b>4</b> € 21.37 🐽       |
|----------------------|---------------------------------|----------------------------|--------------------------|
| Oggi                 |                                 |                            |                          |
| Per pers<br>sceglier | sonalizzare la<br>e uno dei se( | a schermata<br>guenti temi | i Oggi,<br>e toccare OK. |
| Windo                | ws Predefi                      | nito                       |                          |
|                      |                                 |                            |                          |
|                      |                                 |                            |                          |
|                      | Tras                            | metti                      | Elimina                  |
|                      | zza questa ir                   | nmagine co                 | me sfondo                |
| Ŭ                    |                                 |                            | Sfoglia                  |
| Aspetto              | Elementi                        |                            |                          |
|                      |                                 |                            | <b>E</b>                 |

3. Toccare Sfoglia per selezionare un'immagine da Esplora file.

4. Toccare la scheda Elementi per selezionare o riordinare le informazioni che devono apparire nella schermata Oggi.

| 🖅 Impostazioni 😽                                    | <b>. 4</b> € 23.30 🐽 |
|-----------------------------------------------------|----------------------|
| Oggi                                                |                      |
| Gli elementi selezionati sono vi<br>schermata Oggi. | sualizzati nella     |
| 🖌 Data                                              | Sposta su            |
| 🗹 Informazioni utente                               | Sposta giù           |
| 🗹 Calendario                                        | Onzioni              |
| ✓ Posta in arrivo                                   | opzioni              |
| 🖌 Attività                                          |                      |
|                                                     |                      |
| Mostra Oggi se il dispositiv                        | J<br>vo à inattivo   |
| per 4 ora/a                                         | o e macavo           |
| per 4 👻 orașe                                       |                      |
|                                                     |                      |
| Aspette Elementi                                    |                      |
|                                                     | <b>E</b>             |

- 5. Toccare un elemento per evidenziarlo.
- 6. Toccare Sposta su o Sposta giù per modificare l'ordine degli elementi nella schermata Oggi.

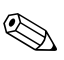

Non si può modificare la posizione della Data nella schermata Dggi.

- 7. Toccare la freccia giù accanto alla casella di controllo Mostra Oggi se il dispositivo è inattivo per...ora/e per stabilire quante ore devono trascorrere prima che venga visualizzata la schermata Oggi.
- 8. Toccare OK.

## Uso delle applicazioni

### Apertura di applicazioni

Tutte le applicazioni dell'iPAQ Pocket PC si possono aprire dal menu **Start**.

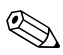

È anche possibile aprire un'applicazione assegnandovi un pulsante. Per assegnare un pulsante a un'applicazione, dalla schermata **Oggi** toccare **Start > Impostazioni > Pulsanti**.

Per aprire un'applicazione:

- 1. Toccare **Start > Programmi**.
- 2. Toccare il titolo o il logo dell'applicazione.

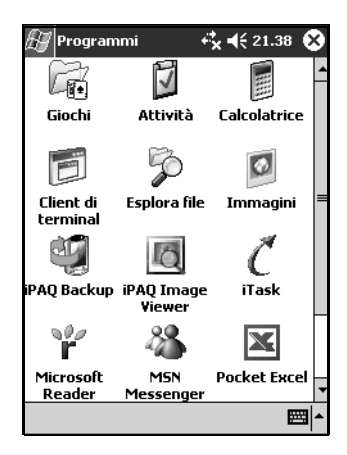

## Riduzione a icona delle applicazioni

Per ridurre a icona un'applicazione aperta, toccare la  $\mathbf{x}$  nell'angolo superiore destro dello schermo.

## Chiusura di applicazioni

Le applicazioni si chiudono automaticamente in base alla memoria disponibile. Tuttavia, se il Pocket PC sta funzionando lentamente, è possibile chiudere le applicazioni mediante iTask oppure manualmente.

#### Chiusura con iTask

- 1. Premere il pulsante **iTask** (pulsante di applicazione 4 nell'angolo inferiore destro dell'unità).
- 2. Toccare senza rilasciare il programma che si desidera chiudere.
- 3. Dal menu a comparsa, toccare Chiudi questa attività.

#### Chiusura manuale

- 1. Dal menu **Start**, toccare **Impostazioni** > **scheda** Sistema > **Memoria** > **scheda** Programmi in esecuzione.
- 2. Toccare **Termina tutto** oppure selezionare un'applicazione particolare e toccare **Termina**.

Per portare in primo piano un programma attivo, toccare Attiva.

## Installazione di applicazioni

Le applicazioni sul Pocket PC si possono installare in vari modi:

- dal personal computer, utilizzando Microsoft ActiveSync
- dal Pocket PC se il file dell'applicazione ha l'estensione .cab
- dal Pocket PC o dal computer copiando il file dell'applicazione che ha un'estensione .exe o .cef.

Durante l'installazione delle applicazioni, fare attenzione a utilizzare la versione corretta per il proprio modello di iPAQ o per il sistema operativo Pocket PC 2003.

- Seguire le istruzioni fornite con l'applicazione e dalla procedura guidata di installazione dal computer.
- Toccare il file dell'applicazione in Esplora file e seguire le istruzioni dell'installazione guidata per installare le applicazioni sul Pocket PC.

### Uso di iPAQ Image Viewer

Si può utilizzare **iPAQ Image Viewer** per visualizzare file di immagini con estensioni .bmp, .jpg e .gif.

Tramite Image Viewer è possibile:

- Creare una presentazione di immagini
- Ordinare e ruotare le immagini
- Impostare il tempo tra un'immagine e quella successiva nella presentazione
- Impostare diversi effetti di transizione.

L'iPAQ Pocket PC è in grado di gestire grandi file e di ridimensionare le immagini per adattarle allo schermo.

#### Individuazione di un'immagine

- 1. Dal menu Start, toccare Programmi > iPAQ Image Viewer.
- 2. Toccare la scheda **File**, quindi > **Cerca in**.

| 🖅 iPAQ Image Viewer 🦚 📢 23.51 🌘            | 3 |
|--------------------------------------------|---|
| 14↓⊒ ⊒ ⊒                                   |   |
| Posizione (My Documents                    | • |
|                                            | * |
|                                            |   |
| Marenau (dina 🖉                            |   |
| Cerca in                                   |   |
| Apri impost, presentazione                 |   |
| Mostra impost, presentazione               |   |
| Salva impost, presentazione con nome       |   |
| Informazioni su                            |   |
| Chiudi                                     | • |
| File Modifica Visualizza Presentazione 🛛 🖼 | • |

3. Dopo aver selezionato un file, toccare OK.

#### Visualizzazione delle informazioni dell'immagine

È possibile visualizzare il formato e il tipo di immagine, la data in cui è stata realizzata e modificata, il numero di colori e le dimensioni del file.

Per visualizzare le informazioni sull'immagine:

- 1. Individuare un'immagine e toccarla con lo stilo per selezionarla.
- 2. Toccare Visualizza > e quindi Finestra informazioni.

### Modifica della visualizzazione

Image Viewer si apre sempre mostrando le immagini nella Visualizzazione miniature. Vi sono tre modi per passare alla visualizzazione a tutto schermo:

- Toccando due volte una miniatura
- Toccando Visualizza > e poi A tutto schermo
- Toccando l'icona Visualizza a tutto schermo.

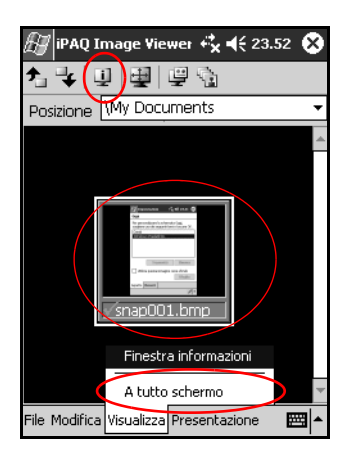

#### Creazione di una presentazione

Le immagini si possono raccogliere per creare una presentazione e impostare le opzioni di visualizzazione:

- Orientamento
- Zoom
- Qualità dell'immagine
- Effetto transizione
- Temporizzazione

Per creare una presentazione:

- 1. Nella schermata Oggi, toccare Start > Programmi > iPAQ Image Viewer.
- 2. Toccare Presentazione > Imposta presentazione....
- 3. Selezionare le immagini per la presentazione e modificare le eventuali impostazioni dell'immagine.

| 🖅 iPAQ Ima                                   | age Viewer 🦏     | , ◀€ 23.53 🐽     |  |
|----------------------------------------------|------------------|------------------|--|
| <b>2</b>                                     | Seleziona tutto  |                  |  |
| Nome file                                    |                  | Dimensioni       |  |
| ✓ snap001.                                   | bmp              | 240x320          |  |
|                                              |                  |                  |  |
| •                                            |                  | •                |  |
| Impostazioni i                               | mmagine ——       |                  |  |
| Orientamento                                 | .: <sup>0°</sup> |                  |  |
| Zoom:                                        |                  | -                |  |
| Effetto:                                     | Nessuna trans    | izione 🔻         |  |
| Avanza ogni                                  | 30               | <b>≜</b> secondi |  |
| File Modifica Visualizza Presentazione 👘 🔤 📥 |                  |                  |  |

Per modificare le impostazioni di tutte le immagini incluse nella presentazione, toccare il pulsante **Seleziona tutto**.

4. Toccare **OK**.

#### Salvataggio di una presentazione

Per salvare una presentazione:

- 1. Nella schermata Oggi, toccare Start > Programmi > iPAQ Image Viewer.
- 2. Creare una presentazione.
- 3. Toccare File > Salva impostazioni presentazione oppure Salva impostazioni presentazione con nome....

| 🖅 iPAQ Image Viewer 🧚 📢 23.51                                                                      | 8   |
|----------------------------------------------------------------------------------------------------|-----|
| 1 ♥ 및 및 및 및 &                                                                                      |     |
| Posizione My Documents                                                                             | •   |
| Cerca in                                                                                           | *   |
| Apri impost, presentazione<br>Mostra impost, presentazione<br>Salva impost, presentazione con nome |     |
| Informazioni su                                                                                    |     |
| Chiudi                                                                                             | Ŧ   |
| File Modifica Visualizza Presentazione 🛛 🔛                                                         | 3 ^ |

- 4. Immettere il nome e la posizione in cui salvare le impostazioni.
- 5. Toccare OK.

#### Apertura di una presentazione

Per aprire una presentazione:

- 1. Nella schermata Oggi, toccare Start > Programmi > iPAQ Image Viewer.
- 2. Toccare File, quindi Apri impostazioni presentazione....
- 3. Selezionare le impostazioni della presentazione.

| 🖅 iPAQ Im     | age Vi  | ewer 🚓    | € 23.53     |     |
|---------------|---------|-----------|-------------|-----|
| Apri          |         |           |             |     |
| Cartella: Tut | te le c | artelle 🔻 | Annulla     | э   |
| Tipo: File i  | impost  | . present | azione (*.) | •   |
| Nome 🔺        | Ca      | artella   | Data        |     |
| 🔊 Calcio      |         |           | 15/05 21    | .59 |
|               |         |           |             |     |
|               |         |           |             |     |
|               |         |           |             |     |
|               |         |           |             |     |
|               |         |           |             |     |
|               |         |           |             |     |
|               |         |           |             |     |
|               |         |           |             |     |
| •             |         |           |             | •   |
|               |         |           |             | • 8 |

#### Ordinamento dei file di immagini

Per ordinare i file di immagini:

- 1. Nella schermata Oggi, toccare Start > Programmi > iPAQ Image Viewer.
- 2. Toccare **Modifica** > e poi **Ordina immagini**.
- 3. Selezionare l'ordine della sequenza. È possibile disporre le immagini in ordine ascendente o discendente, per **nome**, **tipo**, **dimensione** o **data**.

#### Visualizzazione di una presentazione

- 1. Nella schermata Oggi, toccare Start > Programmi > iPAQ Image Viewer.
- 2. Creare una presentazione o aprirne una esistente.
- 3. Toccare la scheda **Presentazione**, quindi > **Visualizza presentazione**.

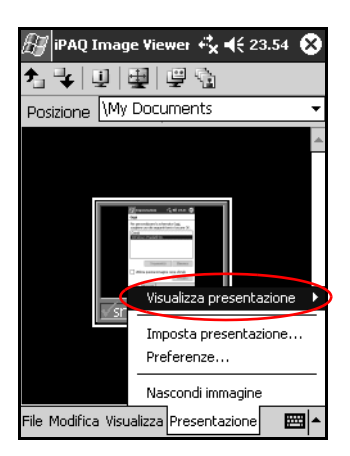

4. Selezionare un metodo per far avanzare le immagini nella presentazione: Avanzamento manuale, Avanzamento automatico (Loop).

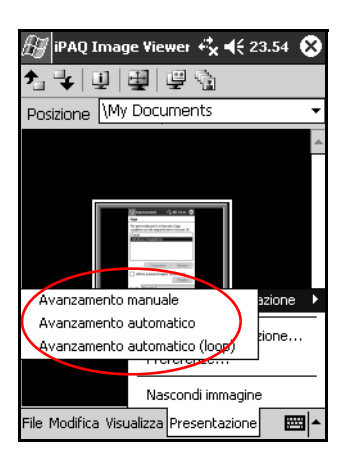

## Backup dei dati

Utilizzare iPAQ Backup o Microsoft ActiveSync Backup per salvare o ripristinare una copia di sicurezza delle informazioni memorizzate sull'iPAQ Pocket PC.

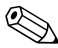

iPAQ Backup è preinstallato sull'iPAQ Pocket PC. Per poter utilizzare ActiveSync Backup è necessario aver installato sul computer Microsoft ActiveSync.

Si consiglia di eseguire un backup dei dati a intervalli regolari per ridurre il rischio di perdita delle informazioni.

#### Backup/ripristino con iPAQ Backup

iPAQ Backup salva i dati in un file di backup. L'utente può scegliere un nome file o un percorso di destinazione del file da salvare. iPAQ Backup effettua il backup su una scheda di memoria oppure nella cartella iPAQ File Store.

Chiudere tutte le applicazioni del Pocket PC prima di eseguire il backup o il ripristino delle informazioni.

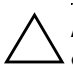

**ATTENZIONE:** il ripristino dei dati sostituisce le informazioni correnti sul Pocket PC con le informazioni salvate nel backup.

Per eseguire un backup/ripristino tramite iPAQ Backup:

- 1. Nella schermata Oggi, toccare Start > Programmi > iPAQ Backup.
- 2. Toccare la scheda Backup o la scheda Ripristino.
- 3. Selezionare i file e le cartelle da salvare o ripristinare.
- 4. Selezionare il percorso del file in cui verrà salvata la copia di backup.

- 5. Impostare le opzioni di backup o di ripristino.
- 6. Premere il pulsante **Backup** o **Ripristino**, quindi il pulsante **Start** nella schermata successiva.

Per maggiori informazioni sul backup o il ripristino dei file, nella scheda **Backup** o **Ripristino**, toccare **iPAQ Backup** > **Guida**.

#### Backup/ripristino con ActiveSync

Chiudere tutte le applicazioni del Pocket PC prima di eseguire il backup o il ripristino delle informazioni.

**ATTENZIONE:** il ripristino dei dati sostituisce le informazioni correnti sul Pocket PC con le informazioni salvate nel backup.

Per eseguire un backup/ripristino tramite ActiveSync:

- 1. Verificare che il Pocket PC sia collegato al computer.
- Dal personal computer, avviare Microsoft ActiveSync.
  Dal menu Start, fare clic su Programmi > Microsoft ActiveSync.
- 3. Dal menu Strumenti, fare clic su Backup/Ripristino.
- 4. Fare clic sulla scheda **Backup** o **Ripristino** e selezionare le opzioni.
- 5. Fare clic su Esegui backup o Ripristina.

## Uso della cartella iPAQ File Store

È possibile installare applicazione e salvare dei file nella cartella iPAQ File Store, alla quale si accede da Esplora file sull'iPAQ Pocket PC.

Le applicazioni e i file salvati nell'iPAQ File Store continuano a risiedere nella memoria ROM anche se si effettua un reset completo del Pocket PC o se la batteria esaurisce la carica.

Per salvare dati in iPAQ File Store:

- 1. Copiare nella cartella iPAQ File Store i file da salvare.
- 2. Dal menu Start, toccare Programmi > Esplora file > Dispositivo > iPAQ File Store.
- 3. Incollare i file selezionati.

Prima di salvare i file nella cartella iPAQ File Store conviene controllare quanto spazio libero è disponibile nella cartella. Per visualizzare la quantità di memoria, dal menu **Start**, toccare **Impostazioni > Sistema > Memoria > Scheda di memoria**. Selezionare **iPAQ File Store** dal menu a discesa.

5

# Metodi di immissione

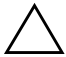

**ATTENZIONE:** usare sempre lo stilo per non danneggiare il display dell'iPAQ Pocket PC. Non toccare mai lo schermo con una penna o una punta metallica.

Per immettere informazioni nel Pocket PC, toccare la tastiera oppure scrivere con il Riconoscitore naturale o il Riconoscitore elaborato in qualsiasi applicazione. Usare lo stilo per disegnare e scrivere sullo schermo nell'applicazione Note e in qualsiasi scheda **Note** presente nel Calendario, nei Contatti e nelle Attività.

## Modifica delle opzioni di suggerimento delle parole

Quando si digita o si scrive, il Pocket PC suggerisce le parole in una casella situata sopra la tastiera, il Riconoscitore naturale o il Riconoscitore elaborato. L'utente può stabilire:

- Se le parole devono essere suggerite o no
- Il numero di lettere immesse prima che appaia la parola suggerita
- Il numero di parole suggerite alla volta.

Se non si desidera che vengano suggerite le parole, toccare la casella di controllo **Suggerisci parole durante immissione**.

Per modificare le opzioni di suggerimento parole:

- 1. Nella schermata Oggi, toccare Start > Impostazioni > Immissione.
- 2. Toccare la scheda Completamento parola.

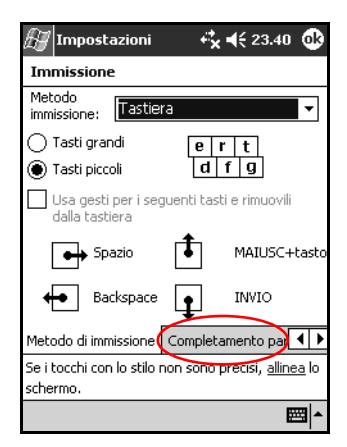

3. Toccare la freccia giù associata alle lettere e selezionare il numero di lettere che si desidera immettere prima che appaia la parola suggerita.

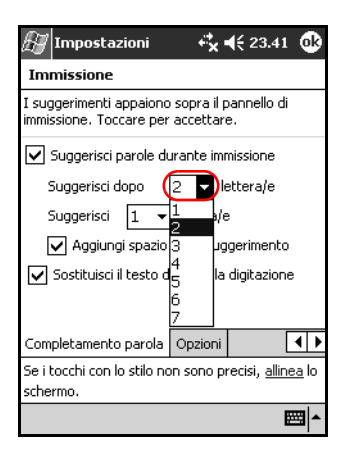

4. Toccare la freccia giù associata alle parole e selezionare il numero di parole che devono essere suggerite.

| 🖅 Impostazioni                                               | , t,×,                  | € 23.41          | •   |
|--------------------------------------------------------------|-------------------------|------------------|-----|
| Immissione                                                   |                         |                  |     |
| I suggerimenti appaiono<br>immissione. Toccare per           | sopra il p<br>accettari | annello di<br>e. |     |
| Suggerisci parole du                                         | urante imr              | nissione         |     |
| Suggerisci do <u>po</u>                                      | 2 🔻 le                  | ettera/e         |     |
| Suggerisci 🚺 👻                                               | parola/e                | •                |     |
| Aggiungi spazio                                              | dopo sug                | gerimento        |     |
| Sostituisci il testo d                                       | urante la               | digitazione      | ,   |
|                                                              |                         |                  |     |
| Completamento parola                                         | Opzioni                 | [                | ••  |
| Se i tocchi con lo stilo non sono precisi, <u>allinea</u> lo |                         |                  |     |
| schermo.                                                     |                         |                  |     |
|                                                              |                         | E                | ੜ ^ |

5. Toccare OK.

## Uso della tastiera su schermo

Usare lo stilo per toccare lettere, numeri e simboli sulla tastiera visualizzata nella parte inferiore dello schermo per immettere direttamente il testo desiderato.

1. Da una qualunque applicazione, toccare la freccia su accanto all'icona **Pannello di immissione**.

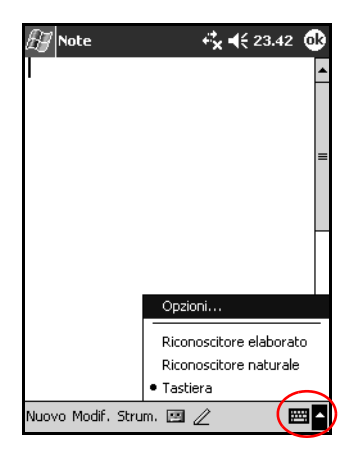

2. Toccare Tastiera per visualizzare una tastiera sullo schermo.

Per vedere i simboli toccare **123**, **âê**, o il tasto **Maiuscole**.

- 3. Toccare una lettera, un simbolo o un numero per immettere l'informazione.
- 4. Toccare OK.

## Uso dello stilo e del Riconoscitore naturale per scrivere

Usare lo stilo e l'applicazione Riconoscitore naturale per scrivere lettere, numeri e simboli sullo schermo. È possibile creare parole e frasi scrivendo in lettere maiuscole (ABC), lettere minuscole (abc) e simboli (123) attenendosi alle istruzioni seguenti.

Per scrivere con lo stilo e il Riconoscitore naturale:

- 1. Da una qualunque applicazione, toccare la freccia su accanto all'icona **Pannello di immissione**.
- 2. Toccare Riconoscitore naturale.
- 3. Scrivere una lettera o un simbolo tra la riga tratteggiata e la riga di base.
  - a. Per digitare testo in lettere maiuscole, scrivere una lettera tra i separatori della colonna **ABC**.
  - b. Per digitare testo in lettere minuscole, scrivere una lettera tra i separatori della colonna **abc**.
  - c. Per digitare un numero o un simbolo, scrivere un numero o un simbolo tra i separatori della colonna **123**.

| 🖅 Note                 | <b>+‡ 4</b> € 23.4: | 3 🚯     |
|------------------------|---------------------|---------|
| 23                     |                     | <b></b> |
|                        |                     |         |
|                        |                     | =       |
|                        |                     | _       |
|                        |                     |         |
|                        |                     |         |
|                        |                     | •       |
| ABC abc                | 123                 | +       |
| (                      | )                   | ← →     |
|                        |                     | ?@      |
| Nuovo Modif.Strum. 🖭 , | 2                   |         |

Ciò che è stato scritto verrà convertito in testo.

Un punto interrogativo in un'applicazione indica un file della **Guida**.

Affinché il Riconoscitore naturale funzioni efficacemente, è necessario scrivere i caratteri tra la riga tratteggiata e la riga di base.

- Ad esempio, se si scrive la lettera "p", scrivere la parte superiore tra la riga tratteggiata e la riga di base e la parte inferiore sotto la riga di base.
- Ad esempio, se si scrive la lettera "b", scrivere la parte inferiore tra la riga tratteggiata e la riga di base e la parte superiore sopra la riga tratteggiata.

## Uso dello stilo e del Riconoscitore elaborato per scrivere

Con lo stilo e il Riconoscitore elaborato si possono scrivere lettere, numeri e simboli. È possibile creare parole e frasi scrivendo lettere e numeri in aree specifiche.

- 1. Da una qualunque applicazione, toccare la freccia su accanto al pulsante **Pannello di immissione**.
- 2. Toccare Riconoscitore elaborato.

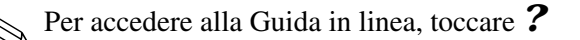

- 3. Scrivere una parola, una lettera o un simbolo tra i separatori delle colonne.
  - a. Scrivere una lettera tra i separatori della colonna "abc" per digitare del testo.
  - b. Scrivere un numero o un simbolo tra i separatori della colonna "123" per digitare numeri o simboli.

Ciò che è stato scritto verrà convertito in testo.

| 🖅 Note                 | ⊷,⊀ | 23.45 | 6   | ß          |
|------------------------|-----|-------|-----|------------|
|                        |     |       |     | •          |
|                        |     |       |     | =          |
|                        |     |       |     |            |
| lavare la macchina     |     |       |     |            |
|                        |     |       |     |            |
|                        |     |       |     |            |
|                        |     |       |     | Ŧ          |
| abc                    |     | 123   | ٠   |            |
|                        |     | •     |     | •          |
|                        |     | +     | _ S | pc         |
|                        |     | 5     | ? ( | <u>æ</u> ₅ |
| Nuovo Modif.Strum. 🖭 🏾 | 1   | 4     | 1   | •          |

## Scrittura e disegno sullo schermo

Usare lo stilo come una penna per disegnare e scrivere sullo schermo nell'applicazione Note o dalla scheda **Note** nelle applicazioni Calendario, Contatti o Attività.

- 1. Dal menu **Start**, toccare **Note** > **Nuovo**.
- 2. Disegnare e scrivere sullo schermo.
- 3. Toccare l'icona Penna.
- 4. Toccare OK.

6

# Schede di espansione

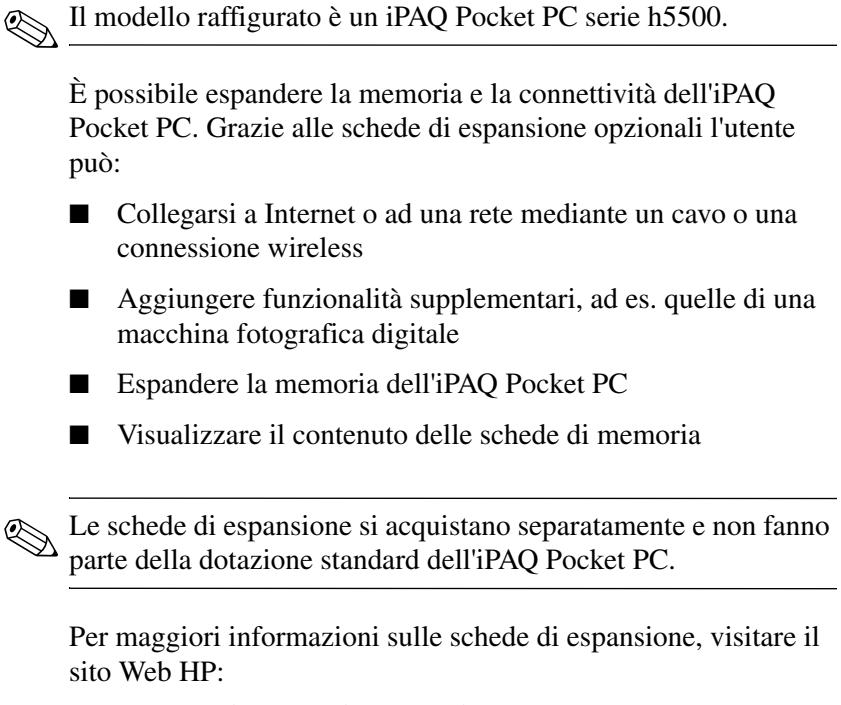

www.hp.com/products/pocketpc/options

## Inserimento di una scheda di espansione Secure Digital (SD)

Per installare una scheda Secure Digital (SD) in uno slot di espansione dell'iPAQ Pocket PC:

- 1. Individuare lo slot SDIO sulla parte superiore dell'iPAQ Pocket PC.
- 2. Prima di inserire una scheda SD nello slot SDIO, spingere verso il basso **1** e quindi rimuovere **2** il coperchietto di plastica dallo slot SDIO.

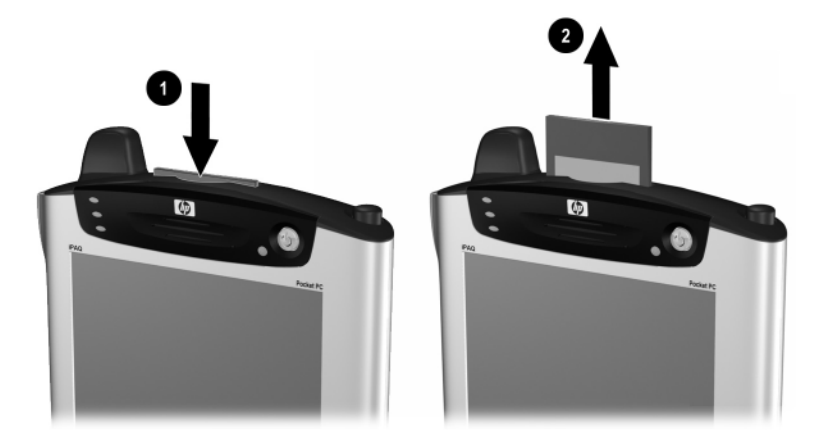

3. Inserire la scheda di espansione nello slot SDIO e spingere con decisione il bordo della scheda per inserirla.

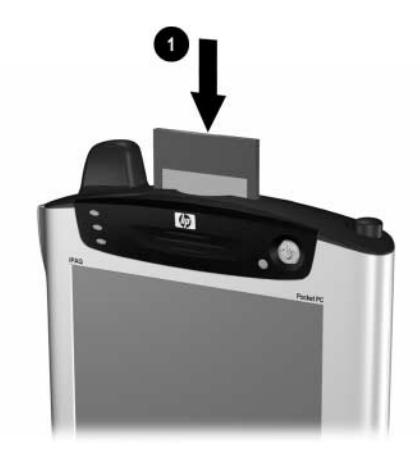

Se la scheda di espansione non viene riconosciuta, seguire le istruzioni del costruttore per installarla.

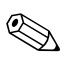

Per evitare di scaricare la batteria, estrarre le schede di espansione dallo slot di espansione SD prima di spegnere il Pocket PC.

## Rimozione di una scheda di espansione Secure Digital (SD)

- 1. Chiudere tutte le applicazioni che utilizzano la scheda di espansione.
- 2. Rimuovere una scheda dallo slot di espansione Secure Digital premendo delicatamente verso il basso la scheda fino a sbloccarla.

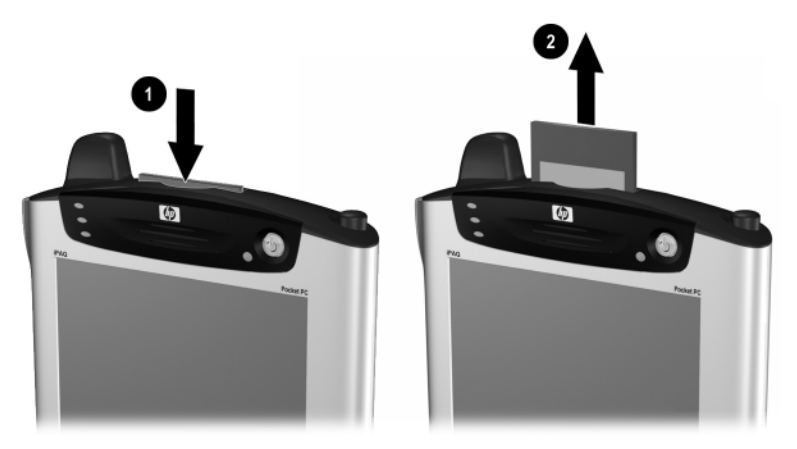

3. Quando la scheda si libera e scatta verso l'alto 2, estrarla dallo slot di espansione.

ATTENZIONE: le schede SD devono essere sbloccate prima di poter essere rimosse. In caso contrario si rischia di danneggiare sia il Pocket PC che la scheda.

## Visualizzazione del contenuto delle schede di memoria

Usare Esplora file per visualizzare i file archiviati sulla scheda opzionale Secure Digital.

- 1. Dal menu Start, toccare Programmi > Esplora file.
- 2. Toccare la directory principale di **Dispositivo** e selezionare la cartella della scheda di memoria appropriata per visualizzare un elenco di file e cartelle.

## Uso dei moduli di espansione

Per aumentare la capacità di memorizzazione e la connettività dell'iPAQ Pocket PC si possono acquistare le seguenti opzioni:

- Modulo di espansione PC Card a due slot o a slot singolo
- Modulo di espansione CompactFlash Card
- Modulo di espansione Plus.

### Uso di un modulo di espansione PC Card a due slot o a slot singolo

Usare il modulo di espansione opzionale PC Card a due slot o a slot singolo per:

- Creare delle connessioni wireless con schede opzionali
- Espandere la memoria con schede opzionali
- Collegare opzioni
- Accogliere due schede Tipo II o una Tipo III (solo per il modulo di espansione a due slot).

ATTENZIONE: se non si dispone di un adattatore per PC Card non è possibile installare schede CompactFlash (CF) in un modulo di espansione PC Card a due slot o a slot singolo. In mancanza di questo adattatore, usare solo schede CompactFlash con il modulo di espansione CF Card.

Per installare il modulo di espansione PC Card a due slot o a slot singolo:

- 1. Inserire l'iPAQ Pocket PC nel modulo di espansione fino a farlo scattare in posizione.
- 2. Spingere con fermezza per collegare il connettore del Pocket PC al modulo di espansione. Il Pocket PC riconosce automaticamente il modulo di espansione.

### Uso di un modulo di espansione opzionale CompactFlash Card

Usare il modulo di espansione opzionale CompactFlash (CF) Card per:

- Stabilire una connessione via modem con schede opzionali
- Espandere la memoria con schede opzionali
- Accogliere schede di Tipo I o Tipo II.

**ATTENZIONE:** usare solo schede CompactFlash nel modulo di espansione CF.

Per installare un modulo di espansione opzionale CompactFlash Card:

- 1. Inserire il Pocket PC nel modulo di espansione fino a farlo scattare in posizione.
- 2. Spingere con fermezza per collegare il connettore del Pocket PC al modulo di espansione. Il Pocket PC riconosce automaticamente il modulo di espansione.
7

# **Connessione a Internet**

Con l'iPAQ Pocket PC è possibile connettersi a Internet o alla rete aziendale.

Per inviare e ricevere e-mail mediante Posta in arrivo e per accedere ai siti Web con Pocket Internet Explorer, occorre stabilire una connessione remota mediante una scheda modem Secure Digital Input/Output (SDIO), un modulo di espansione opzionale con la scheda modem CompactFlash (CF) installata, una scheda Ethernet o wireless 802.11x. Un'altra possibilità consiste nell'utilizzare un dispositivo Bluetooth come un telefono cellulare o un punto di accesso LAN.

L'uso di una connessione remota e wireless, di una rete aziendale e di altre comunicazioni wireless (come Bluetooth) per accedere a Internet o inviare e ricevere posta elettronica, può richiedere l'acquisto separato di hardware supplementare e di altre apparecchiature compatibili, oltre all'infrastruttura WLAN standard e a un contratto di abbonamento. Verificare la disponibilità di un fornitore di servizi e la copertura di rete nella vostra zona. Non tutti i contenuti Web potrebbero essere disponibili. Per alcuni contenuti Web è necessaria l'installazione di software aggiuntivo.

Per ulteriori informazioni su questo argomento, fare riferimento al file della Guida sull'iPAQ Pocket PC toccando **Start > Guida > Connessioni**.

# Uso di una scheda modem

Per collegarsi a Internet con una scheda modem sono necessari una linea telefonica, un provider Internet (ISP) o una connessione Internet sul posto di lavoro e un modulo di espansione opzionale PC Card a due slot o a singolo slot, un modulo di espansione Plus oppure un modulo di espansione CompactFlash (CF) Card.

Il provider Internet o l'amministratore di rete devono inoltre fornire i seguenti dati: numero di telefono, nome utente, password, nome del dominio e impostazioni TCP/IP.

Inserire la scheda modem prima di provare a impostare una connessione via modem.

1. Inserire la scheda modem in un modulo di espansione.

Se la scheda modem non viene riconosciuta, seguire le istruzioni del costruttore del modem per installare il driver della scheda sull'iPAQ Pocket PC.

2. Dal menu **Start**, toccare **Impostazioni** > scheda **Connessioni** > icona **Connessioni**.

3. Sotto Impostazioni Internet o Impostazioni ufficio, toccare Aggiungi una connessione modem.

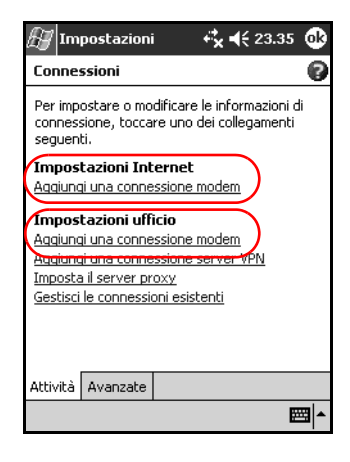

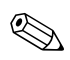

Per visualizzare ulteriori informazioni sulle schermate o mentre si modificano le impostazioni, toccare l'icona **?**.

4. Immettere un nome per la connessione, selezionare il tipo di modem e toccare **Avanti**.

| 🖅 Impostazioni 💦 😽 23.36              |              |  |  |  |  |
|---------------------------------------|--------------|--|--|--|--|
| Crea nuova connessione                | 0            |  |  |  |  |
| Impettere un nome per la connessione: |              |  |  |  |  |
| Connessione                           | $\mathbf{N}$ |  |  |  |  |
| Selezionare un modem:                 | J            |  |  |  |  |
| Compatibile Hayes su COM1:            | -            |  |  |  |  |
|                                       |              |  |  |  |  |
|                                       |              |  |  |  |  |
|                                       |              |  |  |  |  |
| Annulla Indietro Avanti               | i            |  |  |  |  |
| 123 1 2 3 4 5 6 7 8 9 0 ' ì           | ٠            |  |  |  |  |
| 🛏 q w e r t y u i o p è               | ù            |  |  |  |  |
| 🕀 a s d f g h j k l ò à               | -            |  |  |  |  |
| <u>û z x c v b n m / </u>             | 4            |  |  |  |  |
| Ctrl àé \ +                           | <b>→</b>     |  |  |  |  |
| E                                     | •            |  |  |  |  |

- 5. Immettere il numero di telefono esattamente come deve essere composto e toccare **Avanti**.
- 6. Immettere il nome utente, la password e il dominio.

| 🔊 Impostazioni        | <b>4<sup>*</sup>x 4</b> € 23.37 | 7           |
|-----------------------|---------------------------------|-------------|
| Connessione           |                                 | 0           |
| Nome utente:          |                                 | /           |
| Password:             |                                 |             |
| Dominio:*             |                                 |             |
| * Se specificato da I | (SP o ammin_di rete.            |             |
|                       | Avanzate                        | <u></u>     |
| Annulla               | Indietro Fin                    | e           |
|                       |                                 |             |
|                       |                                 |             |
|                       |                                 |             |
|                       |                                 | <b>≊</b>  ▲ |

- 7. Per immettere le impostazioni TCP/IP specifiche, toccare **Avanzate**, quindi la scheda **TCP/IP**.
- 8. Selezionare "Usa indirizzo IP specifico".

|              | Im   | ро     | staz   | zioni    |       |       | ÷×   | : 4  | <del>(</del> 23 | 3.38 | 3 (      | 8  |
|--------------|------|--------|--------|----------|-------|-------|------|------|-----------------|------|----------|----|
| Avanzate     |      |        |        |          |       |       |      |      |                 |      |          |    |
| $\odot$      | Usa  | ine    | ir. I  | P ass    | egn   | ato   | dal  | ser  | ver             |      |          |    |
| 0            | Usa  | inc    | lirizz | o IP :   | spe   | citic | 0    | )    |                 |      |          |    |
|              | _    |        |        |          |       | _     |      |      |                 |      |          |    |
|              | Usa  | , Slip | )      |          | _     | _     |      |      |                 |      |          |    |
| $\checkmark$ | Usa  | ю      | mpre   | essior   | ne s  | oftv  | vare | э    |                 |      |          |    |
| $\checkmark$ | Usa  | I COI  | npre   | ession   | ne ir | ntes  | tazi | ione | IP              |      |          |    |
|              |      |        |        |          |       |       |      |      |                 |      |          |    |
| Gen          | eral | e      | (mpo   | ostaz    | ioni  | por   | ta   | TC   | P/IP            | S    | erv      | er |
| 123          | 1    | 2      | 3 4    | 15       | 6     | 7     | 8    | 9    | 0               | •    | ì        | ŧ  |
| Ţ            | q    | w      | е      | r        | t     | y     | u    | i    | O               | р    | è        | ù  |
| ⊜            | a    | s      | d      | f        | g     | h     | j    | k    |                 | Ò    | à        |    |
| Û            | 1    | 2 2    | ( )    | <u>v</u> | b     | n     | m    | Чŕ   | Ŀ               | 1-   |          | +  |
| Ctrl         | àé   | 1      | +      |          |       |       |      |      | Ť               | 1    | +        | →  |
|              |      |        |        |          |       |       |      |      |                 |      | <u>,</u> |    |

9. Immettere l'indirizzo IP.

Se la propria rete privata non utilizza gli indirizzi IP assegnati dinamicamente, chiedere l'indirizzo all'amministratore di rete.

10. Toccare **OK** > **Fine**.

| 🛃 Impostazio       | ni <b>+<sup>‡</sup>x 4</b> € 23.37 |
|--------------------|------------------------------------|
| Connessione        | 0                                  |
| Nome utente:       |                                    |
| Password:          |                                    |
| Dominio:*          |                                    |
| * Se specificato d | a ISP o ammin. di rete.            |
|                    | Avanzate                           |
| Annulla            | Indietro Fine                      |
|                    |                                    |
|                    |                                    |
|                    |                                    |
|                    |                                    |
|                    | - 1991                             |

11. Toccare **OK** due volte per tornare alla schermata **Oggi**.

Per maggiori informazioni sulla connessione a Internet con Bluetooth, vedere il capitolo 8, "Uso di Bluetooth". Per maggiori informazioni sulla connessione a Internet con LAN wireless, vedere il capitolo 9, "Uso della LAN wireless".

## Connessione a una rete privata

- 1. Prima di iniziare è necessario avere a disposizione il numero di telefono del server, il nome utente e la password. Questi dati si possono richiedere all'amministratore di rete.
- 2. Toccare Start > Impostazioni > scheda Connessioni > icona Connessioni.
- 3. In **Impostazioni ufficio**, configurare una nuova connessione modem, una nuova connessione server VPN o una nuova connessione con server proxy.
- 4. Aprire la connessione inserendo la scheda modem nell'iPAQ Pocket PC e avviando Pocket Internet Explorer. Il Pocket PC si connetterà automaticamente alla rete.

# Immissione di un indirizzo Internet

Con Pocket Internet Explorer e una connessione a Internet si possono visualizzare siti Web sul Pocket PC digitando un URL (Universal Resource Locator) nella barra **Indirizzo**.

I siti Web che utilizzano HTML 4.0, DHTML, immagini GIF animate e applet Java potrebbero non funzionare correttamente in Pocket Internet Explorer se non è stato installato un software aggiuntivo.

Per immettere un indirizzo Internet (URL) sull'iPAQ Pocket PC:

1. Dal menu Start, toccare Internet Explorer > barra degli indirizzi.

Se la barra degli indirizzi non fosse visibile, toccare la scheda Visualizza > Barra degli indirizzi per attivarla. 2. Immettere l'indirizzo Internet (URL) nella barra degli indirizzi.

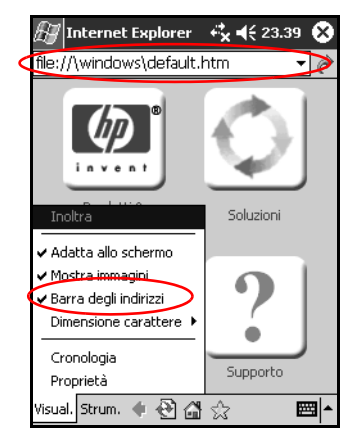

3. Toccare l'icona Vai.

# Uso dell'elenco Preferiti

Con Pocket Internet Explorer e una connessione a Internet si possono visualizzare siti Web sul Pocket PC selezionandoli dall'elenco **Preferiti**.

Per selezionare un sito Web dall'elenco Preferiti:

- 1. Dal menu Start, toccare Internet Explorer.
- 2. Toccare l'icona **Preferiti** e il sito Web che si desidera visualizzare.

8

# Uso di Bluetooth

Questo modello di iPAQ Pocket PC integra la tecnologia Bluetooth che consente connessioni a breve raggio e comunicazioni wireless veloci, affidabili e sicure.

Quando la funzionalità Bluetooth è attivata, si possono inviare dati o eseguire le seguenti operazioni wireless tra due dispositivi Bluetooth che si trovano in un raggio di circa 10 metri:

- Scambiare contatti, elementi del calendario e attività
- Trasmettere o scambiare biglietti da visita
- Trasferire file
- Sincronizzare i dati con un computer attraverso una connessione ActiveSync
- Stabilire una relazione con un telefono cellulare che supporta Bluetooth e utilizzarlo come modem wireless
- Connettersi ad altri dispositivi Bluetooth (porta COM virtuale)
- Connettersi a una rete WLAN (Wireless Local Area Network) Bluetooth
- Stampare con una stampante Bluetooth
- Creare una rete PAN (Personal Area Network) per "chattare", giocare, ecc.
- Usare un auricolare Bluetooth

L'uso di una connessione remota e wireless, di una rete aziendale e di altre comunicazioni wireless (come Bluetooth) per accedere a Internet o inviare e ricevere posta elettronica, può richiedere l'acquisto separato di hardware supplementare e di altre apparecchiature compatibili, oltre all'infrastruttura WLAN standard e a un contratto di abbonamento. Verificare la disponibilità di un fornitore di servizi e la copertura di rete nella propria zona. Non tutti i contenuti Web potrebbero essere disponibili. Per alcuni contenuti Web è necessaria l'installazione di software aggiuntivo.

## Nozioni di base di Bluetooth

Prima di iniziare a usare Bluetooth per realizzare delle connessioni wireless, è utile dedicare qualche istante per acquisire familiarità con:

■ la terminologia utilizzata in questo capitolo

- i servizi supportati
- le impostazioni Bluetooth
- l'applicazione Bluetooth Manager

Per istruzioni più dettagliate, consultare i file della Guida
installati sull'iPAQ Pocket PC. Dal menu Start, toccare Guida > Bluetooth.

## Terminologia

In questo capitolo sono utilizzati i termini Bluetooth riportati qui di seguito.

| Termine                                                 | Significato                                                                                                    |  |
|---------------------------------------------------------|----------------------------------------------------------------------------------------------------|--|
| Autenticazione                                          | Verifica di una passkey numerica prima che<br>una connessione o un'attività possa essere<br>completata.                                                                                                    |  |
| Autorizzazione                                          | Approvazione di una connessione o di<br>un'attività prima che questa possa essere<br>completata.                                                                                                    |  |
| Accoppiamento<br>(dispositivi accoppiati<br>o "paired") | Stabilire una connessione sicura ("trusted")<br>tra il proprio dispositivo e un altro<br>dispositivo. Una volta creato questo legame,<br>i due dispositivi diventano accoppiati<br>("paired").<br>Un dispositivo "paired" non richiede né<br>autenticazione né autorizzazione. |  |
| Indirizzo del dispositivo                               | L'indirizzo elettronico univoco di un<br>dispositivo Bluetooth.                                                                                                    |  |
| Rilevamento dei<br>dispositivi                          | L'individuazione e il riconoscimento di un altro dispositivo Bluetooth.                                                                                                    |  |
| Nome del dispositivo                                    | Il nome che viene fornito da un dispositivo<br>Bluetooth quando viene rilevato da un altro<br>dispositivo.                                                                                                    |  |
| Crittografia                                            | Una tecnica di protezione dei dati.                                                                                                    |  |
| Codice di collegamento<br>(link key)                    | Il codice utilizzato per accoppiare i<br>dispositivi in modo sicuro.                                                                                                    |  |
| Passkey                                                 | Un codice che bisogna immettere per<br>autenticare le connessioni o le attività<br>richieste da altri dispositivi.                                                                                                    |  |

| Termine                               | Significato                                                                                                    |
|---------------------------------------|----------------------------------------------------------------------------------------------------|
| Personal Information<br>Manager (PIM) | Un insieme di programmi che consentono di<br>gestire gli impegni quotidiani (ad es.<br>Contatti, Calendario e Attività). |
| Profili                               | L'insieme delle impostazioni Bluetooth.                                                                                  |
| Rilevamento dei servizi               | Determinazione delle applicazioni in comune con altri dispositivi.                                                       |

## Servizi supportati

Le funzioni supportate da Bluetooth sono dette servizi. La comunicazione può avvenire solo con dispositivi Bluetooth che supportano almeno uno dei seguenti servizi:

- BPP (profilo Basic Printer Profile)
- DUN (profilo Dial-up Networking Profile)
- FAX
- FTP (profilo File Transfer Profile)
- GAP (profilo Generic Access Profile)
- HCRP (profilo Hard Cable Replacement)
- LAP (profilo LAN Access Profile)
- OBEX (profilo Object Exchange Profile)
- OPP (profilo Object Push Profile)
- PAN (profilo Personal Area Network Profile)
- SPP (profilo Serial Port Profile)
- ActiveSync (utilizza SPP per connettersi ad ActiveSync sul computer)
- AGP (profilo Audio Gateway Profile)

# Uso delle impostazioni Bluetooth

Dalle schede contenute in Impostazioni Bluetooth è possibile:

- Attivare e disattivare Bluetooth
- Immettere o modificare il nome Bluetooth dell'iPAQ Pocket PC
- Impostare le preferenze di connessione
- Abilitare i servizi Bluetooth
- Specificare le impostazioni di sicurezza
- Definire le impostazioni di condivisione e connessione
- Selezionare un profilo utente
- Visualizzare informazioni sul software e sulle porte.

Usare le frecce a destra per scorrere le schede.

## Apertura delle impostazioni Bluetooth

- 1. Nella schermata **Oggi**, toccare l'icona **Bluetooth**.
- 2. Dal menu a comparsa, toccare Impostazioni Bluetooth.

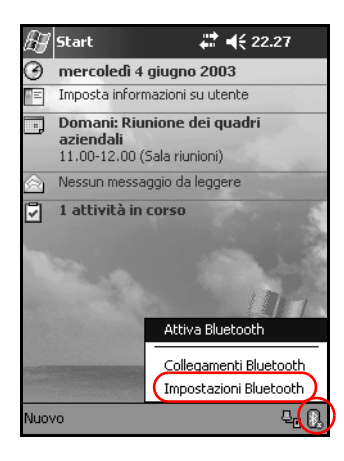

#### Attivazione di Bluetooth

Per attivare Bluetooth dalle Impostazioni Bluetooth:

- 1. Nella schermata **Oggi**, toccare l'icona **Bluetooth**.
- 2. Dal menu a comparsa, toccare Impostazioni Bluetooth.
- 3. Toccare il pulsante **Accendi** per attivare la funzionalità Bluetooth.

**PROCEDURA RAPIDA:** vi sono due procedure rapide per attivare Bluetooth.

- Dal menu a comparsa, toccare Attiva Bluetooth.
- Nella schermata Oggi, toccare Start > Bluetooth Manager per avviare automaticamente Bluetooth.

Quando la funzionalità Bluetooth è attivata, l'icona **Bluetooth** diventa blu e il LED di sinistra sull'iPAQ Pocket PC lampeggia di luce blu. Per risparmiare energia della batteria, si consiglia di attivare Bluetooth solo quando lo si usa.

Toccare il pulsante **Spegni** per disattivarla. Quando la funzionalità Bluetooth è disattivata, l'icona Bluetooth appare in grigio con una X rossa e non si possono stabilire connessioni né in ingresso né in uscita.

## Impostazioni delle proprietà di accessibilità

È possibile immettere o modificare le proprietà di accessibilità per definire come l'iPAQ Pocket PC interagisce con altri dispositivi Bluetooth.

#### Immissione di un nome del dispositivo

Il nome del dispositivo è il nome che gli altri dispositivi vedono quando individuano il dispositivo.

Per immettere un nome di dispositivo:

- 1. Nella schermata **Oggi**, toccare l'icona **Bluetooth** > **Impostazioni Bluetooth** > scheda **Accessibilità**.
- 2. Evidenziare il nome nel campo **Nome** e immettere il nuovo nome.
- 3. Toccare **OK** per salvare le modifiche.

#### Autorizzazione delle connessioni

È possibile determinare se tutti i dispositivi o solo i dispositivi accoppiati possono connettersi al proprio iPAQ Pocket PC.

#### Autorizzazione di connessione per tutti i dispositivi

- 1. Nella schermata **Oggi**, toccare l'icona **Bluetooth** > **Impostazioni Bluetooth** > scheda **Accessibilità**.
- 2. Selezionare Consenti ad altri dispositivi di connettersi, quindi Tutti i dispositivi.
- 3. Toccare OK.

 $\triangle$ 

**ATTENZIONE:** in questo modo si autorizzano tutti i dispositivi, anche quelli sconosciuti, a collegarsi al proprio iPAQ Pocket PC. Una volta stabilita la connessione, si applicano le impostazioni di sicurezza specificate nelle Impostazioni Bluetooth.

#### Autorizzazione di connessione per i dispositivi accoppiati

I dispositivi accoppiati condividono e si scambiano un codice di collegamento (link key) generato internamente prima di ogni connessione. Il link key viene generato a partire da un indirizzo di dispositivo Bluetooth univoco, un numero casuale e una password definita dall'utente.

Questa funzionalità consente solo ai dispositivi ritenuti sicuri ("trusted") di connettersi al proprio iPAQ Pocket PC.

Per consentire ai dispositivi accoppiati di connettersi:

- 1. Nella schermata **Oggi**, toccare l'icona **Bluetooth** > **Impostazioni Bluetooth** > scheda **Accessibilità**.
- 2. Selezionare Consenti ad altri dispositivi di connettersi, quindi Solo dispositivi accoppiati.
- 3. Toccare OK.

#### Autorizzazione ad altri a rilevare il proprio dispositivo

È possibile consentire ad altri dispositivi di individuare e localizzare il proprio iPAQ Pocket PC.

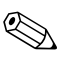

Se un altro dispositivo remoto possiede l'indirizzo del proprio dispositivo, sarà in grado di localizzarlo e connettervisi anche avendo impostato che non si desidera essere rilevati.

Per consentire ad altri dispositivi di rilevare il proprio:

- 1. Nella schermata **Oggi**, toccare l'icona **Bluetooth** > **Impostazioni Bluetooth** > scheda **Accessibilità**.
- 2. Selezionare Consenti rilevamento agli altri dispositivi.
- 3. Toccare **OK** per salvare le modifiche.

## Abilitazione dei servizi Bluetooth

Si può scegliere di attivare determinati servizi:

- Automaticamente all'attivazione di Bluetooth
- Quando si autorizza la connessione
- Quando si immette correttamente una passkey o un link key

Queste opzioni di sicurezza si possono usare per il trasferimento di file, la creazione di una connessione su porta seriale, lo scambio di informazioni dei biglietti da visita e la configurazione della connessione remota.

#### Abilitazione automatica dei servizi

Si può consentire ai dispositivi di connettersi senza alcuna autorizzazione in modo che ogni volta che Bluetooth è attivo, sia pronto per le connessioni.

Per attivare automaticamente i servizi:

- 1. Nella schermata **Oggi**, toccare l'icona **Bluetooth** > **Impostazioni Bluetooth**.
- Toccare la scheda corrispondente al servizio che si desidera attivare: Trasferimento file, Scambio di informazioni, Porta seriale, Personal Network Server o Gateway audio.
- 3. Selezionare Abilita servizio.
- 4. Accertarsi che non vi siano segni di spunta nelle caselle di controllo Autorizzazione o Autenticazione (passkey) richiesta.
- 5. Toccare OK.

#### Richiesta di autorizzazione per accedere ai servizi

Se si seleziona di richiedere l'autorizzazione per accedere ai servizi, occorre autorizzare ogni connessione. L'iPAQ Pocket PC chiederà se la connessione deve essere autorizzata.

Per richiedere l'autorizzazione per accedere ai servizi:

- 1. Nella schermata **Oggi**, toccare l'icona **Bluetooth** > **Impostazioni Bluetooth**.
- Toccare la scheda corrispondente al servizio che si desidera attivare: Trasferimento file, Scambio di informazioni, Porta seriale, Personal Network Server o Gateway audio.
- 3. Selezionare Autorizzazione richiesta.
- 4. Toccare OK.

#### Protezione delle connessioni con una passkey o un accoppiamento

Per stabilire una connessione sicura con un altro dispositivo si può utilizzare la funzione passkey oppure un accoppiamento già definito con un altro dispositivo. A questo tipo di sicurezza si può anche aggiungere la crittografia dei dati.

La passkey è un codice che occorre immettere per autenticare le connessioni richieste da altri dispositivi. La passkey deve essere nota e utilizzata da entrambe le parti, altrimenti la connessione non sarà autorizzata.

Per richiedere una passkey o un accoppiamento:

- 1. Nella schermata **Oggi**, toccare l'icona **Bluetooth** > **Impostazioni Bluetooth**.
- 2. Toccare la scheda corrispondente al servizio che si desidera attivare: Trasferimento file, Scambio di informazioni, Porta seriale, Personal Network Server o Gateway audio.

- 3. Selezionare Autenticazione (Passkey) richiesta.
- 4. Selezionare **Crittografia richiesta** se si desidera che tutti i dati scambiati tra i dispositivi siano crittografati.
- 5. Toccare OK.

### Impostazione di una cartella condivisa

Si può determinare la cartella a cui altri dispositivi possono accedere quando si collegano all'iPAQ Pocket PC.

Per selezionare una cartella condivisa:

- 1. Nella schermata **Oggi**, toccare l'icona **Bluetooth** > **Impostazioni Bluetooth**.
- 2. Toccare la scheda Trasferimento di file.
- 3. Toccare l'icona **Cartella** e individuare la cartella di file desiderata.

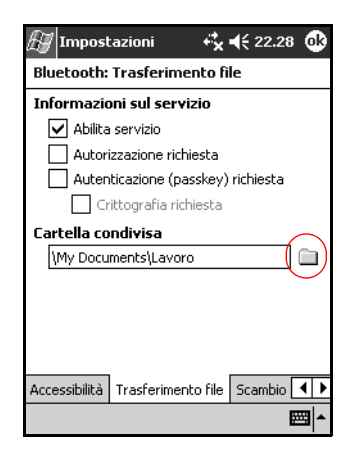

4. Toccare OK.

## Comprendere i profili

I profili permettono di abilitare rapidamente impostazioni personali selezionate in più ambienti.

#### Creazione di un profilo

Per creare un profilo:

1. Nella schermata **Oggi**, toccare l'icona **Bluetooth** > **Impostazioni Bluetooth** > scheda **Generale** > icona **Profilo**.

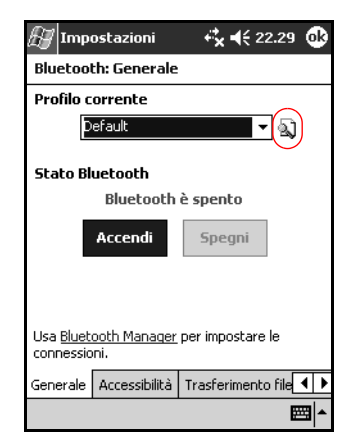

2. Toccare il pulsante Nuovo.

- 3. Immettere un nome descrittivo.
- 4. Selezionare un profilo esistente per usarlo come modello.

| 🆅 Impostazioni 🦳 🥰 📢 22.29 🧕                                                                    | 3  |
|-------------------------------------------------------------------------------------------------|----|
| Nuovo profilo                                                                                   |    |
| Immettere il nome del nuovo profilo                                                             |    |
|                                                                                                 | -6 |
| Selezionare un profilo esistente per<br>impostare i dati di configurazione del<br>nuovo profilo |    |
| Default 🔹 🗕                                                                                     | -4 |
|                                                                                                 |    |
|                                                                                                 |    |
|                                                                                                 |    |
|                                                                                                 | •  |

5. Toccare OK.

#### Attivazione di un profilo

Quando si crea un nuovo profilo, è necessario attivarlo.

Per attivare un profilo dopo averlo creato:

- 1. Creare di un profilo
- 2. Nella schermata **Oggi**, toccare l'icona **Bluetooth** > **Impostazioni Bluetooth**.
- 3. Nella scheda **Generale**, selezionare il profilo nell'elenco a discesa **Profilo corrente**.
- 4. Toccare OK.

# Salvataggio delle impostazioni di configurazione in un profilo

Per salvare le impostazioni di configurazione Bluetooth dell'iPAQ Pocket PC in un qualsiasi profilo:

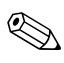

Bluetooth deve essere **attivato** perché le modifiche possano essere salvate.

- 1. Nella schermata **Oggi**, toccare l'icona **Bluetooth** > **Impostazioni Bluetooth**.
- 2. Nella scheda Generale, toccare l'icona Profilo.
- 3. Selezionare un profilo dall'elenco **Aggiungi/Elimina profili** o crearne uno nuovo.
- 4. Toccare OK.
- Impostare l'iPAQ Pocket PC specificando le impostazioni desiderate di connessione, condivisione e sicurezza nelle schede Generale, Accessibilità, Trasferimento file, Scambio di informazioni, Personal Network Server e/o Gateway audio in Impostazioni Bluetooth.
- 6. Toccare **OK** per chiudere le **Impostazioni** di Bluetooth. Le modifiche vengono salvate automaticamente.

#### Ridenominazione di un profilo

- 1. Nella schermata **Oggi**, toccare l'icona **Bluetooth** > **Impostazioni Bluetooth**.
- 2. Nella scheda Generale, toccare l'icona Profilo.
- 3. Selezionare un profilo dall'elenco Aggiungi/Elimina profili.
- 4. Toccare il pulsante Rinomina.
- 5. Immettere un nuovo nome descrittivo.
- 6. Toccare Invio.
- 7. Toccare **OK**.

#### Cancellazione di un profilo

- 1. Nella schermata **Oggi**, toccare l'icona **Bluetooth** > **Impostazioni Bluetooth**.
- 2. Nella scheda Generale, toccare l'icona Profilo.
- 3. Selezionare un profilo dall'elenco Aggiungi/Elimina profili.
- 4. Toccare il pulsante Elimina.
- 5. Toccare Sì per confermare che si desidera eliminare il profilo.
- 6. Toccare OK.

Un profilo attivo non può essere eliminato.

# Uso di Bluetooth Manager

Usare Bluetooth Manager per:

- Stabilire connessioni
- Visualizzare collegamenti
- Scambiare biglietti da visita
- Controllare il display

## Apertura di Bluetooth Manager

Nella schermata **Oggi**, toccare **Start > Bluetooth Manager**.

La prima schermata che viene visualizzata è Collegamenti.

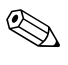

A Bluetooth Manager si può accedere anche dalla schermata **Oggi** toccando l'icona **Bluetooth > Bluetooth Manager**.

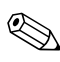

Quando si apre Bluetooth Manager si attiva automaticamente Bluetooth.

## Individuazione e selezione di un dispositivo

Per eseguire molte operazioni, occorre individuare un dispositivo e connettersi ad esso. Quando il sistema richiede di individuare un dispositivo, il browser Bluetooth assiste automaticamente l'utente nella ricerca della funzione desiderata che supporta altri dispositivi Bluetooth.

#### Accoppiamento di dispositivi

È possibile accoppiare i dispositivi in modo che debbano scambiarsi un codice di sicurezza generato dal computer prima di ogni connessione. Il codice di sicurezza è anche denominato "passkey". Esso viene generato da un indirizzo di dispositivo Bluetooth unico, un numero casuale e una password definita dall'utente.

Una volta che due dispositivi sono accoppiati, tra loro esiste una relazione "trusted" che può essere verificata tramite un link key. L'utente non deve effettuare altre immissioni. In questo modo le connessioni e le attività possono essere eseguite tra i dispositivi accoppiati senza l'autorizzazione costante dell'utente. Per accoppiare i dispositivi:

- 1. Nella schermata **Oggi**, toccare **Start > Bluetooth Manager**.
- 2. Toccare Strumenti > Dispositivi accoppiati.
- 3. Toccare Aggiungi.
- 4. Toccare l'icona Ricerca 🔬.
- 5. Toccare un dispositivo.

| 🖅 Connessione guida 🤹 📢                          | 22.30 | ۵    |
|--------------------------------------------------|-------|------|
| Browser Bluetooth<br>Selezionare un dispositivo: |       | ≫    |
| T39 di<br>Federico                               |       |      |
|                                                  | Annu  | ılla |
| Visualizza 🙁                                     | E     | ⊴ ^  |

- 6. Immettere una password nel campo Passkey.
- 7. Toccare OK.
- 8. Immettere la stessa passkey nell'altro dispositivo.

Alcuni dispositivi, come i telefoni cellulari, devono essere commutati in una modalità rilevabile che accetti l'accoppiamento con un altro dispositivo. Per maggiori informazioni fare riferimento al manuale utente del dispositivo.

#### Disaccoppiamento di dispositivi

È possibile rimuovere un accoppiamento tra dispositivi.

- 1. Nella schermata **Oggi**, toccare **Start > Bluetooth Manager**.
- 2. Toccare Strumenti, quindi Dispositivi accoppiati.
- 3. Toccare un nome di dispositivo.
- 4. Toccare Rimuovi.
- 5. Toccare Sì per rimuovere l'accoppiamento.

## Connessione ad altri dispositivi

È possibile usare ActiveSync, la connessione seriale e la connessione remota per comunicare con altri dispositivi Bluetooth. Creare una connessione con un telefono cellulare e configurare i servizi Bluetooth offerti.

## Identificazione delle porte di comunicazione

Si possono individuare le porte COM virtuali utilizzate per creare una connessione su **porta seriale**. L'identificazione delle porte COM può essere necessaria per attività come la stampa.

Utilizzare la porta COM interna quando altri dispositivi avviano una connessione seriale. La porta COM esterna si utilizza invece per stabilire una connessione seriale con un altro dispositivo.

Per identificare la porta di comunicazione:

- 1. Nella schermata **Oggi**, toccare l'icona **Bluetooth** > **Impostazioni Bluetooth**.
- 2. Selezionare la scheda Porta seriale e toccarla.
- 3. Prendere nota dei nomi delle porte COM interna ed esterna.
- 4. Toccare OK.

## Impostazione di una connessione ActiveSync

Tramite ActiveSync si può stabilire una relazione con un computer abilitato per la tecnologia Bluetooth.

Per stabilire una connessione ActiveSync:

- 1. Nella schermata **Oggi**, toccare **Start > Bluetooth Manager**.
- 2. Toccare Nuovo, quindi Connetti.
- 3. Toccare ActiveSync via Bluetooth > Avanti.

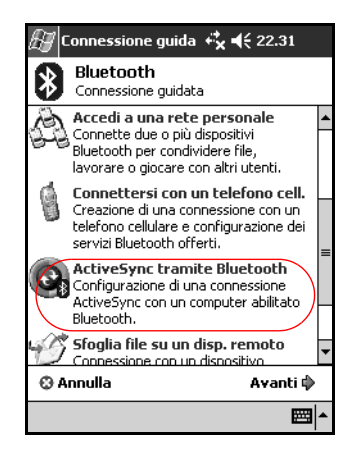

4. Seguire le istruzioni della connessione guidata.

## Creazione di una connessione seriale

La connessione wireless Bluetooth tramite porta seriale può essere utilizzata esattamente come una connessione fisica tramite cavo seriale. Occorre configurare l'applicazione che utilizza la connessione alla porta seriale corretta.

Per stabilire una connessione seriale:

- 1. Nella schermata **Oggi**, toccare **Start > Bluetooth Manager**.
- 2. Toccare **Nuovo > Connetti**.
- 3. Toccare Esplora un dispositivo Bluetooth > Avanti.
- 4. Seguire le istruzioni della connessione guidata.

#### **Connessione remota**

Quando si usa la connessione remota, sia il dispositivo remoto che fornisce il servizio di connessione remota sia il computer remoto a cui ci si collega devono avere un accesso tramite linea telefonica.

I dispositivi Bluetooth in grado di stabilire una connessione remota sono:

- Telefoni cellulari
- Computer desktop
- Modem.

#### Uso della connessione remota

Per connettersi a un dispositivo che fornisce l'accesso via modem:

- 1. Nella schermata **Oggi**, toccare **Start > Bluetooth Manager**.
- 2. Toccare **Nuovo > Connetti**.
- 3. Toccare Connetti a Internet > Avanti.
- 4. Seguire le istruzioni della connessione guidata.

Una volta creato il collegamento di connessione remota con un dispositivo, toccare l'icona con lo stilo senza rilasciarla nella scheda **Collegamenti** di **Bluetooth Manager**, quindi selezionare **Connetti**.

- 5. Toccare Nuova connessione.
- 6. Toccare OK.
- 7. Immettere un nome nel campo Nome di connessione.
- 8. Immettere un numero di telefono. A seconda del luogo in cui ci si trova, può essere necessario specificare anche il prefisso interurbano e del paese.
- 9. Toccare **OK** per comporre il numero.

Alcuni telefoni cellulari richiedono un accoppiamento (vedere la sezione "Accoppiamento di dispositivi").

Per connettersi a Internet e utilizzare Pocket Internet Explorer è necessario collegarsi a un telefono Bluetooth da Bluetooth Manager. Per fare di questa connessione la connessione remota predefinita per Pocket Internet Explorer:

- 1. Nella schermata Oggi, Start > Impostazioni > Connessioni.
- 2. Toccare l'icona **Connessioni** > scheda **Avanzate**.
- 3. Toccare Seleziona reti.
- 4. Abilitare le Impostazioni Bluetooth dall'elenco a discesa.

La connessione modem Bluetooth creata si può visualizzare solo dalle Impostazioni Bluetooth nella pagina Gestione della rete (finestra di dialogo Parametri di rete di Pocket PC 2003).

## Accesso a una rete personale (PAN)

È possibile connettere due o più dispositivi Bluetooth per condividere file, lavorare o giocare con altri utenti.

Per stabilire una connessione di questo tipo, detta Personal Area Network (PAN) o rete personale:

- 1. Nella schermata **Oggi**, toccare **Start > Bluetooth Manager**.
- 2. Toccare Nuovo > Connetti.
- 3. Toccare Accedi a una rete personale > Avanti.
- 4. Seguire le istruzioni della connessione guidata.

### Impostazione di una connessione con un telefono cellulare

È possibile stabilire una connessione con un telefono cellulare e configurare i servizi Bluetooth che esso offre.

Per connettersi con un telefono cellulare:

- 1. Nella schermata **Oggi**, toccare **Start > Bluetooth Manager**.
- 2. Toccare Nuovo > Connetti.
- 3. Toccare Connetti a cellulare > Avanti.
- 4. Seguire le istruzioni della connessione guidata.

## Creazione di una connessione seriale

Reindirizzare l'audio del Pocket PC sull'auricolare oppure usare il microfono di un auricolare con il Pocket PC.

Per stabilire una connessione auricolare:

- 1. Nella schermata **Oggi**, toccare **Start > Bluetooth Manager**.
- 2. Toccare **Nuovo > Connetti**.
- 3. Toccare Connetti un auricolare > Avanti.
- 4. Seguire le istruzioni della connessione guidata.

# Gestione dei file

È possibile scambiare informazioni con un dispositivo collegato e utilizzare Esplora file di Bluetooth per:

- Spostarsi nelle directory
- Visualizzare file e cartelle
- Creare nuove cartelle
- Inviare e ricevere file a/da un dispositivo remoto
- Eliminare e rinominare file su un dispositivo remoto.

# Creazione di una connessione di trasferimento file

- 1. Nella schermata **Oggi**, toccare **Start > Bluetooth Manager**.
- 2. Toccare Nuovo > Connetti.
- 3. Toccare Sfoglia file su un dispositivo remoto > Avanti.
- 4. Seguire le istruzioni della connessione guidata.

### Invio di file

- 1. Toccare senza rilasciare l'icona del collegamento per il trasferimento file, quindi toccare **Connetti**.
- 2. Toccare File > Invia un file....
- 3. Individuare il file che si desidera inviare.
- 4. Toccare il file per inviarlo.
- 5. Toccare OK.

# Creazione di una cartella su un dispositivo remoto

- 1. Toccare senza rilasciare l'icona del collegamento per il trasferimento file, quindi toccare **Connetti**.
- 2. Selezionare il percorso desiderato per la nuova cartella.
- 3. Toccare File > Crea una cartella.
- 4. Immettere un nome per la cartella mentre è evidenziato **Nuova cartella**, quindi toccare **Invio**.
- 5. Toccare OK.

## Ricezione di un file da un dispositivo remoto

- 1. Toccare senza rilasciare l'icona del collegamento per il trasferimento file, quindi toccare **Connetti**.
- 2. Selezionare il percorso del file sul dispositivo remoto.
- 3. Toccare il file.
- 4. Toccare **File > Ricevi**.
- 5. Toccare OK.

# Eliminazione di un file da un dispositivo remoto

- 1. Toccare senza rilasciare l'icona del collegamento per il trasferimento file, quindi toccare **Connetti**.
- 2. Selezionare il percorso del file sul dispositivo remoto.
- 3. Toccare il file.
- 4. Toccare **File > Elimina**.
- 5. Toccare **Sì** per confermare che si desidera eliminare il file selezionato.
- 6. Toccare OK.

## Uso della funzione di scambio dei biglietti da visita

Con la funzione di scambio dei biglietti da visita si può:

- Creare il proprio biglietto da visita
- Inviare un biglietto da visita a uno o più dispositivi
- Richiedere un biglietto da visita a uno o più dispositivi
- Scambiare i biglietti da visita con uno o più dispositivi

Per scambiare o inviare i dati del biglietto da visita occorre definire un nome di contatto predefinito.

Occorre prima specificare il biglietto da visita predefinito nella scheda **Scambio di informazioni** nelle **Impostazioni Bluetooth**. Questo nome diventerà quello predefinito per lo scambio dei biglietti da visita.

## Impostazione dei dati del biglietto da visita

Due dispositivi Bluetooth possono scambiarsi elettronicamente le informazioni del biglietto da visita. È possibile determinare le informazioni relative all'utente che vengono inviate a un altro dispositivo su richiesta. Tali informazioni sono ricavate dall'elenco Contatti in Pocket Outlook. La selezione predefinita è "Nessuna".

Per impostare i dati del biglietto da visita:

- 1. Creare un contatto nell'applicazione **Contatti** che comprenda nome, titolo e altre informazioni rilevanti.
- 2. Nella schermata **Oggi**, toccare l'icona **Bluetooth** > **Impostazioni Bluetooth**.
- 3. Toccare la scheda Scambio di informazioni.

4. Toccare l'icona Biglietto da visita (vCard).

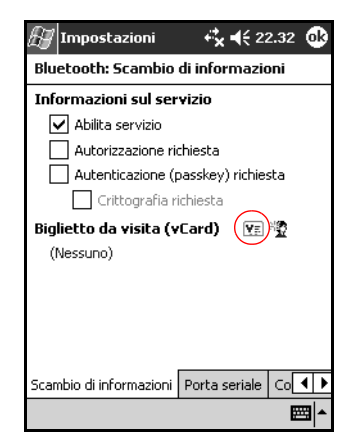

- 5. Scegliere il contatto dall'elenco.
- 6. Toccare OK.

**PROCEDURA RAPIDA:** toccare l'icona Nuovo contatto per immettere un nuovo contatto.

## Invio di biglietti da visita

- 1. Nella schermata **Oggi**, toccare **Start > Bluetooth Manager**.
- 2. Toccare l'icona Biglietto da visita.

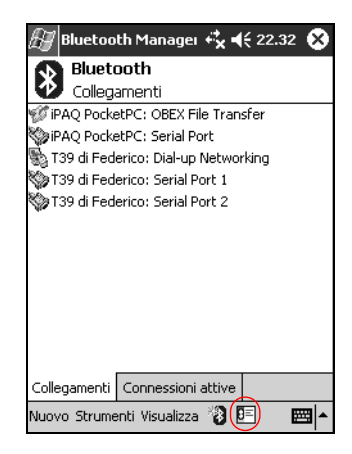

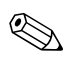

È anche possibile avviare lo scambio dei biglietti da visita toccando **Strumenti**, **Scambio biglietti da visita** in **Bluetooth Manager**.

- 3. Toccare l'icona Invia.
- 4. Toccare il dispositivo al quale si desidera inviare il proprio biglietto da visita.
- 5. Toccare **OK**.

#### Richiesta di biglietti da visita

- 1. Nella schermata **Oggi**, toccare **Start > Bluetooth Manager**.
- 2. Toccare l'icona **Biglietto da visita**.
- 3. Toccare l'icona Richiedi.
- 4. Toccare il dispositivo al quale si desidera richiedere il biglietto da visita.
- 5. Toccare OK.

#### Scambio di biglietti da visita

È possibile scambiare con un altro dispositivo i dati dei biglietti da visita. Se sono disponibili, le informazioni dell'altro dispositivo andranno ad aggiungersi direttamente alla lista **Contatti** in **Pocket Outlook**.

Per scambiare biglietti da visita

- 1. Nella schermata **Oggi**, toccare **Start > Bluetooth Manager**.
- 2. Toccare l'icona **Biglietto da visita**.
- 3. Toccare l'icona Scambia.
- 4. Toccare il dispositivo con il quale si desidera scambiare il biglietto da visita.
- 5. Toccare OK.

## Apertura di una connessione

- 1. Nella schermata **Oggi**, toccare **Start > Bluetooth Manager**.
- 2. Toccare senza rilasciare l'icona della connessione o il nome dell'elenco, quindi toccare **Connetti**.
- 3. Toccare OK.

## Visualizzazione dello stato della connessione

Si possono visualizzare le seguenti informazioni:

- Nome della connessione
- Nome del dispositivo
- Stato della connessione
- Durata della connessione
- Intensità del segnale

Per visualizzare lo stato della connessione:

- 1. Nella schermata **Oggi**, toccare **Start > Bluetooth Manager**.
- 2. Toccare senza rilasciare l'icona della connessione o il nome dell'elenco, quindi toccare **Stato**.
- 3. Toccare OK.

#### Chiusura di una connessione

- 1. Nella schermata **Oggi**, toccare **Start > Bluetooth Manager**.
- 2. Toccare senza rilasciare l'icona della connessione o il nome dell'elenco.
- 3. Toccare **Disconnetti** dal menu.
- 4. Toccare OK.

#### Visualizzazione delle informazioni di connessione

- 1. Nella schermata **Oggi**, toccare **Start > Bluetooth Manager**.
- 2. Toccare senza rilasciare l'icona della connessione o il nome dell'elenco.
- 3. Toccare **Proprietà** dal menu.
- 4. Toccare OK.
#### Uso delle connessioni

È possibile creare dei collegamenti per aprire e visualizzare le informazioni sullo stato di tutte le connessioni.

#### Creazione di un collegamento

La creazione di un collegamento a uno o più servizi non stabilisce una connessione. Inserisce solamente un collegamento a quel servizio nella scheda **Collegamento** di **Bluetooth Manager**.

Per creare un collegamento:

- 1. Nella schermata **Oggi**, toccare **Start > Bluetooth Manager**.
- 2. Toccare Nuovo, quindi Connetti.
- 3. Selezionare un tipo di servizio, quindi toccare Avanti.
- 4. Seguire le istruzioni della connessione guidata.

I dispositivi accoppiati sono contrassegnati da un segno di spunta.

#### Eliminazione di un collegamento

- 1. Nella schermata **Oggi**, toccare **Start > Bluetooth Manager**.
- 2. Toccare senza rilasciare l'icona della connessione o il nome dell'elenco da eliminare.
- 3. Toccare Elimina dal menu.
- 4. Toccare **Sì** per confermare l'eliminazione del collegamento selezionato.
- 5. Toccare OK.

#### Visualizzazione dei collegamenti

I collegamenti possono essere visualizzati in formato icone o elenco.

- 1. Nella schermata **Oggi**, toccare **Start > Bluetooth Manager**.
- 2. Toccare Visualizza.
- 3. Toccare Elenco o Icona.
- 4. Toccare OK.

9

## Uso della LAN wireless (solo h5500)

## Informazioni generali

L'iPAQ Pocket PC è in grado di connettersi a una LAN wireless 802.11b (WLAN) o di connettersi direttamente ad altri dispositivi abilitati WLAN. La WLAN consente di:

- Accedere a Internet
- Inviare e ricevere messaggi di posta elettronica
- Accedere a reti aziendali
- Usare reti private virtuali (VPN, virtual private network) per l'accesso remoto protetto
- Usare hotspot per la connettività wireless.

L'uso di una connessione remota e wireless, di una rete aziendale e di altre comunicazioni wireless (come Bluetooth) per accedere a Internet o inviare e ricevere posta elettronica, può richiedere l'acquisto separato di hardware supplementare e di altre apparecchiature compatibili, oltre all'infrastruttura WLAN standard e a un contratto di abbonamento. Verificare la disponibilità di un fornitore di servizi e la copertura di rete nella propria zona. Non tutti i contenuti Web potrebbero essere disponibili. Per alcuni contenuti Web è necessaria l'installazione di software aggiuntivo.

## Terminologia

Si consiglia di acquisire familiarità con i seguenti termini quando si inizia a utilizzare la tecnologia WLAN.

| Termine                               | Definizione                                                                                                    |
|---------------------------------------|----------------------------------------------------------------------------------------------------|
| Punto di accesso<br>wireless          | Punto di accesso che fornisce una<br>connessione wireless alla rete (hardware<br>supplementare).                                                                              |
| Infrastruttura                        | Modalità di connessione che utilizza punti<br>di accesso wireless per connettersi alla rete.                                                                                  |
| Da dispositivo a<br>computer o ad hoc | Modalità che non utilizza punti di accesso.<br>Viene usata in comunicazioni di rete<br>peer-to-peer. Tutti i peer devono essere<br>configurati sullo stesso canale.           |
| Hot spot                              | Aree pubbliche o private in cui è disponibile<br>un punto di accesso wireless.                                                                                                |
| SSID o nome di rete                   | SSID è l'acronimo di "Service Set Identifier".<br>Questo numero di identificazione è costituito<br>da max. 32 caratteri con distinzione tra<br>lettere maiuscole e minuscole. |
| Crittografia (WEP)<br>o IEEE 802.1X   | Servizi di sicurezza usati per proteggere le reti 802.11 da accessi non autorizzati.                                                                                          |

## Introduzione all'uso della LAN wireless

#### Attivazione e disattivazione della WLAN

Per poter usare la WLAN sull'iPAQ Pocket PC, è necessario attivare la WLAN e configurare il palmare.

Per attivare o disattivare la WLAN:

- 1. Nella schermata **Oggi**, toccare **Start** > **iPAQ Wireless**.
- 2. Toccare l'icona WLAN.

Se la WLAN è attivata, l'icona **WLAN** passa da arancione a verde e l'indicatore della LAN wireless lampeggia in verde per indicare che la WLAN è attiva e collegata oppure lampeggia in giallo per indicare che la WLAN è attiva e non collegata.

Se la WLAN è disattivata, l'icona **WLAN** passa da verde ad arancione.

#### Connessione automatica alla rete

1. Se sono presenti una o più reti, l'icona dell'**indicatore di rete** compare nella barra di navigazione. Toccare la rete a cui si desidera connettersi, quindi scegliere se la connessione deve avvenire a Internet o alla rete aziendale.

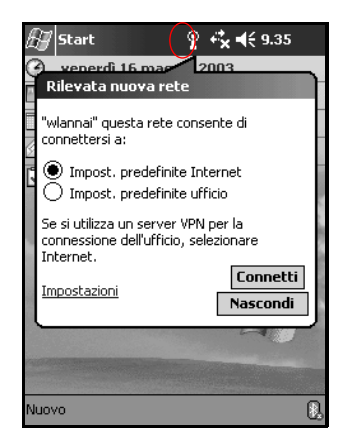

2. Se il sistema richiede di immettere un codice di rete WEP, digitarlo e toccare **Connetti**. Se non lo si conosce, contattare l'amministratore di rete.

#### Immissione manuale di nuove impostazioni di rete

Una rete wireless può essere aggiunta quando la rete viene rilevata (l'icona dell'**indicatore di rete** compare nella barra di navigazione) oppure manualmente inserendo le informazioni di impostazione. Per aggiungere manualmente una rete wireless:

- 1. Accertarsi che la WLAN sia attivata.
- 2. Toccare l'icona Connessioni ( \* o \* ) > Impostazioni > scheda Avanzate > pulsante Scheda di rete > scheda Senza fili > Aggiungi nuove impostazioni.

3. Toccare la scheda **Generale** e immettere un nuovo nome di rete (SSID).

Se nella fase 2 è stata rilevata una rete, l'SSID viene inserito automaticamente e non può essere modificato.

- 4. Nella casella **Si connette a:**, selezionare a cosa deve connettersi la rete (**Internet** o **Ufficio**).
- 5. Se si desidera una connessione ad hoc, toccare la casella di controllo La connessione in uso è di tipo da dispositivo a computer (ad hoc).
- 6. Se vengono richieste informazioni per l'autenticazione, nella schermata **Configurazione rete senza fili**, toccare la scheda **Autenticazione**.

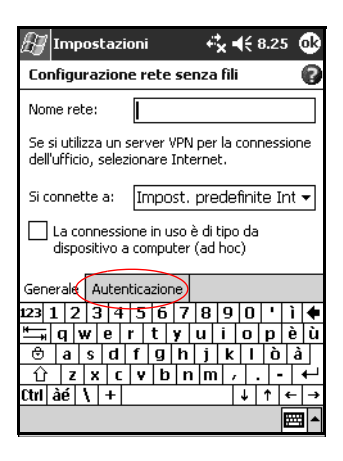

Per determinare se sono richieste informazioni per l'autenticazione, consultare l'amministratore di rete.

- 7. Selezionare il tipo di autenticazione di rete da utilizzare:
  - a. Per usare la crittografia dei dati, toccare la casella di controllo **Crittografia dei dati (WEP abilitato)**.
  - b. Per usare l'autenticazione a codice condiviso, toccare la casella di controllo Autenticazione di rete (modalità condivisa). Digitare il codice di rete nella casella Chiave di rete:.
  - c. Se un codice di rete è già stato impostato automaticamente, toccare la casella di controllo La chiave viene fornita automaticamente.
  - d. Per maggiore sicurezza, toccare la casella di controllo Attiva accesso di rete mediante IEEE 802.1X. Questa opzione deve essere selezionata solo se è supportata dall'ambiente di rete. In caso di dubbi, rivolgersi all'amministratore di rete.

#### Ricerca di reti a cui accedere

Le reti già configurate sono reti preferenziali e vengono elencate in **Reti senza fili**. Si può scegliere se connettersi solo a reti preferenziali oppure se avviare la ricerca delle reti da parte dell'iPAQ Pocket PC e connettersi a qualsiasi rete disponibile (preferenziale o meno).

- 1. Toccare l'icona Connessioni > Impostazioni > scheda Avanzate > pulsante Scheda di rete > scheda Senza fili.
- 2. Nella casella **Reti a cui accedere**, toccare il tipo di rete a cui si desidera connettersi (**Tutte disponibili, Solo punti di accesso,** o **Solo da computer a computer**).
- 3. Per connettersi solo alle reti già configurate, deselezionare la casella di controllo **Connetti automaticamente a reti non preferite**.

Se si seleziona la casella di controllo **Connetti automaticamente a reti non preferite**, l'iPAQ Pocket PC rileverà le nuove reti e permetterà di configurarle.

## Gestione delle impostazioni delle reti wireless

#### Visualizzazione o modifica di una rete wireless

Per visualizzare o modificare una rete wireless esistente o disponibile:

- 1. Accertarsi che la WLAN sia attivata.
- Toccare l'icona Connessioni > Impostazioni > scheda Avanzate > pulsante Scheda di rete > scheda Senza fili.
- 3. Nella casella **Reti senza fili**, toccare il nome di rete desiderato.
- 4. Se necessario, modificare le impostazioni esistenti, quindi toccare **OK** per salvare le modifiche.

#### Eliminazione di una rete wireless

Per eliminare una rete wireless esistente o disponibile:

- 1. Accertarsi che la WLAN sia attivata.
- Toccare l'icona Connessioni > Impostazioni > scheda Avanzate > pulsante Scheda di rete > scheda Senza fili.
- 3. Nella casella **Reti senza fili**, toccare senza rilasciare la rete che si desidera eliminare.
- 4. Toccare Rimuovi impostazioni.

## Monitoraggio dell'intensità e dello stato del segnale

Per visualizzare l'intensità del segnale tra l'iPAQ Pocket PC e la connessione WLAN del punto di accesso:

- 1. Toccare l'icona Connessioni nella barra di navigazione.
- 2. Quando compare la casella **Connettività**, è possibile visualizzare il tipo di rete a cui l'iPAQ Pocket PC è collegato (ad esempio, rete aziendale o Internet) e un'icona che mostra l'intensità del segnale.

| 🖅 Start                           | <b>4 4 € 8.38</b> |
|-----------------------------------|-------------------|
| Connettività                      |                   |
| Impost.<br>predefinite<br>ufficio | Scheda senza fili |
| Impostazioni                      | Nascondi          |
|                                   | H                 |
| Nuovo                             |                   |

- 3. Per apportare modifiche alle impostazioni di connessione, toccare **Impostazioni**.
- 4. Per chiudere la casella **Connettività**, toccare il pulsante **Nascondi**.

## Uso delle impostazioni di rete

#### Ricerca di un indirizzo IP

Per trovare l'indirizzo IP utilizzato dalla rete wireless:

- 1. Accertarsi che la WLAN sia attivata.
- 2. Connettersi alla rete appropriata.
- Toccare l'icona Connessioni > Impostazioni > scheda Avanzate > pulsante Scheda di rete > scheda Schede di rete.
- 4. Toccare la scheda **Indirizzo IP**. L'indirizzo IP compare nella casella **Indirizzo IP**.

| 🛃 Impos                            | stazioni                   | - 4 <b>° 4</b> € 8.40 🐽     |  |  |  |  |
|------------------------------------|----------------------------|-----------------------------|--|--|--|--|
| Scheda w                           | ireless WLAN               | IPAQ                        |  |  |  |  |
| Usa indir. IP assegnato dal server |                            |                             |  |  |  |  |
| ⊖ Usa in                           |                            |                             |  |  |  |  |
| Ind                                | irizzo ID <sup>(</sup> 160 | 254 148 122                 |  |  |  |  |
| 110                                | 11220 IP 105.              | 234,140,122                 |  |  |  |  |
|                                    |                            |                             |  |  |  |  |
|                                    |                            |                             |  |  |  |  |
| Ta diviana TD                      | Comune dation              |                             |  |  |  |  |
| Indirizzo IP                       | Server dei no              |                             |  |  |  |  |
| 123 1 2 3                          | 3 4 5 6 7                  | 8 9 0  <b>'</b>  1  <b></b> |  |  |  |  |
| "≕ q w                             | erty                       | uiopéu                      |  |  |  |  |
| 🕀 a s                              | d f g h                    | jklòà                       |  |  |  |  |
| ① Z >                              | (CVD)                      | n m / 🕶                     |  |  |  |  |
| Ctrl àé 🛝                          | +                          | ↓ ↑ ← →                     |  |  |  |  |
|                                    |                            |                             |  |  |  |  |

#### Modifica delle impostazioni TCP/IP

La maggior parte dei provider Internet (ISP) e delle reti private usa attualmente indirizzi IP assegnati dinamicamente. Non è necessario modificare le impostazioni TCP/IP tranne nel caso in cui il provider Internet o la rete privata non utilizzi indirizzi IP assegnati dinamicamente. In caso di dubbi, rivolgersi all'amministratore di rete.

Per modificare le impostazioni TCP/IP:

- 1. Contattare il provider Internet o l'amministratore di rete per determinare l'indirizzo IP, la subnet mask e/o il gateway predefinito (se necessario).
- 2. Accertarsi che la WLAN sia attivata.
- Toccare l'icona Connessioni > Impostazioni > scheda Avanzate > pulsante Scheda di rete > scheda Schede di rete.
- 4. Nell'elenco a discesa La scheda di rete si connette a:, toccare Internet o Ufficio.

Se ci si collega al provider Internet da casa, toccare **Internet**. Se ci si collega a una rete privata come ad esempio una rete aziendale dal posto di lavoro, toccare **Ufficio**.

5. Nella casella Toccare una scheda per modificare le impostazioni, toccare Scheda wireless WLAN iPAQ.

| 🖅 Impostazioni                                                                                                    | ֎   |  |  |  |
|----------------------------------------------------------------------------------------------------|-----|--|--|--|
| Configurazione schede di rete                                                                                                    |     |  |  |  |
| La scheda di rete si connette a:                                                                                                    |     |  |  |  |
| Impost. predefinite ufficio                                                                                                    | •   |  |  |  |
| Toccare una scheda per modificare le<br>impostazioni:                                                                                                    |     |  |  |  |
| Driver Ethernet Compatibile NE2000<br>Miniport L2TP NDISWAN<br>Miniport AsyncMac NDISWAN<br>Miniport PPTP NDISWAN<br>Bluetooth PAN User Driver<br>Scheda wireless WLAN IPAO |     |  |  |  |
| Senza fili Schede di rete                                                                                                    |     |  |  |  |
| E                                                                                                    | ₫ ^ |  |  |  |

- 6. Toccare la scheda Indirizzo IP.
- 7. Toccare **Usa indirizzo IP specifico** e immettere le informazioni richieste.

| 🛃 Impostazioni                       | f* <b>x 4</b> € 8.32 🕕 |  |  |  |  |  |
|--------------------------------------|------------------------|--|--|--|--|--|
| Scheda wireless WLAN iPAQ            |                        |  |  |  |  |  |
| 🔘 Usa indir. IP assegnato dal server |                        |  |  |  |  |  |
| ● Usa indirizzo IP sp                | pecifico               |  |  |  |  |  |
| Indirizzo IP:                        |                        |  |  |  |  |  |
| Subnet Mask:                         | 1 1 1                  |  |  |  |  |  |
| Gateway<br>predef.                   |                        |  |  |  |  |  |
| Indirizzo IP Server dei              | nomi                   |  |  |  |  |  |
| 123 1 2 3 4 5 6                      | 7890'ì♦                |  |  |  |  |  |
| tan a wert                           | yuiopèù                |  |  |  |  |  |
| ⊕ a s u i g                          | $n m / \leftarrow$     |  |  |  |  |  |
| Ctrl àé \ +                          | ↓↑ ← →                 |  |  |  |  |  |
|                                      | <b>■</b> ^             |  |  |  |  |  |

8. Toccare **OK** per salvare le modifiche.

#### Modifica delle impostazioni DNS e WINS

La maggior parte dei provider Internet (ISP) e delle reti private usa attualmente indirizzi IP assegnati dinamicamente. Non è necessario modificare le impostazioni DNS e WINS tranne nel caso in cui il provider Internet o la rete privata non utilizzi indirizzi IP assegnati dinamicamente. In caso di dubbi, rivolgersi all'amministratore di rete.

I server che richiedono un indirizzo IP assegnato possono richiedere anche un modo per assegnare i nomi dei computer agli indirizzi IP. L'iPAQ Pocket PC supporta due opzioni per la risoluzione dei nomi:

- DNS
- WINS

Per modificare le impostazioni del server:

1. Contattare il provider Internet o l'amministratore di rete per determinare quale risoluzione del nome utilizzare, per ottenere l'indirizzo specifico del server e per stabilire se sono disponibili indirizzi alternativi.

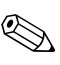

Un indirizzo alternativo può consentire di connettersi quando un server primario non è disponibile.

- 2. Accertarsi che la WLAN sia attivata.
- Toccare l'icona Connessioni > Impostazioni > scheda Avanzate > pulsante Scheda di rete > scheda Schede di rete.
- 4. Nell'elenco a discesa La scheda di rete si connette a, toccare Internet o Ufficio.

Se ci si collega al provider Internet da casa, toccare **Internet**. Se ci si collega a una rete privata come ad esempio una rete aziendale dal posto di lavoro, toccare **Ufficio**.

- 5. Nella casella Toccare una scheda per modificare le impostazioni, toccare Scheda wireless WLAN iPAQ.
- 6. Toccare la scheda **Server dei nomi** e digitare le informazioni richieste.

| 🖅 Impostazioni                   |                                                                                                   |   | ÷  | ×- | (÷ i | <b>8.3</b> : | 3 ( | ₽       |   |
|----------------------------------|---------------------------------------------------------------------------------------------------|---|----|----|------|--------------|-----|---------|---|
| Scheda wire                      | Scheda wireless WLAN iPAQ                                                                         |   |    |    |      |              |     |         |   |
| L'assegnazione<br>può essere aul | L'assegnazione degli indirizzi del server dei nomi<br>può essere automatica se DHCP è attivato in |   |    |    |      |              |     |         |   |
| DNS:                             |                                                                                                   |   |    |    |      |              | ]   |         |   |
| Altro DNS:                       |                                                                                                   |   |    |    |      |              | ]   |         |   |
| WINS:                            |                                                                                                   |   |    |    |      |              |     |         |   |
| Altro WINS:                      |                                                                                                   |   |    |    |      |              |     |         |   |
| Indirizzo IP Se                  | Indirizzo IP Server dei nomi                                                                      |   |    |    |      |              |     |         |   |
| 123 1 2 3 4                      | 1 5                                                                                               | 6 | 7  | 8  | 9    | 0            | •   | ì       | + |
| 🛏 q w e                          | r                                                                                                 | t | уT | u  | i    | 0            | р   | è       | ù |
| 🕀 a s d                          | f                                                                                                 | g | h  | j  | k    | Τ            | ò   | à       |   |
| Û Z X I                          | : V                                                                                               | b | n  | m  | ,    | Ι.           | Τ-  | ·T      | ÷ |
| Ctrl àé 🔪 +                      |                                                                                                   |   |    |    |      | ¥            | 1   | ÷       | → |
|                                  |                                                                                                   |   |    |    |      |              |     | <b></b> |   |

7. Toccare **OK** per salvare le modifiche.

#### Impostazioni delle connessioni ai server VPN

Una connessione VPN permette di connettersi in modo sicuro ai server, ad esempio di una rete aziendale, tramite Internet. Per impostazione una connessione a un server VPN:

- 1. Rivolgersi all'amministratore di rete per ottenere nome utente, password, nome di dominio, impostazioni TCP/IP e nome dell'host oppure indirizzo IP del server VPN.
- 2. Accertarsi che la WLAN sia attivata.
- 3. Nella schermata **Oggi**, toccare **Start** > **Impostazioni** > scheda **Connessioni** > **Scheda Attività**.
- 4. Nella scheda Impostazioni ufficio, toccare Aggiungi una connessione server VPN.

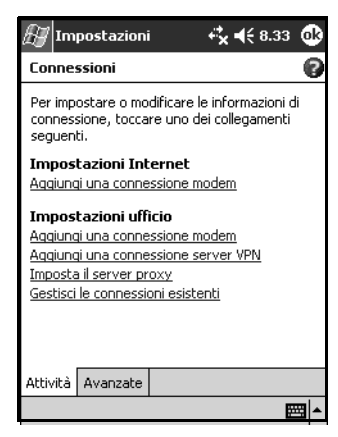

5. Seguire le istruzioni della procedura guidata **Nuova** connessione.

Per visualizzare la guida in linea per qualsiasi schermata della procedura guidata Nuova connessione o durante la modifica delle impostazioni, toccare ?.

#### Modifica delle connessioni ai server VPN

- 1. Accertarsi che la WLAN sia attivata.
- 2. Nella schermata **Oggi**, toccare **Start** > **Impostazioni** > scheda **Connessioni** > **Scheda Attività**.
- 3. Nella scheda Impostazioni uffico, toccare Gestisci le connessioni esistenti > scheda VPN.
- 4. Toccare la connessione VPN che si desidera modificare, quindi **Impostazioni**.
- 5. Nella casella **Nome**, digitare un nome per la connessione (ad esempio, il nome della propria azienda).
- 6. Nella casella **Nome host/IP**, digitare il nome del server VPN o l'indirizzo IP.
- Accanto al Tipo VPN, toccare il tipo di autenticazione da usare con il dispositivo (IPSec/L2TP o PPTP). Se non si sa quale opzione scegliere, rivolgersi all'amministratore di rete.
- 8. Toccare Avanti.
- 9. Se si è selezionato **IPSec/L2TP** nella schermata precedente, toccare il tipo di autenticazione. Se si seleziona **Una chiave già condivisa**, immettere il codice fornito dall'amministratore di rete, quindi toccare **Avanti**.

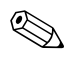

Se si è selezionato **PPTP** nella schermata precedente, questo passaggio viene saltato.

10. Immettere il nome utente, la password e il nome di dominio forniti dall'amministratore di rete.

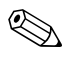

Se non si immette il nome di dominio perché non era stato comunicato, è comunque possibile stabilire la connessione.

11. Per modificare le impostazioni avanzate, toccare il pulsante **Avanzate**.

È necessario modificare le impostazioni avanzate solo nei casi seguenti:

- Il server al quale ci si sta connettendo non usa indirizzi IP assegnati dinamicamente e occorre immettere le impostazioni TCP/IP oppure
- Occorre modificare le impostazioni DNS o WINS del server.
- 12. Toccare il pulsante Fine.

#### Avvio delle connessioni ai server VPN

Per avviare una connessione mediante un server VPN, accertarsi che la WLAN sia attivata, quindi selezionare la rete VPN. L'iPAQ Pocket PC inizia automaticamente la connessione.

#### Configurazione delle impostazioni del server proxy

Se si è collegati al provider Internet o a una rete privata durante la sincronizzazione, l'iPAQ Pocket PC dovrebbe scaricare le impostazioni proxy adeguate dal personal computer. Se queste impostazioni non si trovano sul personal computer o devono essere modificate, occorre configurarle manualmente. Per configurare le impostazioni del server Proxy:

- 1. Contattare il provider Internet o l'amministratore di rete per determinare nome del server Proxy, tipo di server, porta, tipo di protocollo Socks utilizzato, nome utente e password.
- 2. Accertarsi che la WLAN sia attivata.

- 3. Nella schermata **Oggi**, toccare **Start** > **Impostazioni** > scheda **Connessioni** > **Scheda Attività**.
- 4. In **Impostazioni ufficio**, toccare **Modifica il server proxy** > scheda **Impostazioni proxy**.
- 5. Toccare le caselle di controllo **Questa rete dispone di una** connessione a Internet e **Questa rete utilizza un server** proxy per la connessione a Internet.
- 6. Nella casella Server proxy, digitare il nome del server Proxy.

| 🛃 Imp                        | ostazion                | i                  | <b>4<sup>‡</sup>x 4</b> € 8.30                  | ⅆ  |
|------------------------------|-------------------------|--------------------|-------------------------------------------------|----|
| Imposta                      | azioni uf               | ficio              |                                                 | 0  |
| Ques<br>Inter                | ta rete di<br>net       | spone              | di una connession                               | ea |
| <b>∨</b> Q<br>P <sup>i</sup> | uesta ret<br>er la conn | e utiliz<br>ession | za un server prox <sup>.</sup><br>le a Internet | y  |
| Serve                        | er proxy:               |                    |                                                 |    |
|                              |                         |                    |                                                 |    |
|                              |                         |                    | Avanzate                                        |    |
|                              |                         |                    |                                                 |    |
|                              |                         |                    |                                                 |    |
| Generale                     | Modem                   | VPN                | Impostazioni pro:                               | ٩Y |
|                              |                         |                    | E                                               | ₩. |

- 7. Per modificare il numero di porta o le impostazioni del tipo di server proxy, toccare il pulsante **Avanzate** e modificare le impostazioni desiderate.
- 8. Toccare OK.

# 10

## Uso di Fingerprint Reader (solo h5500)

Per aumentare la sicurezza dei dati memorizzati nell'iPAQ Pocket PC, si può usare iPAQ Fingerprint Reader. Questa applicazione richiede l'immissione di un PIN, di una password e/o di un'impronta digitale per poter accedere all'iPAQ Pocket PC.

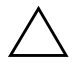

**ATTENZIONE:** in caso di immissione ripetuta o errata di un PIN, di una password e/o di un'impronta digitale, tutti i dati e le applicazioni memorizzati nella RAM vengono cancellati e l'iPAQ Pocket PC viene ripristinato alla configurazione originale. Si consiglia di eseguire spesso un backup di tutti i dati quando si utilizzano le funzioni di protezione.

Prima di modificare le impostazioni di sicurezza, si raccomanda di esercitarsi a utilizzare Fingerprint Reader sull'iPAQ Pocket PC.

## Registrazione di un'impronta

Sull'iPAQ Pocket PC è disponibile un'esercitazione che insegna all'utente come registrare correttamente la propria impronta con Fingerprint Reader. Si può accedere all'esercitazione in due modi:

- La prima volta che si accede alla schermata Impronta
- Toccare il pulsante **Esercitazione** da una delle schermate di configurazione dell'accesso mediante impronta digitale.

Per esercitarsi nella registrazione delle impronte:

Per uscire dall'esercitazione, è possibile toccare in qualsiasi momento **OK** nella parte superiore dello schermo.

- 1. Nella schermata Oggi, toccare Start > Impostazioni > Password.
- 2. Selezionare **PIN OPPURE impronta** dall'elenco a discesa per accedere all'esercitazione.

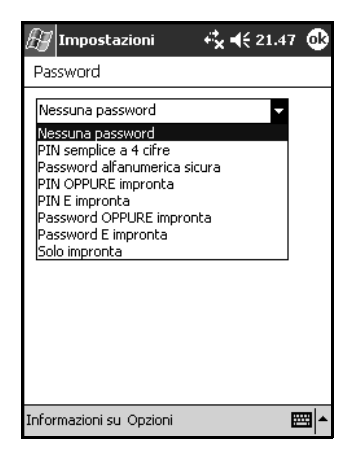

3. Toccare 4 cifre nel campo PIN.

- 4. Toccare OK o IMM.
- 5. Toccare il pulsante **Esercitazione** per iniziare l'esercitazione di Fingerprint Reader.

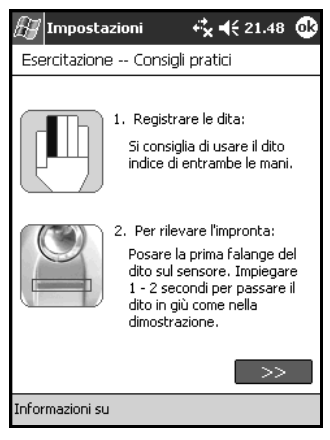

- 6. Leggere i consigli per il rilevamento delle impronte.
- 7. Toccare il pulsante con la **doppia freccia**.

8. Seguire la dimostrazione visualizzata per rilevare correttamente l'impronta.

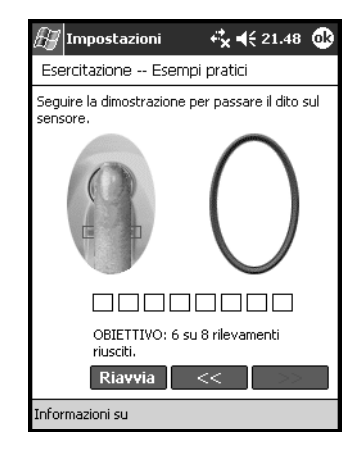

Se il movimento del dito è accettabile, la cornice ovale diventa di colore verde e viene visualizzato il messaggio "Tentativo riuscito. Continuare". Se il movimento del dito è inadeguato, la cornice ovale diventa di colore rosso e viene visualizzato il messaggio "Qualità scadente" o "Nessuna immagine. Riprovare".

9. Ripetere l'esercizio di rilevamento dell'impronta seguendo le istruzioni finché non si sono eseguiti correttamente sei tentativi su otto.

Per poter proseguire con l'esercitazione, occorre effettuare sei rilevamenti di buona qualità.

- 10. Toccare il pulsante con la **doppia freccia** per continuare il Test.
- 11. Eseguire otto rilevamenti di impronte nel Test.

Per terminare l'esercitazione, occorre effettuare sette rilevamenti di buona qualità.

- 12. Toccare Fine per terminare l'esercitazione.
- 13. Toccare **OK** per uscire oppure toccare un dito da registrare.

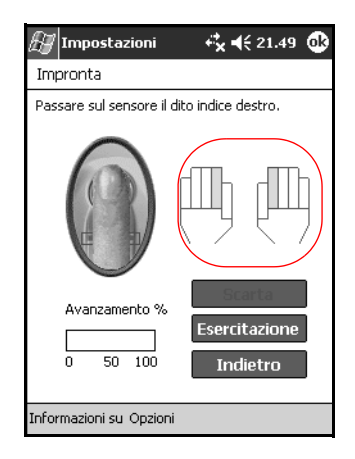

## Uso delle impronte digitali

iPAQ Fingerprint Reader suggerisce quali dita usare durante l'attività di rilevamento. In qualsiasi momento si può comunque scegliere un dito diverso.

Si consiglia di registrare almeno due dita (ad es. gli indici delle due mani). Per registrare un'impronta, occorre effettuare da due a otto rilevamenti di qualità accettabile.

#### Registrazione di un'impronta

La schermata **Impronta** utilizza la codifica del colore per visualizzare lo stato del rilevamento dell'impronta.

| Stato dell'impronta       |                                                              |
|---------------------------|--------------------------------------------------------------|
| Se il colore dell'ovale è | Allora                                                       |
| Blu                       | Nessuna impronta è stata rilevata per quel<br>dito.          |
| Verde                     | Il rilevamento dell'impronta è stato di buona<br>qualità.    |
| Rosso                     | Il rilevamento dell'impronta è stato di<br>qualità scadente. |

Per registrare un'impronta:

- 1. Nella schermata Oggi, toccare Start > Impostazioni > Password.
- 2. Selezionare l'opzione dall'elenco a discesa scelto per l'impostazione della sicurezza.

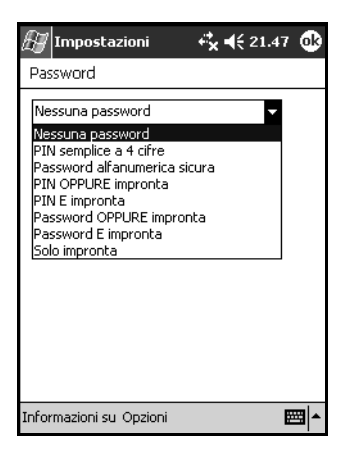

3. Immettere il PIN o la password quando il sistema lo richiede.

- 4. Nella schermata **Impronta**, toccare il dito che si desidera registrare.
- 5. Passare il dito selezionato sul sensore secondo le istruzioni.

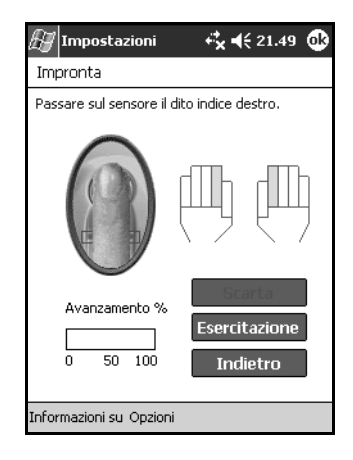

Si consiglia di muovere delicatamente il dito sul sensore dall'alto verso il basso. Iniziare con la prima falange del dito e procedere lentamente verso il basso.

Per assistenza, toccare in qualsiasi momento il pulsante **Esercitazione**.

6. Tenere sotto controllo lo stato del rilevamento per vedere se il movimento è stato effettuato correttamente.

Se il movimento è corretto, la cornice ovale diventa di colore verde e viene visualizzato un messaggio corrispondente. Se il movimento è di qualità scadente, la cornice ovale diventa di colore rosso e viene visualizzato un messaggio corrispondente. 7. Ripetere le operazioni 5 e 6 per eseguire un numero sufficiente di rilevamenti accettabili (vedere la barra di avanzamento) per poter registrare l'impronta.

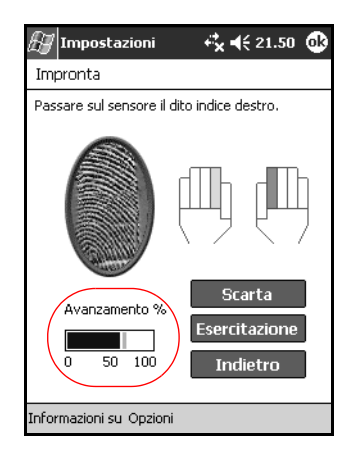

- 8. Toccare OK.
- 9. Toccare Sì.

#### Eliminazione di un'impronta

Le impronte salvate possono essere cancellate.

- 1. Nella schermata Oggi, toccare Start > Impostazioni > Password.
- 2. Immettere il PIN o passare sul sensore un dito registrato.
- 3. Toccare il dito che si desidera cancellare, quindi Scarta.

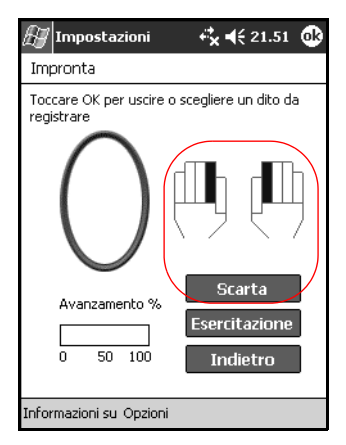

4. Toccare Sì per confermare la cancellazione.

### Impostazione delle password di accesso

Esistono varie opzioni per l'impostazione delle password di accesso. Si può selezionare:

- Nessuna password (impostazione predefinita)
- PIN semplice a 4 cifre
- Password alfanumerica sicura
- PIN OPPURE impronta
- PIN E impronta
- Password OPPURE impronta
- Password E impronta
- Solo impronta.

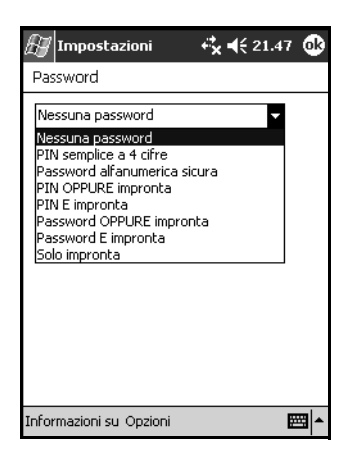

Se si sta utilizzando ActiveSync, occorre immettere una password sul PC per iniziare la sincronizzazione.

#### Impostazione di "Nessuna password" per l'accesso

In questa modalità non viene richiesto di immettere PIN, password o impronta per l'accesso.

- 1. Nella schermata Oggi, toccare Start > Impostazioni > Password.
- 2. Selezionare "Nessuna password" dall'elenco a discesa.
- 3. Toccare OK.
- 4. Toccare Sì per salvare le modifiche.

ATTENZIONE: in caso di immissione ripetuta o errata di un PIN, una password e/o un'impronta digitale non corretti, tutti i dati e le applicazioni memorizzati nella RAM vengono cancellati e l'iPAQ Pocket PC viene ripristinato alla configurazione originale. Si consiglia di eseguire spesso un backup di tutti i dati quando si utilizzano le funzioni di protezione.

#### Impostazione di "PIN semplice a 4 cifre" per l'accesso

In questa modalità viene richiesto di immettere un PIN a quattro cifre per poter accedere al sistema.

- 1. Nella schermata **Oggi**, toccare **Start** > **Impostazioni** > **Password**.
- 2. Selezionare "PIN semplice a 4 cifre" dall'elenco a discesa.
- 3. Selezionare dall'elenco a discesa il periodo di tempo in cui l'iPAQ Pocket PC può restare inutilizzato prima che occorra immettere nuovamente il PIN.

4. Toccare 4 cifre nel campo PIN.

| 🖅 Impostazioni                                            | 4 <b>°× 4</b> € 21.54 🐽 |
|-----------------------------------------------------------|-------------------------|
| Password                                                  |                         |
| PIN semplice a 4 cifre                                    | •                       |
| Richiedi se il dispositivo<br>non viene usato per<br>PIN: | 1 ora 🔻                 |
| 4 5<br>7 8                                                | 6                       |
| CANC 0                                                    |                         |

- 5. Toccare OK o IMM.
- 6. Toccare Sì per salvare le modifiche.

## Impostazione di "Password alfanumerica sicura" per l'accesso

In questa modalità viene richiesto di immettere una password sicura di almeno sette caratteri per poter accedere al sistema. La password può contenere una combinazione di lettere minuscole e maiuscole, numeri o segni di interpunzione.

- 1. Nella schermata **Oggi**, toccare **Start** > **Impostazioni** > **Password**.
- 2. Selezionare "Password alfanumerica sicura" dall'elenco a discesa.
- 3. Selezionare dall'elenco a discesa il periodo di tempo in cui l'iPAQ Pocket PC può restare inutilizzato prima che occorra immettere nuovamente la password.

4. Immettere sette caratteri alfanumerici nel campo Password.

La password deve essere costituita da almeno 7 caratteri, sia lettere maiuscole e minuscole che numeri. Si possono usare segni di interpunzione.

- 5. Ripetere l'operazione 4 nel campo Conferma.
- 6. Toccare OK.
- 7. Toccare Sì per salvare l'impostazione.

#### Impostazione di "PIN OPPURE impronta" per l'accesso

In questa modalità viene richiesto di immettere un PIN a quattro cifre per poter accedere al sistema.

- 1. Nella schermata **Oggi**, toccare **Start > Impostazioni > Password**.
- 2. Selezionare "PIN OPPURE impronta" dall'elenco a discesa.
- 3. Toccare 4 cifre nel campo PIN.
- 4. Selezionare dall'elenco a discesa il periodo di tempo in cui l'iPAQ Pocket PC può restare inutilizzato prima che occorra immettere nuovamente il PIN.
- 5. Toccare OK o IMM.
- 6. Toccare il dito da registrare.
- 7. Passare il dito selezionato sul sensore secondo le istruzioni.

- 8. Toccare OK.
- 9. Toccare Sì per salvare le modifiche.

#### Impostazione di "PIN E impronta" per l'accesso

In questa modalità, per poter accedere al sistema, viene richiesto di immettere sia un PIN a quattro cifre che un'impronta.

- 1. Nella schermata Oggi, toccare Start > Impostazioni > Password.
- 2. Selezionare "PIN E impronta" dall'elenco a discesa.
- 3. Selezionare dall'elenco a discesa il periodo di tempo in cui l'iPAQ Pocket PC può restare inutilizzato prima che occorra immettere nuovamente il PIN.
- 4. Toccare 4 cifre nel campo PIN.
- 5. Toccare OK o IMM.
- 6. Toccare il dito da registrare.
- 7. Passare il dito selezionato sul sensore secondo le istruzioni.

Per maggiori informazioni sul rilevamento delle impronte digitali, vedere la sezione "Registrazione di un'impronta" oppure toccare il pulsante **Esercitazione**.

8. Toccare OK.

9. Toccare Sì per salvare le modifiche.

#### Impostazione di "Password OPPURE impronta" per l'accesso

In questa modalità viene richiesto di immettere una password alfanumerica di almeno sette caratteri o un'impronta per poter accedere al sistema.

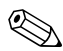

La password alfanumerica deve contenere una combinazione di lettere maiuscole e minuscole, numeri e segni di interpunzione.

- 1. Nella schermata Oggi, toccare Start > Impostazioni > Password.
- 2. Selezionare "Password OPPURE impronta" dall'elenco a discesa.
- 3. Selezionare dall'elenco a discesa il periodo di tempo in cui l'iPAQ Pocket PC può restare inutilizzato prima che occorra immettere nuovamente la password.
- 4. Immettere sette caratteri alfanumerici nel campo Password.
- 5. Ripetere l'operazione 4 nel campo Conferma.
- 6. Toccare OK.
- 7. Toccare il dito da registrare.
- 8. Passare il dito selezionato sul sensore secondo le istruzioni.

- 9. Toccare OK.
- 10. Toccare Sì per salvare le modifiche.

#### Impostazione di "Password E impronta" per l'accesso

In questa modalità, per poter accedere al sistema, viene richiesto di immettere sia una password di almeno sette caratteri sia un'impronta.

La password alfanumerica deve contenere una combinazione di lettere maiuscole e minuscole, numeri e segni di interpunzione.

- 1. Nella schermata Oggi, toccare Start > Impostazioni > Password.
- 2. Selezionare "Password E impronta" dall'elenco a discesa.
- 3. Selezionare dall'elenco a discesa il periodo di tempo in cui l'iPAQ Pocket PC può restare inutilizzato prima che occorra immettere nuovamente la password.
- 4. Immettere sette caratteri alfanumerici nel campo Password.
- 5. Ripetere l'operazione 4 nel campo Conferma.
- 6. Toccare OK.
- 7. Toccare il dito da registrare.
- 8. Passare il dito selezionato sul sensore secondo le istruzioni.

- 9. Toccare OK.
- 10. Toccare Sì per salvare le modifiche.

#### Impostazione di "Solo impronta" per l'accesso

In questa modalità viene richiesto di immettere un'impronta corretta per poter accedere al sistema.

ATTENZIONE: in caso di immissione ripetuta o errata di un'impronta digitale non corretta, tutti i dati e le applicazioni memorizzati nella RAM vengono cancellati e l'iPAQ Pocket PC viene ripristinato alla configurazione originale. Si consiglia di eseguire spesso un backup di tutti i dati quando si utilizzano le funzioni di protezione.

- 1. Nella schermata **Oggi**, toccare **Start** > **Impostazioni** > **Password**.
- 2. Selezionare "Solo impronta" dall'elenco a discesa.

Se si sta utilizzando ActiveSync, occorre immettere una password sul PC per iniziare la sincronizzazione.

- 3. Toccare il dito da registrare.
- 4. Passare il dito selezionato sul sensore secondo le istruzioni.

- 5. Toccare OK.
- 6. Toccare Sì per salvare le modifiche.
### Accesso con PIN, password e impronte

Se si sono impostati un PIN, una password e/o un'impronta per l'accesso, occorre immettere il PIN, la password e/o l'impronta corretti per poter usare l'iPAQ Pocket PC.

Quando si accende l'iPAQ Pocket PC, il sistema richiede di immettere le informazioni per l'accesso nella schermata **PIN**, **Password** e/o **Impronta**.

**ATTENZIONE:** in caso di immissione ripetuta o errata di un PIN, una password e/o un'impronta digitale non corretti, tutti i dati e le applicazioni memorizzati nella RAM vengono cancellati e l'iPAQ Pocket PC viene ripristinato alla configurazione originale. Si consiglia di eseguire spesso un backup di tutti i dati quando si utilizzano le funzioni di protezione. Il numero predefinito di tentativi è sei. Si può selezionare il numero massimo di tentativi.

#### Accesso con nessuna password

Non è necessario immettere una password o un'impronta per poter usare l'iPAQ Pocket PC.

#### Accesso con PIN a quattro cifre

Occorre immettere il PIN a quattro cifre inserito durante la configurazione.

- 1. Accendere l'iPAQ Pocket PC.
- 2. Immettere il PIN a quattro cifre.
- 3. Toccare OK o IMM.

#### Accesso con una password

Occorre immettere la password alfanumerica inserita durante la configurazione.

- 1. Accendere l'iPAQ Pocket PC.
- 2. Immettere la password.
- 3. Toccare OK o IMM.

#### Accesso con PIN o impronta

Occorre immettere il PIN o l'impronta inseriti durante la configurazione. iPAQ Fingerprint Reader ricorda la preferenza di accesso.

All'accesso successivo verrà visualizzata la finestra **PIN** o **Impronta** a seconda dell'ultima modalità di accesso.

- 1. Accendere l'iPAQ Pocket PC.
- 2. Immettere il PIN a quattro cifre oppure toccare la scheda **Impronta** per passare sul sensore il dito registrato.

Se l'impronta è di qualità scadente, iPAQ Fingerprint Reader chiede di passare nuovamente il dito sul sensore. Se la qualità è buona ma non viene trovata una corrispondenza, compare un messaggio "Nessuna corrispondenza" che segnala questo fatto.

#### Accesso con PIN e impronta

Occorre immettere il PIN e passare sul sensore il dito utilizzato per la configurazione.

- 1. Accendere l'iPAQ Pocket PC.
- 2. Immettere il PIN a quattro cifre.
- 3. Passare sul sensore il dito registrato.

#### Accesso con password o impronta

Occorre immettere una password o passare sul sensore il dito utilizzato per la configurazione.

- 1. Accendere l'iPAQ Pocket PC.
- 2. Immettere la password o passare il dito registrato.

Per digitare lettere, numeri o segni di interpunzione, toccare il pulsante Tastiera nell'angolo in basso a destra dello schermo.
 Se si immette una password errata, il sistema chiede di ripetere il tentativo.

3. Passare il dito sul sensore se non si è immessa la password.

#### Accesso con password e impronta

Occorre immettere sia la password che passare il dito utilizzato per la configurazione. iPAQ Fingerprint Reader ricorda la preferenza di accesso.

All'accesso successivo verrà visualizzata la schermata **Password** o **Impronta** a seconda dell'ultima modalità di accesso.

- 1. Accendere l'iPAQ Pocket PC.
- 2. Immettere la password.

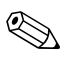

Se immette una password errata, il sistema chiede di ripetere il tentativo.

- 3. Toccare OK.
- 4. Passare sul sensore il dito registrato.

#### Accesso con sola impronta

Occorre passare il dito utilizzato per la configurazione e il sistema deve riconoscerlo.

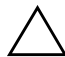

**ATTENZIONE:** in caso di immissione ripetuta o errata di un'impronta digitale non corretta, tutti i dati e le applicazioni memorizzati nella RAM vengono cancellati e l'iPAQ Pocket PC viene ripristinato alla configurazione originale. Si consiglia di eseguire spesso un backup di tutti i dati quando si utilizzano le funzioni di protezione. Il numero predefinito di tentativi è 6. È possibile selezionare il numero massimo di tentativi per le proprie esigenze di sicurezza.

- 1. Accendere l'iPAQ Pocket PC.
- 2. Passare sul sensore il dito registrato.

### Impostazione delle opzioni di sicurezza

Il livello di sicurezza di Fingerprint Reader per l'iPAQ Pocket PC si può impostare su tre diversi livelli:

■ Normale (impostazione predefinita)

- Elevato
- Molto elevato.

Si consiglia di utilizzare l'impostazione Normale.

ATTENZIONE: in caso di immissione ripetuta o errata di un PIN, una password e/o un'impronta digitale non corretti, tutti i dati e le applicazioni memorizzati nella RAM vengono cancellati e l'iPAQ Pocket PC viene ripristinato alla configurazione originale. Si consiglia di eseguire spesso un backup di tutti i dati quando si utilizzano le funzioni di protezione.

### Impostazione del livello di sicurezza

- 1. Nella schermata Oggi, toccare Start > Impostazioni > Password.
- 2. Nella schermata Impronta, toccare Opzioni > Livello di sicurezza.
- 3. Selezionare il livello di sicurezza preferito.

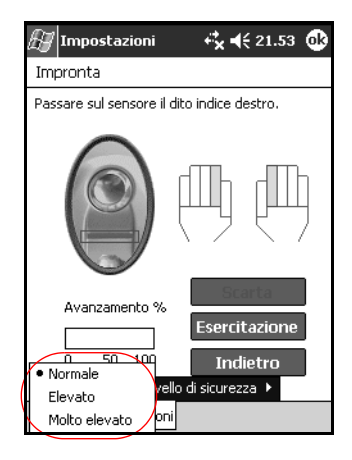

#### 4. Toccare OK.

È anche possibile impostare il numero massimo di tentativi di accesso ammessi.

#### Impostazione del numero massimo di tentativi

ATTENZIONE: è importante impostare il numero massimo di tentativi. Se si supera il numero di tentativi ammessi per il PIN, la password o l'impronta, tutti i dati e le applicazioni presenti nella memoria RAM dell'iPAQ Pocket PC vengono ripristinati allo stato di fabbrica.

- 1. Nella schermata **Oggi**, toccare **Start** > **Impostazioni** > **Password**.
- 2. Quando si utilizza un codice PIN o una password, toccare **Opzioni > Numero max. di tentativi di accesso**.

| 🛃 Imposta                         | zioni                 | - €×      | <b>4</b> € 2 | 1.55 | • |
|-----------------------------------|-----------------------|-----------|--------------|------|---|
| Password                          |                       |           |              |      |   |
| Password OP                       | PURE imp              | ronta     |              | •    |   |
| Richiedi se il d<br>non viene usa | ispositivo<br>Ito per | 1 ora     | 3            | •    |   |
| Password:                         | *****                 | k*        |              |      |   |
| Conferma:                         | ****                  | r#        |              |      |   |
|                                   |                       |           |              |      |   |
| Num                               | ro may i              | di tentat | ivi di a     |      |   |
| Informazioni su                   | Opzioni               | arcencac  | ivi di s     | E    |   |

3. Selezionare il numero massimo di tentativi.

| 🖅 Imposta                         | zioni                | -rx⊀                    | € 21.55  | ֎    |
|-----------------------------------|----------------------|-------------------------|----------|------|
| Password                          |                      |                         |          |      |
| Password OP                       | PURE impr            | onta                    | •        |      |
| Richiedi se il d<br>non viene usa | ispositivo<br>to per | 1 ora                   | •        |      |
| Password:                         | ****                 | *                       |          |      |
| Conferma:                         | ***                  | *                       |          |      |
|                                   |                      | 3<br>4<br>5<br>• 6<br>7 |          |      |
| Nume                              | ro max. d            | 8                       | d access | ;o 🕨 |
| Informazioni su                   | Opzioni              | 9                       |          | ≝ ^  |

4. Toccare OK.

11

# **Risoluzione problemi**

Fare riferimento ai seguenti consigli per risolvere i problemi che possono verificarsi con l'iPAQ Pocket PC.

### Problemi comuni

| Problema                                            | Soluzione                                                                                                    |
|-----------------------------------------------------|----------------------------------------------------------------------------------------------------|
| Non si vede niente<br>sullo schermo.                | <ul> <li>Accertarsi che l'iPAQ Pocket PC sia acceso.</li> <li>Controllare che l'iPAQ Pocket PC sia collegato<br/>all'adattatore CA e al supporto da tavolo universale.</li> <li>Resettare il dispositivo premendo leggermente con lo<br/>stilo il pulsante di reset posto sulla parte inferiore<br/>dell'unità.</li> <li>Rimuovere e reinstallare la batteria.</li> </ul> |
| Non viene<br>mantenuta la carica<br>della batteria. | <ul> <li>Tenere sempre l'iPAQ Pocket PC collegato<br/>all'adattatore CA quando non lo si utilizza.</li> <li>Nelle impostazioni di retroilluminazione, regolare il<br/>cursore su un livello più basso per ridurre il consumo.</li> <li>Disattivare Bluetooth e LAN wireless (solo h5500)<br/>quando non sono utilizzati.</li> </ul>                                       |
| La retroilluminazione<br>continua a<br>spegnersi.   | <ul> <li>Nelle impostazioni di retroilluminazione, aumentare<br/>il tempo di attivazione della retroilluminazione<br/>quando l'iPAQ non è in uso.</li> <li>Selezionare l'opzione per accendere la<br/>retroilluminazione quando si tocca lo schermo<br/>o si preme un pulsante.</li> </ul>                                                                                |

| Problema                                                                    | Soluzione                                                                                                    |
|-----------------------------------------------------------------------------|----------------------------------------------------------------------------------------------------|
| Affrontare un<br>viaggio con l'iPAQ<br>Pocket PC.                           | <ul> <li>Eseguire un backup dei dati.</li> <li>Portare con sé una copia di backup su scheda di<br/>memoria SD.</li> <li>Scollegare tutti i dispositivi esterni.</li> <li>Portare con sé un adattatore CA e lo spinotto<br/>adattatore.</li> <li>Se si viaggia con un computer notebook, portare con<br/>sé il cavo USB e caricare l'unità usando il computer<br/>notebook.</li> <li>Tenere il Pocket PC in una custodia protettiva e<br/>metterlo nel proprio bagaglio a mano.</li> </ul> |
| Affrontare un<br>viaggio<br>internazionale con il<br>Pocket PC.             | Ricordarsi di portare con sé l'adattatore per presa<br>appropriato per il paese che si intende visitare.                                                                                                    |
| Disattivare Bluetooth<br>e LAN wireless per il<br>viaggio in aereo          | <ul> <li>Per disattivare Bluetooth, nella schermata Oggi toccare l'icona Bluetooth, quindi selezionare Disattiva Bluetooth.</li> <li>Per disattivare la LAN wireless (solo h5500), nella schermata Oggi toccare iPAQ Wireless, quindi toccare l'icona WLAN.</li> </ul>                                                                                                    |
| Spedire il Pocket PC<br>a un centro di<br>assistenza per<br>la riparazione. | <ol> <li>Eseguire un backup dei dati.</li> <li>Scollegare tutti i dispositivi esterni.</li> <li>Imballare il Pocket PC e tutti i dispositivi esterni<br/>richiesti dall'assistenza clienti in una confezione<br/>protettiva per il trasporto. Includere l'eventuale<br/>documentazione o altri componenti richiesti dal<br/>servizio di assistenza.</li> </ol>                                                                                                    |

| Impossibile<br>collegarsi a<br>una rete.       • Verificare di aver aggiunto le informazioni richieste<br>per il server.         • Controllare che la rete alla quale si tenta di collegarsi<br>non sia occupata.       • Assicurarsi che siano installati i driver appropriati per<br>la scheda.         • Verificare che il nome utente e la password siano<br>corretti.       • Verificare che il nome utente e la password siano<br>corretti.         • Toccare Start > Impostazioni > scheda<br>Connessioni > Connessioni e controllare le<br>impostazioni. Toccare OK al termine per salvare le<br>modifiche.         • Accertarsi che l'hardware utilizzato con l'iPAQ Pocket<br>PC sia correttamente configurato e funzionante.         • Resettare il dispositivo premendo leggermente con lo<br>stilo il pulsante di reset posto sulla parte inferiore<br>dell'unità.         Quando si apre<br>Posta in arrivo viene<br>visualizzato un<br>errore o<br>l'applicazione si<br>blocca.       Limitare il numero di servizi per la posta elettronica creati<br>Norate a usare un formato di registrazione più compresso<br>nel Calendario e nelle Attività [8.000 Hz, Mono (0,7<br>KB/s) è il formato più compresso disponibile]. Per passare<br>a un formato di registrazione più compresso, nella<br>schermata Oggi toccare Start > Impostazioni ><br>Immissione > scheda Opzioni.         Vedere la data<br>carante       1. Nella schermata Oggi, toccare Start >                                                                                                    | Problema                                                                                                    | Soluzione                                                                                                    |
|----------------------------------------------------------------------------------------------------|----------------------------------------------------------------------------------------------------|----------------------------------------------------------------------------------------------------|
| una rete.       • Controllare che la rete alla quale si tenta di collegarsi non sia occupata.         • Assicurarsi che siano installati i driver appropriati per la scheda.       • Assicurarsi che siano installati i driver appropriati per la scheda.         • Verificare che il nome utente e la password siano corretti.       • Verificare che il nome utente e la password siano corretti.         • Toccare Start > Impostazioni > scheda Connessioni > Connessioni e controllare le impostazioni. Toccare OK al termine per salvare le modifiche.         • Accertarsi che l'hardware utilizzato con l'iPAQ Pocket PC sia correttamente configurato e funzionante.         • Resettare il dispositivo premendo leggermente con lo stilo il pulsante di reset posto sulla parte inferiore dell'unità.         Quando si apre Posta in arrivo viene visualizzato un errore o l'applicazione si blocca.       Limitare il numero di servizi per la posta elettronica creati nel Calendario e nelle Attività [8.000 Hz, Mono (0,7 KB/s) è il formato di registrazione più compresso nel Calendario e nelle Attività [8.000 Hz, Mono (0,7 KB/s) è il formato di registrazione più compresso, nella schermata Oggi toccare Start > Impostazioni > Immissione > scheda Opzioni.         Vedere la data corrento di schermata Oggi, toccare Start > Impostazioni > Immissione > scheda Opzioni.                                                                                                    | Impossibile<br>collegarsi a                                                                                  | <ul> <li>Verificare di aver aggiunto le informazioni richieste<br/>per il server.</li> </ul>                                                                                                    |
| <ul> <li>Assicurarsi che siano installati i driver appropriati per la scheda.</li> <li>Verificare che il nome utente e la password siano corretti.</li> <li>Toccare Start &gt; Impostazioni &gt; scheda<br/>Connessioni &gt; Connessioni e controllare le impostazioni. Toccare OK al termine per salvare le modifiche.</li> <li>Accertarsi che l'hardware utilizzato con l'iPAQ Pocket PC sia correttamente configurato e funzionante.</li> <li>Resettare il dispositivo premendo leggermente con lo stilo il pulsante di reset posto sulla parte inferiore dell'unità.</li> <li>Quando si apre Posta in arrivo viene visualizzato un errore o l'applicazione si blocca.</li> <li>Si riceve un errore quando si prova a registrare una nota vocale in Calendario e in Attività.</li> <li>Provare a usare un formato di registrazione più compresso nel Calendario e nelle Attività [8.000 Hz, Mono (0,7 KB/s) è il formato più compresso disponibile]. Per passare a un formato di registrazione più compresso, nella schermata Oggi toccare Start &gt; Impostazioni &gt; Immissione &gt; scheda Opzioni.</li> </ul>                                                                                                    | una rete.                                                                                                    | <ul> <li>Controllare che la rete alla quale si tenta di collegarsi<br/>non sia occupata.</li> </ul>                                                                                                    |
| <ul> <li>Verificare che il nome utente e la password siano corretti.</li> <li>Toccare Start &gt; Impostazioni &gt; scheda Connessioni &gt; Connessioni e controllare le impostazioni. Toccare OK al termine per salvare le modifiche.</li> <li>Accertarsi che l'hardware utilizzato con l'iPAQ Pocket PC sia correttamente configurato e funzionante.</li> <li>Resettare il dispositivo premendo leggermente con lo stilo il pulsante di reset posto sulla parte inferiore dell'unità.</li> <li>Quando si apre Posta in arrivo viene visualizzato un errore o l'applicazione si blocca.</li> <li>Si riceve un errore quando si prova a registrare una nota vocale in Calendario e in Attività.</li> <li>Provare a usare un formato di registrazione più compresso nella schermata Oggi toccare Start &gt; Impostazioni &gt; Immissione &gt; scheda Opzioni.</li> <li>Vedere la data correnta</li> </ul>                                                                                                    |                                                                                                    | <ul> <li>Assicurarsi che siano installati i driver appropriati per<br/>la scheda.</li> </ul>                                                                                                    |
| <ul> <li>Toccare Start &gt; Impostazioni &gt; scheda<br/>Connessioni &gt; Connessioni e controllare le<br/>impostazioni. Toccare OK al termine per salvare le<br/>modifiche.</li> <li>Accertarsi che l'hardware utilizzato con l'iPAQ Pocket<br/>PC sia correttamente configurato e funzionante.</li> <li>Resettare il dispositivo premendo leggermente con lo<br/>stilo il pulsante di reset posto sulla parte inferiore<br/>dell'unità.</li> <li>Quando si apre<br/>Posta in arrivo viene<br/>visualizzato un<br/>errore o<br/>l'applicazione si<br/>blocca.</li> <li>Si riceve un errore<br/>quando si prova a<br/>registrare una nota<br/>vocale in<br/>Calendario o in<br/>Attività.</li> <li>Provare a usare un formato di registrazione più compresso<br/>nel Calendario e nelle Attività [8.000 Hz, Mono (0,7<br/>KB/s) è il formato più compresso disponibile]. Per passare<br/>a un formato di registrazione più compresso, nella<br/>schermata Oggi toccare Start &gt; Impostazioni &gt;<br/>Immissione &gt; scheda Opzioni.</li> <li>Nella schermata Oggi, toccare Start &gt;</li> </ul>                                                                                                    |                                                                                                    | <ul> <li>Verificare che il nome utente e la password siano<br/>corretti.</li> </ul>                                                                                                    |
| <ul> <li>Accertarsi che l'hardware utilizzato con l'iPAQ Pocket<br/>PC sia correttamente configurato e funzionante.</li> <li>Resettare il dispositivo premendo leggermente con lo<br/>stilo il pulsante di reset posto sulla parte inferiore<br/>dell'unità.</li> <li>Quando si apre<br/>Posta in arrivo viene<br/>visualizzato un<br/>errore o<br/>l'applicazione si<br/>blocca.</li> <li>Si riceve un errore<br/>quando si prova a<br/>registrare una nota<br/>vocale in<br/>Calendario o in<br/>Attività.</li> <li>Provare a usare un formato di registrazione più compresso<br/>nel Calendario e nelle Attività [8.000 Hz, Mono (0,7<br/>KB/s) è il formato più compresso disponibile]. Per passare<br/>a un formato di registrazione più compresso, nella<br/>schermata Oggi toccare Start &gt; Impostazioni &gt;<br/>Immissione &gt; scheda Opzioni.</li> <li>Vedere la data<br/>carranta</li> </ul>                                                                                                    |                                                                                                    | <ul> <li>Toccare Start &gt; Impostazioni &gt; scheda<br/>Connessioni &gt; Connessioni e controllare le<br/>impostazioni. Toccare OK al termine per salvare le<br/>modifiche.</li> </ul>                                                                                                    |
| <ul> <li>Resettare il dispositivo premendo leggermente con lo stilo il pulsante di reset posto sulla parte inferiore dell'unità.</li> <li>Quando si apre Posta in arrivo viene visualizzato un errore o l'applicazione si blocca.</li> <li>Si riceve un errore quando si prova a registrare una nota vocale in Calendario o in Attività.</li> <li>Vedere la data carrante</li> <li>Nella schermata Oggi, toccare Start &gt; Calondario</li> </ul>                                                                                                    |                                                                                                    | <ul> <li>Accertarsi che l'hardware utilizzato con l'iPAQ Pocket<br/>PC sia correttamente configurato e funzionante.</li> </ul>                                                                                                    |
| Quando si apre<br>Posta in arrivo viene<br>visualizzato un<br>errore o<br>l'applicazione si<br>blocca.Limitare il numero di servizi per la posta elettronica creati<br>posta elettronica creati<br>i servizi per la posta elettronica creati<br>posta elettronica creati<br>post |                                                                                                    | <ul> <li>Resettare il dispositivo premendo leggermente con lo<br/>stilo il pulsante di reset posto sulla parte inferiore<br/>dell'unità.</li> </ul>                                                                                                    |
| Si riceve un errore<br>quando si prova a<br>registrare una nota<br>vocale in<br>Calendario o in<br>Attività.Provare a usare un formato di registrazione più compresso<br>nel Calendario e nelle Attività [8.000 Hz, Mono (0,7<br>KB/s) è il formato più compresso disponibile]. Per passare<br>a un formato di registrazione più compresso, nella<br>schermata <b>Oggi</b> toccare <b>Start</b> > <b>Impostazioni</b> ><br><b>Immissione</b> > <b>scheda</b> Opzioni.Vedere la data<br>corrente1. Nella schermata <b>Oggi</b> , toccare <b>Start</b> ><br><b>Calendario</b>                                                                                                    | Quando si apre<br>Posta in arrivo viene<br>visualizzato un<br>errore o<br>l'applicazione si<br>blocca.       | Limitare il numero di servizi per la posta elettronica creati.                                                                                                    |
| Vedere la data 1. Nella schermata Oggi, toccare Start >                                                                                                    | Si riceve un errore<br>quando si prova a<br>registrare una nota<br>vocale in<br>Calendario o in<br>Attività. | Provare a usare un formato di registrazione più compresso<br>nel Calendario e nelle Attività [8.000 Hz, Mono (0,7<br>KB/s) è il formato più compresso disponibile]. Per passare<br>a un formato di registrazione più compresso, nella<br>schermata <b>Oggi</b> toccare <b>Start</b> > <b>Impostazioni</b> ><br><b>Immissione</b> > <b>scheda</b> Opzioni. |
| <ol> <li>Calendario.</li> <li>2. Toccare l'icona Vai a Oggi per vedere la data odierna.</li> </ol>                                                                                                    | Vedere la data<br>corrente.                                                                                  | <ol> <li>Nella schermata Oggi, toccare Start &gt;<br/>Calendario.</li> <li>Toccare l'icona Vai a Oggi per vedere la data<br/>odierna.</li> </ol>                                                                                                    |

| Problema                                                                    | Soluzione                                                                                                    |
|-----------------------------------------------------------------------------|----------------------------------------------------------------------------------------------------|
| Non si riescono a<br>vedere tutti gli<br>appuntamenti.                      | Controllare che l'appuntamento creato faccia parte della categoria selezionata.                                                                                                    |
| Impossibile trovare<br>un documento o una<br>cartella di lavoro<br>salvata. | Pocket Word ed Excel riconoscono e visualizzano solo i<br>documenti che si trovano in una cartella contenuta in My<br>Documents. Se ad esempio è stata creata un'altra cartella<br>nella cartella Personale di My Documents, i documenti in<br>questa cartella non verranno visualizzati.<br>Per trovare il documento o la cartella di lavoro, toccare<br><b>Start &gt; Programmi &gt; Esplora file</b> . Aprire la cartella<br>che è stata creata, quindi toccare il file che si sta<br>cercando. |
| ll dispositivo richiede<br>sempre la password.                              | Toccare <b>Start</b> > <b>Impostazioni</b> > scheda <b>Personale</b> > <b>Password</b> per essere certi che le impostazioni di password siano adeguatamente configurate.                                                                                                    |
| Il lettore di impronte<br>digitali non<br>funziona.                         | <ul> <li>Accertarsi che il dito sia pulito quando si esegue la registrazione e la lettura dell'impronta.</li> <li>Accertarsi che si stia eseguendo la lettura di una delle dita registrate.</li> <li>Accertarsi di usare una velocità costante durante la lettura dell'impronta.</li> <li>Accertarsi di utilizzare Fingerprint Training finché necessario.</li> </ul>                                                                                                    |
| Impossibile trovare i<br>file inviati da un<br>altro dispositivo.           | Controllare in My Documents, che è la posizione<br>predefinita in cui vengono salvati i file.                                                                                                    |

## ActiveSync

Per maggiori informazioni su Microsoft ActiveSync, vedere il capitolo 2, "Uso di ActiveSync".

| Problema                                          | Soluzione                                                                                                    |
|---------------------------------------------------|----------------------------------------------------------------------------------------------------|
| Impossibile<br>connettersi al<br>computer tramite | <ul> <li>Accertarsi che sul computer sia installato Microsoft<br/>ActiveSync versione 3.7 o superiore prima di collegarvi<br/>l'iPAQ Pocket PC.</li> </ul>                                                                                                    |
| il cavo o il<br>supporto da<br>tavolo universale. | <ul> <li>Controllare che il Pocket PC sia collegato al cavo di<br/>sincronizzazione o inserito nel supporto da tavolo<br/>universale e che il cavo o il supporto siano collegati al<br/>computer.</li> </ul>                                                                                                    |
|                                                   | <ul> <li>Verificare che il Pocket PC sia saldamente inserito nel<br/>supporto di sincronizzazione e che via sia il contatto con<br/>il connettore dello stesso.</li> </ul>                                                                                                    |
|                                                   | <ul> <li>Se si utilizza un cavo seriale, accertarsi che sia inserito<br/>nella porta COM del computer.</li> </ul>                                                                                                    |
|                                                   | <ul> <li>Se si utilizza un cavo USB, accertarsi che il sistema<br/>operativo del computer sia Microsoft Windows 98SE,<br/>Me, 2000 o XP e che vi sia installato Microsoft<br/>ActiveSync versione 3.7 o superiore. Accertarsi inoltre<br/>che il collegamento avvenga direttamente tramite una<br/>porta USB sul computer e non tramite un hub USB.</li> </ul> |
|                                                   | Disinstallare e reinstallare ActiveSync.                                                                                                    |
|                                                   | <ul> <li>Se è attivo un software di firewall personale, provare a<br/>disabilitarlo. Se a questo punto è possibile effettuare la<br/>sincronizzazione, contattare il rivenditore del software<br/>per sapere come configurare le esclusioni richieste per<br/>eliminare questo problema.</li> </ul>                                                            |

| Problema                                                                                          | Soluzione                                                                                                    |
|---------------------------------------------------------------------------------------------------|----------------------------------------------------------------------------------------------------|
| L'iPAQ Pocket PC<br>è stato collegato<br>prima di<br>installare<br>Microsoft<br>ActiveSync.       | <ol> <li>Scollegare il cavo USB o seriale dal computer.</li> <li>In Windows 98, 2000 o NT 4.0, fare clic su Start &gt;<br/>Impostazioni &gt; Pannello di controllo &gt; Sistema.<br/>Si apre automaticamente Gestione periferiche.<br/>Individuare e selezionare il dispositivo USB o il<br/>dispositivo seriale e fare clic su Rimuovi (Disinstalla in<br/>Windows 2000).</li> <li>Riavviare il computer e consentire il rilevamento del<br/>dispositivo USB.</li> <li>Installare Microsoft ActiveSync versione 3.7 o superiore.</li> <li>Ricollegare il cavo dell'iPAQ Pocket PC o il supporto da<br/>tavolo universale.</li> </ol>                                                                                                    |
| Microsoft<br>ActiveSync non<br>trova l'iPAQ<br>Pocket PC al<br>momento della<br>sincronizzazione. | <ul> <li>Accertarsi che il dispositivo sia acceso.</li> <li>Controllare che tutti i cavi siano ben collegati.</li> <li>Staccare il Pocket PC dal supporto da tavolo universale o scollegarlo dal cavo di sincronizzazione automatica, accendere l'unità premendo il pulsante Alimentazione e reinserirlo nel supporto di sincronizzazione o ricollegare il cavo. </li> <li>Se il Pocket PC è inserito in un modulo di espansione o in un modulo protettivo con coperchio e quindi nel supporto da tavolo universale, provare a rimuoverlo e quindi a inserire solo il Pocket PC nel supporto da tavolo universale. <ul> <li>Resettare il dispositivo premendo leggermente con lo stilo il pulsante di Reset posto sulla parte inferiore dell'unità.</li> <li>Selezionare Impostazioni di connessione in ActiveSync sul personal computer per essere certi che la porta di comunicazione sia attiva. </li> </ul></li></ul> |

| Problema                                                                                                    | Soluzione                                                                                                    |
|----------------------------------------------------------------------------------------------------|----------------------------------------------------------------------------------------------------|
| Impossibile<br>aprire una e-mail<br>in Posta in arrivo<br>dopo un<br>ripristino con<br>Microsoft<br>ActiveSync.            | Usare Microsoft ActiveSync per sincronizzare l'iPAQ Pocket<br>PC con il personal computer. Per maggiori informazioni,<br>vedere la sezione "Sincronizzazione con il computer" nel<br>capitolo 2. |
| Nel tentativo di<br>sincronizzare<br>una cartella di<br>lavoro in<br>Microsoft<br>ActiveSync il file<br>resta non risolto. | Pocket Excel non supporta tutte le formattazioni di Excel; per<br>questo motivo, in certi casi, Microsoft ActiveSync non riesce a<br>sincronizzare un file.                                      |

# Schede di espansione

Per maggiori informazioni sulle schede di espansione, vedere il capitolo 6, "Schede di espansione".

| Problema         | Soluzione                                                                                                    |
|------------------|----------------------------------------------------------------------------------------------------|
| ll Pocket PC non | <ul> <li>Controllare che la scheda di espansione sia inserita a</li></ul>                                                                              |
| riconosce la     | fondo nello slot del Pocket PC.                                                                                                    |
| scheda di        | <ul> <li>Accertarsi di aver inserito la scheda corretta nello slot</li></ul>                                                                           |
| espansione.      | appropriato.                                                                                                    |
|                  | • Accertarsi che non vi siano driver di terze parti installati.                                                                                        |
| Impossibile      | <ul> <li>Accertarsi che l'etichetta sia rivolta verso il lato frontale</li></ul>                                                                       |
| inserire la      | dell'unità.                                                                                                    |
| scheda.          | • Verificare di non aver inserito la scheda di traverso.                                                                                               |
|                  | <ul> <li>Assicurarsi anche di aver inserito per primo il lato che<br/>contiene il connettore.</li> </ul>                                               |
| Impossibile      | Premere la scheda SD all'interno per sbloccare il meccanismo                                                                                           |
| rimuovere la     | di ritenuta. La scheda uscirà di qualche millimetro dallo slot e                                                                                       |
| scheda SD.       | la si potrà estrarre facilmente.                                                                                                    |
| L'iPAQ Pocket PC | <ul> <li>Accertarsi di aver caricato i driver forniti con la scheda</li></ul>                                                                          |
| non riconosce la | di espansione acquistata.                                                                                                    |
| scheda.          | <ul> <li>Resettare il dispositivo premendo leggermente con lo stilo<br/>il pulsante di <b>Reset</b> posto sulla parte inferiore dell'unità.</li> </ul> |

# Bluetooth

Per maggiori informazioni su Bluetooth, vedere il capitolo 8, "Uso di Bluetooth".

| Problema                                                                                                  | Soluzione                                                                                                    |
|----------------------------------------------------------------------------------------------------|----------------------------------------------------------------------------------------------------|
| Impossibile<br>rilevare un altro<br>dispositivo.                                                          | <ul> <li>Accertarsi che Bluetooth sia attivo.</li> <li>Avvicinarsi al dispositivo.</li> <li>Verificare di non aver limitato la capacità di rilevare gli<br/>altri dispositivi.</li> <li>Controllare che il dispositivo al quale si tenta di<br/>collegarsi sia acceso e permetta l'accesso o il<br/>rilevamento da parte degli altri dispositivi.</li> </ul>                                                                      |
| È possibile<br>rilevare altri<br>dispositivi, ma<br>non si riesce a<br>connettersi o a<br>scambiare dati. | <ul> <li>Accertarsi che Bluetooth sia attivo.</li> <li>Avvicinarsi al dispositivo.</li> <li>Verificare che l'altro dispositivo non abbia imposto una limitazione di accesso.</li> <li>Provare a iniziare l'accoppiamento dall'altro dispositivo. Alcuni dispositivi Bluetooth possono solo avviare l'accoppiamento e non sono in grado di rispondere alle richieste di accoppiamento provenienti da altri dispositivi.</li> </ul> |
| Gli altri<br>dispositivi non<br>trovano o non<br>riescono a<br>collegarsi al<br>proprio<br>dispositivo.   | <ul> <li>Accertarsi che Bluetooth sia attivo.</li> <li>Avvicinarsi al dispositivo.</li> <li>Accertarsi di non aver imposto limitazioni che<br/>impediscono agli altri dispositivi di individuare il<br/>Pocket PC.</li> <li>Controllare le impostazioni Bluetooth per consentire agli<br/>altri dispositivi di rilevare il Pocket PC o di connettervisi.</li> </ul>                                                               |

| Problema                                               | Soluzione                                                                                                    |
|--------------------------------------------------------|----------------------------------------------------------------------------------------------------|
| Gli altri<br>dispositivi non<br>ricevono i dati        | <ul> <li>Accertarsi di aver impostato correttamente i dati del<br/>biglietto da visita nelle Impostazioni Bluetooth.</li> <li>Controllare la Impostazioni Bluetooth per accertarei</li> </ul> |
| corretti del<br>biglietto da<br>visita.                | di non aver disattivato questa funzione.                                                                                                    |
| L'iPAQ Pocket PC                                       | • Accertarsi che il cellulare si trovi in modalità rilevabile.                                                                                                    |
| rilevare un<br>cellulare che<br>supporta<br>Bluetooth. | <ul> <li>Contattare il costruttore del cellulare e chiedere se esiste<br/>un aggiornamento del firmware.</li> </ul>                                                                           |

# LAN wireless (solo h5500)

Per maggiori informazioni sulla LAN wireless, vedere il capitolo 9, "Uso della LAN wireless".

| Problema                                                                                                    | Soluzione                                                                                                    |  |  |  |
|----------------------------------------------------------------------------------------------------|----------------------------------------------------------------------------------------------------|--|--|--|
| Impossibile<br>connettersi a un<br>punto di<br>accesso.                                                             | <ul> <li>Accertarsi che la WLAN sia attiva.</li> <li>Controllare che il dispositivo abbia identificato la rete a cui si desidera connettersi.</li> <li>Verificare di avere immesso i codici di autenticazione eventualmente richiesti dal sistema.</li> <li>Accertarsi che l'iPAQ Pocket PC si trovi nel raggio di portata del punto di accesso.</li> </ul>                                                                                                    |  |  |  |
| Nonostante la<br>connessione a<br>un punto di<br>accesso, è<br>impossibile<br>navigare su<br>Internet.              | <ul> <li>Se la rete wireless si collega alla rete aziendale, la rete potrebbe richiedere un server proxy. Per impostare il server proxy:</li> <li>1. Chiedere le impostazioni del server proxy all'amministratore di rete.</li> <li>2. Toccare l'icona Connessioni &gt; Aggiungi server proxy.</li> <li>3. Per maggiori informazioni, fare riferimento alla sezione "Configurazione delle impostazioni del server proxy" nel capitolo 9.</li> </ul>                                                                          |  |  |  |
| Impossibile<br>vedere la rete<br>wireless<br>sull'iPAQ<br>Pocket PC.<br>Impossibile<br>attivare la LAN<br>wireless. | <ul> <li>La rete wireless potrebbe essere una rete non-broadcasting.</li> <li>1. Toccare l'icona Connessioni &gt; Impostazioni.</li> <li>2. Toccare la scheda Avanzate &gt; Scheda di rete &gt; Aggiungi nuove impostazioni.</li> <li>3. Seguire le istruzioni sullo schermo.</li> <li>Accertarsi che la carica della batteria sia sufficiente. Se la carica è bassa, l'iPAQ Pocket PC non attiva la WLAN allo scopo di risparmiare energia.</li> <li>Resettare il dispositivo premendo laggermento con la stilo.</li> </ul> |  |  |  |
|                                                                                                    | il pulsante di <b>Reset</b> posto sulla parte inferiore dell'unità.                                                                                                    |  |  |  |

A

# Norme di conformità

# Avviso dell'Unione Europea

# € 0682

I prodotti con il marchio CE sono conformi alla direttiva R&TTE (1999/5/CE), EMC (89/336/CEE) e a quella sulla bassa tensione (73/23/CEE) emanate dalla Commissione delle Comunità Europee.

La conformità a queste direttive implica la conformità alle seguenti norme europee (gli standard internazionali equivalenti sono riportati tra parentesi):

- EN 55022 (CISPR 22) interferenze elettromagnetiche
- EN 55024 (IEC 61000-4-2, 3, 4, 5, 6, 8, 11) immunità elettromagnetica
- EN 61000-3-2 (IEC 61000-3-2) armoniche della linea di alimentazione
- EN 61000-3-3 (IEC 61000-3-3) fluttuazione della linea di alimentazione
- EN 60950 (IEC 60950) sicurezza dei prodotti
- ETS 300 328 requisiti tecnici per le apparecchiature radio
- ETS 300 826 o EN 301 489-17 requisiti generali di compatibilità elettromagnetica per le apparecchiature radio

Questo prodotto può essere utilizzato in tutti i paesi dell'Unione Europea e dell'EFTA.

## Avvertenza sulle batterie

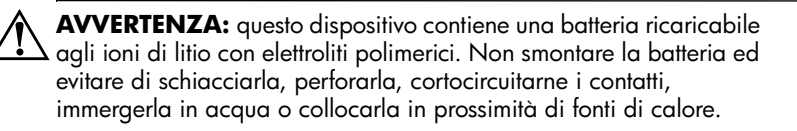

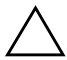

**ATTENZIONE:** la batteria può esplodere se viene sostituita in modo errato. Sostituire solo con una batteria dello stesso tipo o di tipo equivalente consigliata dal costruttore. Attenersi alle istruzioni fornite per lo smaltimento delle batterie usate.

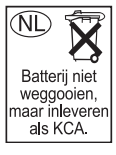

A causa del tipo di batterie utilizzato nell'iPAQ Pocket PC, è necessario attenersi alle normative locali riguardanti lo smaltimento sicuro delle batterie. Il rivenditore dovrebbe fornire in questo senso tutte le informazioni necessarie e segnalare le iniziative vigenti in fatto di raccolta e smaltimento delle batterie usate.

# Avvertenza relativa alle apparecchiature

**AVVERTENZA:** per ridurre i rischi di infortuni, scariche elettriche, incendi o danni alle apparecchiature:

- collegare l'adattatore CA a una presa elettrica facilmente accessibile e dotata di messa a terra
- scollegare l'alimentazione dalle apparecchiature staccando l'adattatore CA dalla presa elettrica oppure il cavo di sincronizzazione dal computer
- non appoggiare oggetti sul cavo dell'adattatore CA o sugli altri cavi; disporre i cavi in modo che non possano essere calpestati accidentalmente
- non tirare mai i cavi per staccarli, ma afferrarli sempre per il connettore o, nel caso dell'adattatore CA, afferrarlo e staccarlo dalla presa elettrica
- non utilizzare trasformatori per piccoli elettrodomestici per alimentare l'iPAQ.

# Avviso per i viaggi aerei

L'uso di apparecchiature elettroniche a bordo di un velivolo commerciale è a discrezione della compagnia aerea.

# Avvisi sui dispositivi di comunicazione senza fili (wireless )

In alcuni ambienti o situazioni, potrebbe essere vietato l'uso di dispositivi senza fili (wireless). Tali restrizioni possono applicarsi a bordo di aeromobili, all'interno di strutture ospedaliere, in prossimità di esplosivi, in luoghi contrassegnati da avvisi di pericolo, ecc.

In caso di dubbio sull'opportunità di utilizzare il prodotto, chiedere l'autorizzazione prima di accenderlo.

# В

# Specifiche

## Specifiche di sistema

| Caratteristica<br>del sistema   | Descrizione                                                                                   |  |  |  |
|---------------------------------|-----------------------------------------------------------------------------------------------|--|--|--|
| Processore                      | Intel XScale a 400 MHz                                                                        |  |  |  |
| RAM (Random<br>Access Memory)   | 128 MB SDRAM (h5500)<br>64 MB SDRAM (h5100)                                                   |  |  |  |
| ROM (Read Only<br>Memory)       | 48 MB ROM (h5500)<br>32 MB ROM (h5100)                                                        |  |  |  |
| Slot SDIO                       | Supporto schede di memoria SD e SDIO                                                          |  |  |  |
| Display                         | TFT transflettivo a colori, 240 x 320 pixel, 64.000 colori, dot pitch 0,24                    |  |  |  |
| Retroilluminazione              | Regolazione della luminosità su più livelli                                                   |  |  |  |
| Audio                           | Microfono, altoparlante, jack da 3,5 mm per cuffie stereo,<br>stereo MP3 tramite jack audio   |  |  |  |
| Infrarossi                      | IrDA, trasferimento dati fino a 115,2 Kb al secondo                                           |  |  |  |
| Bluetooth                       | Dispositivo di classe II; fino a 4 dBm in trasmissione,<br>portata tipica 10 metri (30 piedi) |  |  |  |
| Lettore di impronte<br>digitali | Tecnologia di riconoscimento termico (solo h5500)                                             |  |  |  |

| Caratteristica<br>del sistema | Descrizione                                                                                                    |  |
|-------------------------------|----------------------------------------------------------------------------------------------------|--|
| Comunicazioni                 | Porta di comunicazione, connettore per modulo di espansione                                                                                                    |  |
| Indicatori                    | Tre modi di notifica degli allarmi:                                                                                                    |  |
|                               | LED verde lampeggiante, segnale acustico, messaggio a<br>comparsa                                                                                                    |  |
|                               | Ricarica in corso: LED giallo lampeggiante                                                                                                    |  |
|                               | Carica completa: LED giallo fisso                                                                                                    |  |
|                               | Bluetooth attivo: LED blu lampeggiante                                                                                                    |  |
| Batteria                      | Batteria agli ioni di litio con elettroliti polimerici<br>rimovibile/ricaricabile da 1250mAh, con batteria di<br>backup interna da 10 minuti per mantenere i dati durante<br>la sostituzione della batteria principale. |  |

# Specifiche fisiche

#### hp iPAQ serie h5100

|            | US                                                | Sistema metrico                              |  |
|------------|---------------------------------------------------|----------------------------------------------|--|
| Lunghezza  | 5,23 pollici                                      | 133,0 mm                                     |  |
| Larghezza  | 3,30 – 3,03 pollici<br>a diminuire verso il basso | 84,0 – 77,0 mm<br>a diminuire verso il basso |  |
| Profondità | 0,63 pollici                                      | 15,9 mm                                      |  |
| Peso       | 6,59 once                                         | 186,9 g                                      |  |

#### hp iPAQ serie h5500

|            | US                                                | Sistema metrico                              |  |
|------------|---------------------------------------------------|----------------------------------------------|--|
| Lunghezza  | 5,43 pollici                                      | 138,0 mm                                     |  |
| Larghezza  | 3,30 – 3,03 pollici<br>a diminuire verso il basso | 84,0 – 77,0 mm<br>a diminuire verso il basso |  |
| Profondità | 0,63 pollici                                      | 15,9 mm                                      |  |
| Peso       | 7,29 once                                         | 206,8 g                                      |  |

# Ambiente operativo

#### Ambiente

|                    |            | US               | Sistema<br>metrico |
|--------------------|------------|------------------|--------------------|
| Temperatura        | Operativa  | 32° – 104° F     | 0° – 40° C         |
|                    | Stoccaggio | -4° − 140° F     | –20° – 60° C       |
| Umidità relativa   | Operativa  | 10 – 90%         | 10 – 90%           |
|                    | Stoccaggio | 10 – 90%         | 10 – 90%           |
| Altitudine massima | Operativa  | 0 – 15.000 piedi | 0 – 4.572 m        |
|                    | Stoccaggio | 0 – 15.000 piedi | 0 – 4.572 m        |